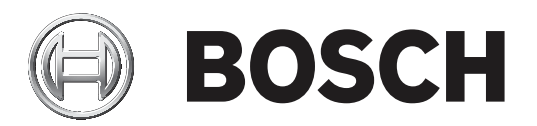

# **Easy Series/RADION**

ICP-EZM2

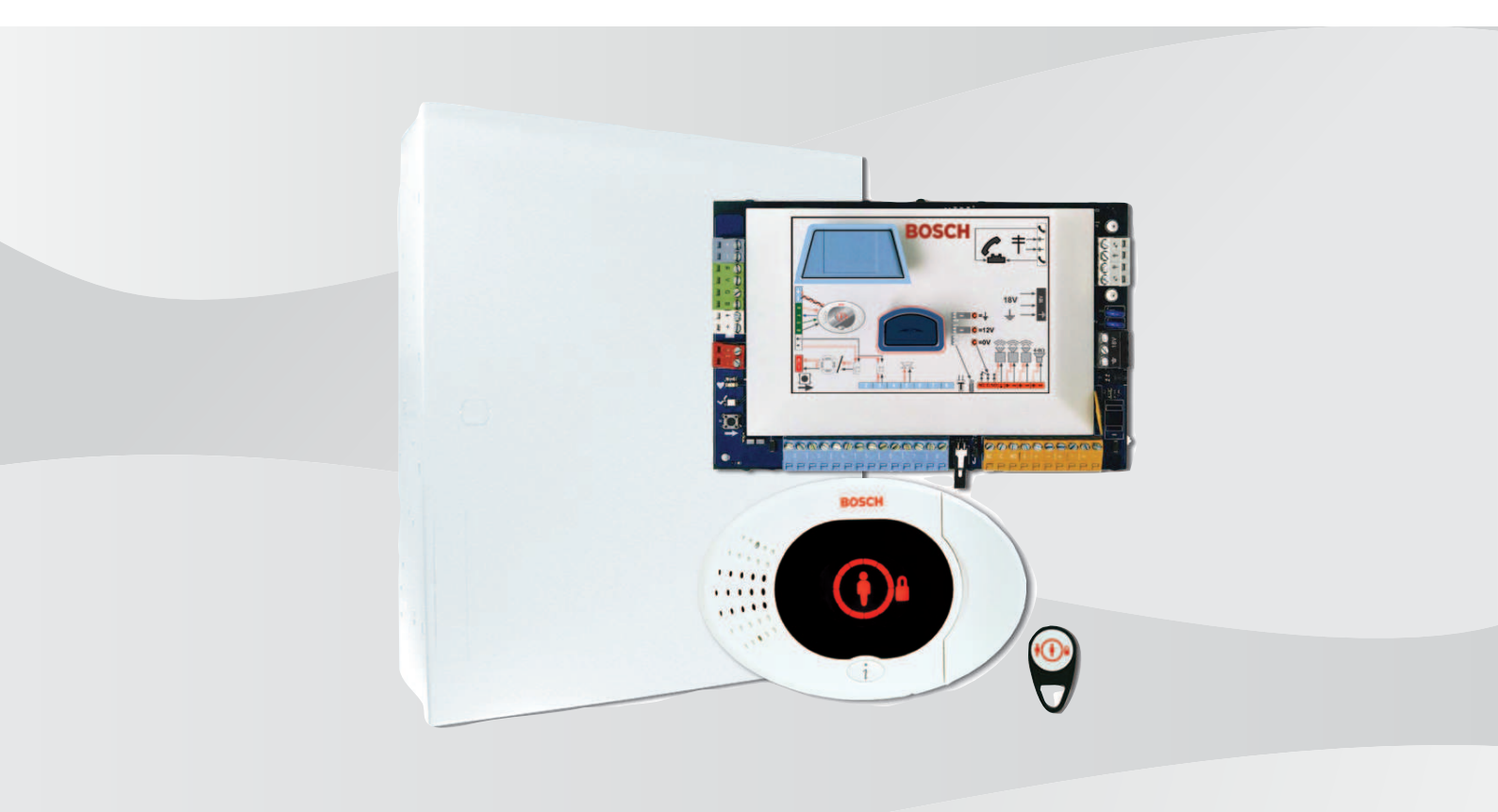

pt Manual de Instalação

# Índice

| 1     | Aprovações e Requisitos de Agências                                          | 6  |
|-------|------------------------------------------------------------------------------|----|
| 1.1   | Certificações e homologações                                                 | 6  |
| 1.2   | FCC                                                                          | 6  |
| 1.3   | Industry Canada                                                              | 7  |
| 1.4   | SIA                                                                          | 7  |
| 1.5   | Underwriters Laboratories (UL)                                               | 10 |
| 1.6   | Requisitos PD6662 e DD243                                                    | 12 |
| 1.7   | Requisitos da EN50131                                                        | 12 |
| 1.8   | INCERT                                                                       | 13 |
| 1.9   | cUL                                                                          | 14 |
| 1.10  | NF A2P                                                                       | 14 |
| 2     | Vista geral                                                                  | 19 |
| 2.1   | Processo da Instalação                                                       | 19 |
| 2.2   | Componentes e cablagem do sistema                                            | 20 |
| 2.3   | Menus de telefone                                                            | 23 |
| 2.3.1 | Menu do Telefone do Instalador                                               | 23 |
| 2.3.2 | Menu do Telefone do Utilizador                                               | 25 |
| 3     | Instalação e Configuração do Sistema                                         | 27 |
| 3.1   | Planeie a instalação                                                         | 27 |
| 3.2   | Instalar Componentes do Sistema                                              | 27 |
| 3.2.1 | Instalar o receptor RADION                                                   | 28 |
| 3.2.2 | Instalar a Caixa do Painel de Controlo                                       | 28 |
| 3.2.3 | Instalar o Teclado de Comando                                                | 29 |
| 3.2.4 | Colocar Cabos com Limitação de Corrente                                      | 30 |
| 3.2.5 | Instale o B450 com um B44x compatível                                        | 30 |
| 3.2.6 | Instalar o B426                                                              | 31 |
| 3.2.7 | Instalar o Expansor de Entradas DX2010                                       | 32 |
| 3.2.8 | Ligar Zonas Supervisionadas                                                  | 32 |
| 3.3   | Ligar a Alimentação do Sistema                                               | 33 |
| 3.4   | Arranque Inicial do Sistema                                                  | 33 |
| 3.5   | Configurar o sistema                                                         | 34 |
| 3.5.1 | Actualizar o Painel de Controlo (Opcional)                                   | 34 |
| 3.5.2 | Iniciar uma Sessão Telefónica a partir do Painel de Controlo                 | 34 |
| 3.5.3 | Configurar as Definições Necessárias do Painel de Controlo                   | 34 |
| 3.5.4 | Dispositivos via rádio de teste de passagem                                  | 34 |
| 3.5.5 | Adicionar Utilizadores, Chaves de Proximidade e Comandos Via Rádio           | 35 |
| 3.6   | Configurar dispositivos via rádio a partir do menu do telefone do instalador | 36 |
| 3.6.1 | Configurar o Tipo de zona                                                    | 36 |
| 3.6.2 | Adicionar um dispositivo                                                     | 37 |
| 3.6.3 | Substituir um dispositivo                                                    | 37 |
| 3.6.4 | Eliminar um dispositivo                                                      | 37 |
| 3.7   | Configurar dispositivos via rádio a partir do RPS                            | 37 |
| 3.8   | Configurar o B426                                                            | 39 |
| 4     | Opções de Acesso de Programação                                              | 40 |
| 4.1   | Acesso ao Sistema por Telefone                                               | 40 |
| 4.2   | RPS                                                                          | 41 |
| 4.2.1 | Métodos de Ligação do RPS                                                    | 41 |
| 4.3   | Chaves de Programação                                                        | 43 |
|       |                                                                              |    |

| 5      | Programação                                                | 44 |
|--------|------------------------------------------------------------|----|
| 5.1    | Programação Básica                                         | 44 |
| 5.1.1  | Entrar na Programação Básica                               | 44 |
| 5.1.2  | Zonas                                                      | 45 |
| 5.1.3  | Configuração de Relatório                                  | 46 |
| 5.1.4  | Saídas                                                     | 47 |
| 5.2    | Programação Avançada                                       | 48 |
| 5.2.1  | Itens da Versão de Firmware da ROM                         | 48 |
| 5.2.2  | Itens de Programação do Sistema                            | 49 |
| 5.2.3  | Itens de Programação do Comunicador                        | 54 |
| 5.2.4  | Itens de Configuração RPS                                  | 56 |
| 5.2.5  | Opções de Comunicação de Itinerários                       | 57 |
| 5.2.6  | Itens de Programação de Zonas                              | 61 |
| 5.2.7  | Itens de Programação de Saída                              | 62 |
| 5.2.8  | Itens de Programação para o Teclado                        | 63 |
| 5.2.9  | Itens de Programação do Utilizador                         | 65 |
| 5.2.10 | Predefinição de Fábrica                                    | 66 |
| 5.3    | Sair da Programação                                        | 66 |
| 6      | Códigos do evento do painel de controlo (SIA e Contact ID) | 67 |
| 7      | Teste ao Sistema e Manutenção                              | 72 |
| 7.1    | Testar o Sistema                                           | 72 |
| 7.2    | Manutenção do Sistema                                      | 72 |
| 7.3    | Anúncios de Eventos do Histórico do Instalador             | 72 |
| 7.4    | Mensagens de Eventos                                       | 72 |
| 8      | Especificações e descrição geral do dispositivo            | 74 |
| 8.1    | Painel de controlo                                         | 74 |
| 8.1.1  | Cálculo da bateria de standby                              | 75 |
| 8.2    | Teclado de comando                                         | 76 |
| 8.3    | Expansor de entrada DX2010                                 | 79 |
| 8.4    | Módulo de comunicações Ethernet B426                       | 80 |
| 8.5    | Interface do comunicador plug-in Conettix B450             | 80 |
| 8.6    | Repetidor RADION                                           | 81 |
| 8.6.1  | Aspectos de instalação                                     | 81 |
| 8.6.2  | Aspectos relativos à cablagem                              | 82 |
| 8.6.3  | Especificações                                             | 82 |
| 8.6.4  | LED                                                        | 83 |
| 8.7    | Detector de quebra de vidros RADION                        | 83 |
| 8.7.1  | Aspectos de instalação                                     | 84 |
| 8.7.2  | Testes                                                     | 85 |
| 8.7.3  | Pilha fraca                                                | 86 |
| 8.7.4  | Lingueta de sabotagem na parede                            | 86 |
| 8.7.5  | Manutenção                                                 | 87 |
| 8.8    | RADION TriTech                                             | 87 |
| 8.8.1  | Altura de montagem e ajuste do alcance                     | 88 |
| 8.8.2  | Definições de sensibilidade                                | 88 |
| 8.8.3  | Teste de passagem                                          | 88 |
| 8.9    | RADION PIR                                                 | 90 |
| 8.9.1  | Teste de passagem                                          | 90 |
| 8.10   | RADION PIR C                                               | 92 |
|        |                                                            |    |

| 8.10.1 | Teste de passagem                                                      | 92  |
|--------|------------------------------------------------------------------------|-----|
| 8.11   | Detector de incêndio RADION                                            | 93  |
| 8.11.1 | Substituição da pilha                                                  | 95  |
| 8.11.2 | Teste de fumo                                                          | 95  |
| 8.11.3 | Teste de sensibilidade                                                 | 95  |
| 8.11.4 | Botão de Teste/Silêncio                                                | 96  |
| 8.11.5 | LED                                                                    | 96  |
| 8.11.6 | Limpar o detector e substituir a câmara óptica                         | 96  |
| 8.12   | Contacto magnético SM RADION                                           | 97  |
| 8.12.1 | Aspectos de instalação                                                 | 98  |
| 8.13   | Contacto magnético RM RADION                                           | 99  |
| 8.13.1 | Aspectos de instalação                                                 | 99  |
| 8.14   | Transmissor para caixas registadoras RADION                            | 100 |
| 8.14.1 | Aplicações deste produto                                               | 101 |
| 8.14.2 | Aspectos de instalação                                                 | 101 |
| 8.15   | Transmissor universal RADION                                           | 102 |
| 8.15.1 | Aspectos de instalação                                                 | 103 |
| 8.15.2 | Definições do contacto magnético                                       | 104 |
| 8.16   | RADION inertia                                                         | 104 |
| 8.16.1 | Aspectos de instalação                                                 | 105 |
| 8.16.2 | Definições do interruptor jumper                                       | 106 |
| 8.17   | Comando via rádio RADION                                               | 109 |
| 8.17.1 | Comando via rádio RADION FB                                            | 110 |
| 8.17.2 | Comando via rádio RADION TB                                            | 111 |
| 8.18   | Botão de pânico RADION                                                 | 111 |
| 9      | Programar os Detalhes e as Predefinições                               | 114 |
| 9.1    | Item de Programação, Detalhes de Programação                           | 114 |
| 9.2    | Códigos de País                                                        | 118 |
| 9.3    | Códigos de Programação Predefinidos Específicos de cada Código de País | 119 |
|        |                                                                        |     |

1 1.1

# Aprovações e Requisitos de Agências Certificações e homologações

A conformidade com normas específicas, tais como a SIA CP-01 e DD243, reduz os falsos alarmes e é obrigatória em muitas localidades. A central de intrusão Easy Series foi concebida em conformidade com as seguintes certificações, homologações e normas:

|  | <ul> <li>ANSI/SIA CP-01 Imunidade a falsos alarmes</li> <li>EN50131-1: 2006 +a1:2009, Grau 2, Classe ambiental II*</li> <li>EN 50131-3, EN 50131-5-3, EN 50131-6, IP30 - IK04 (EN50529 - EN50102)</li> <li>DD243*</li> <li>PD6662*</li> <li>CCC*</li> <li>Normas UL: <ul> <li>UL365, unidades e sistemas de alarme de intrusão ligadas à esquadra de polícia UL609, Unidades e sistemas de alarme de intrusão locais UL985, Unidades de sistemas domésticos de aviso de incêndio UL1023, Unidades de sistemas de alarme de intrusão domésticas UL1076, Unidades e sistemas de alarme de intrusão domésticas UL1076, Unidades e sistemas de alarme de alarme de alarme de intrusão</li> </ul> </li> </ul> | <ul> <li>Normas cUL:         <ul> <li>CAN/ULC-S545, Unidades de controlo para sistemas residenciais de aviso de incêndio</li> <li>CAN/ULC-S545, Unidades de controlo para sistemas residenciais de aviso de incêndio</li> <li>CAN/ULC-S303, Alarme e sistemas de intrusão locais</li> <li>C1076, Alarme e sistemas de intrusão privados</li> <li>C1023, unidades de alarme de intrusão domésticas</li> </ul> </li> <li>FCC</li> <li>Industry of Canada (IC)</li> <li>A-Tick*</li> <li>C-Tick*</li> <li>TBR21 para PSTN*</li> <li>INCERT (Bélgica) *</li> <li>Lista CSFM - Unidade de controlo doméstica</li> <li>Japan Approvals Institute for Telecommunications Equipment (JATE) *</li> </ul> |
|--|----------------------------------------------------------------------------------------------------|----------------------------------------------------------------------------------------------------|
|--|----------------------------------------------------------------------------------------------------|----------------------------------------------------------------------------------------------------|

\* Não investigado pelo Underwriters Laboratories, Inc.

## 1.2

# FCC

## Secção 15

Este equipamento foi testado e considerado como estando em conformidade com os limites estabelecidos para um aparelho digital de Classe B, de acordo com o estabelecido na Secção 15 dos Requisitos FCC. Estes limites foram concebidos para proporcionarem uma protecção razoável contra interferências prejudiciais quando o equipamento for utilizado num ambiente comercial.

Este equipamento gera, utiliza e pode emitir energia de radiofrequência. Se não for instalado e utilizado de acordo com o estabelecido neste documento, poderá provocar interferências prejudiciais para as comunicações de rádio.

A utilização deste equipamento numa zona residencial é susceptível de provocar interferências prejudiciais (nesse caso, o utilizador deverá corrigir a interferência).

#### Secção 68

Este equipamento encontra-se em conformidade com a Parte 68 das regras FCC. A respectiva etiqueta contém, entre outras informações, o número de registo FCC e o Número de Equivalência de Dispositivo de Chamada (REN). Caso sejam solicitadas, estas informações devem ser fornecidas à empresa operadora de telecomunicações.

O painel de controlo contra da Easy Series dos sistemas de segurança Bosch encontra-se registado de modo a poder ser ligado à rede telefónica pública através de uma ficha RJ38X ou RJ31X. O REN determina o número de aparelhos que podem ser ligados à linha telefónica. A sobrecarga de RENs numa determinada linha telefónica poderá resultar numa ausência de toque de chamada em resposta a uma chamada recebida. Na maioria das áreas (embora não em todas), a soma total de RENs não deverá ultrapassar os cinco. Para determinar o número de dispositivos que pode ligar à linha telefónica, contacte a sua empresa operadora de telecomunicações sobre o limite máximo de RENs para a zona de chamada. A empresa operadora de telecomunicações informá-lo-á sobre se esse equipamento poderá prejudicar a rede telefónica. Se o aviso prévio não for uma opção prática, a empresa operadora de telecomunicações avisará o cliente o mais rapidamente possível. O cliente será aconselhado sobre o seu direito de apresentar queixa à FCC se considerar esse procedimento

necessário.

A empresa operadora de telecomunicações poderá proceder a alterações nas suas instalações, equipamentos, operações ou procedimentos, o que poderá vir a afectar o funcionamento deste equipamento. Se tal acontecer, é a essa mesma empresa que cabe avisar previamente o cliente, para que este possa proceder às alterações necessárias para manter o serviço ininterrupto.

Se tiver problemas com o painel de controlo da Easy Series, contacte os serviços de apoio ao cliente dos Sistemas de segurança Bosch relativamente a reparações e informações relacionadas com a garantia. Se o problema prejudicar a rede telefónica, a empresa operadora de telecomunicações poderá exigir que retire o equipamento da rede até que o problema se encontre resolvido. O utilizador não pode proceder a reparações por sua iniciativa. Caso o faça, a garantia de utilização perderá a sua validade.

Não utilize este equipamento num serviço público com introdução de moedas fornecido pela empresa operadora de telecomunicações. A ligação a serviços de valor acrescentado encontrase sujeita às tarifas do Estado. Para mais informações sobre estas linhas, contacte as autoridades competentes.

- Número de Registo FCC: US:ESVAL00BEZ1; Carga eléctrica na linha telefónica: 0.0B
- Centro de serviço: Contacte o representante da Bosch Security Systems, Inc. para obter informações sobre a localização do centro de serviço.

# 1.3 Industry Canada

Este produto cumpre as especificações técnicas da Industry Canada aplicáveis. Número de Equivalência de Dispositivo de Chamada (REN) para este equipamento terminal é 0.0. O REN atribuído a cada equipamento terminal indica o número máximo de terminais autorizados a estar ligados a uma interface telefónica. O limite de uma interface poderá consistir em qualquer combinação de dispositivos sujeitos apenas à condição de que a soma dos REN de todos os dispositivos não exceda cinco.

# 1.4 SIA

#### Requisitos de programação

A conformidade com a norma de diminuição dos falsos alarmes ANSI/SIA CP-01, define estes itens de programação da seguinte forma:

| Item de programação                          | Número do item | Predefinição | Página de início da<br>secção                 |
|----------------------------------------------|----------------|--------------|-----------------------------------------------|
| Janela de cancelamento de<br>intrusão        | 110            | 30 seg       | Itens de Programação do<br>Sistema, página 49 |
| Janela de cancelamento de<br>intrusão        | 112            | 5 min        |                                               |
| Tempo de saída                               | 126            | 60 seg.      |                                               |
| Tempo de entrada                             | 127            | 30 seg       |                                               |
| Contador de alarmes para<br>inibição de zona | 131            | 1            |                                               |
| Nível de protecção automático                | 132            | 1            |                                               |

Por uma questão de conformidade com as normas ANSI/SIA CP-01 relativas à Diminuição dos falsos alarmes, este sistema:

- Envia relatórios de Alarme de intrusão verificado e de Erro de saída
- Envia um relatório de Fecho recente para qualquer alarme que ocorra no espaço de dois minutos após o final do Tempo de saída
- Inclui uma opção do tipo de zona de Incêndio verificado que está desactivada por predefinição

#### Referência rápida

Consulte a tabela seguinte para obter informações sobre funcionalidades programáveis, predefinições de envio e programação recomendada que estão em conformidade com as normas ANSI/SIA CP-01 relativas à Diminuição dos falsos alarmes.

O botão de testes ao sistema testa todas as zonas, todas as saídas, o painel de controlo e o comunicador. Consulte *Testar o Sistema, página 72* para mais informações.

| Número do<br>parágrafo na<br>norma ANSI/SIA<br>CP-01 | Funcionalidade                                                | Requisito                   | Alcance                                                                             | Predefinição<br>de envio                         | Programação<br>recomendada <sup>1</sup>          |
|------------------------------------------------------|---------------------------------------------------------------|-----------------------------|-------------------------------------------------------------------------------------|--------------------------------------------------|--------------------------------------------------|
| 4.2.2.1                                              | Tempo de saída                                                | Necessário<br>(programável) | Para um arme<br>completo ou<br>automático: 45<br>seg. a 2 min (255<br>seg. no máx.) | 60 seg.                                          | 60 seg.                                          |
| 4.2.2.2                                              | Aviso de<br>progresso/<br>Desactivar para<br>saída silenciosa | Permitido                   | É possível<br>desactivar<br>teclados de<br>comando<br>individuais.                  | Todos os<br>teclados de<br>comando<br>activados. | Todos os<br>teclados de<br>comando<br>activados. |
| 4.2.2.3                                              | Recomeçar Tempo<br>de saída                                   | Opção necessária            | Para reintroduzir<br>durante o Tempo<br>de saída                                    | Activado                                         | Activado                                         |

| Número do<br>parágrafo na<br>norma ANSI/SIA<br>CP-01 | Funcionalidade                                                                       | Requisito                                         | Alcance                                                                                                    | Predefinição<br>de envio | Programação<br>recomendada <sup>1</sup>             |
|------------------------------------------------------|--------------------------------------------------------------------------------------|---------------------------------------------------|----------------------------------------------------------------------------------------------------|--------------------------|-----------------------------------------------------|
| 4.2.2.5                                              | Arme automático<br>em Stay em<br>instalações<br>ocupadas                             | Opção necessária<br>(excepto para<br>arme remoto) | Se não sair após<br>arme completo                                                                                    | Activado                 | Activado                                            |
| 4.2.4.4                                              | Tempo de saída e<br>Aviso de<br>progresso/<br>Desactivar para<br>arme remoto         | Opção permitida<br>(para arme<br>remoto)          | Pode ser<br>desactivada para<br>arme remoto                                                                          | Activado                 | Activado                                            |
| 4.2.3.1                                              | Tempo(s) de<br>entrada                                                               | Necessário<br>(programável)                       | 30 seg. a 4 min <sup>2</sup>                                                                                         | 30 seg                   | Pelo menos 30<br>seg. <sup>2</sup>                  |
| 4.2.5.1                                              | Janela de<br>cancelamento<br>para zonas não<br>resistentes a<br>incêndios            | Opção necessária                                  | É possível<br>desactivar por<br>zona ou por tipo<br>de zona                                                          | Activado                 | Activado (todas<br>as zonas)                        |
| 4.2.5.1                                              | Tempo para janela<br>de cancelamento<br>para zonas não<br>resistentes a<br>incêndios | Necessário<br>(programável)                       | 15 seg. a 45 seg. <sup>2</sup>                                                                                       | 30 seg                   | Pelo menos 15<br>seg.²                              |
| 4.2.5.1.2                                            | Abortar aviso                                                                        | Opção necessária                                  | Avisar que não foi<br>transmitido<br>qualquer alarme                                                                 | Activado                 | Activado                                            |
| 4.2.5.4.1                                            | Cancelar aviso                                                                       | Opção necessária                                  | Avisar que foi<br>transmitido um<br>Cancelamento                                                                     | Activado                 | Activado                                            |
| 4.2.6.1 e 4.2.6.2                                    | Funcionalidade de<br>coacção                                                         | Opção permitida                                   | Nenhum 1+<br>derivado de outro<br>código de<br>utilizador; nenhum<br>duplicado de<br>outros códigos de<br>utilizador | Desactivado              | Desactivado                                         |
| 4.3.1                                                | Zonas cruzadas                                                                       | Opção necessária                                  | Programação<br>necessária                                                                                            | Desactivado              | Activado e duas<br>ou mais zonas<br>programadas     |
| 4.3.1                                                | Tempo de zonas<br>cruzadas<br>programável                                            | Permitido                                         | Pode programar                                                                                                    | Por fabricante           | conforme<br>caminho em<br>instalações<br>protegidas |

| Número do<br>parágrafo na<br>norma ANSI/SIA<br>CP-01 | Funcionalidade                                 | Requisito                   | Alcance                                                                                                    | Predefinição<br>de envio | Programação<br>recomendada <sup>1</sup>                                     |
|------------------------------------------------------|------------------------------------------------|-----------------------------|----------------------------------------------------------------------------------------------------|--------------------------|-----------------------------------------------------------------------------|
| 4.3.2                                                | Encerramento por<br>avaria                     | Necessário<br>(programável) | Para todas as<br>zonas não<br>resistentes a<br>incêndios, proceda<br>à desactivação<br>mediante uma ou<br>duas falhas | Uma falha                | Uma falha                                                                   |
| 4.3.2                                                | Desactivação de<br>encerramentos<br>por avaria | Permitido                   | Para zonas de<br>resposta<br>diferentes da<br>polícia                                                                 | Activado                 | Activado (todas<br>as zonas)                                                |
| 4.3.3                                                | Verificação de<br>alarme de<br>incêndio        | Opção necessária            | Depende do painel<br>de controlo e<br>sensores                                                                        | Desactivado              | Activado, a<br>menos que os<br>sensores<br>possam fazer<br>auto-verificação |
| 4.5                                                  | Cancelamento de<br>chamada em<br>espera        | Opção necessária            | Depende da linha<br>telefónica do<br>utilizador                                                                       | Desactivado              | Activado se o<br>utilizador tiver<br>chamadas em<br>espera                  |

<sup>1</sup>A programação no local de instalação poderá ser subordinada a outras exigências UL relativas à aplicação pretendida.

<sup>2</sup>A combinação entre Tempo de entrada e Janela de cancelamento não deverá exceder 1 minuto.

<sup>3</sup> Se o temporizador de zona cruzada terminar e um segundo ponto de zona cruzada não apresentar falhas, o sistema enviará um relatório de alarme de intrusão não verificada.

# **1.5 Underwriters Laboratories (UL)**

#### Sistema doméstico de aviso de incêndio

- Instale pelo menos um detector de incêndio de tipo contínuo de fio quádruplo listado na
   UL que apresente valores para funcionar acima da gama de tensões de 11,2 VDC a 12,3
   VDC. A carga máxima do detector de incêndio é 50 mA.
- Instale um dispositivo audível de 85 dB listado na UL que apresente valores para funcionar acima da gama de 11,2 VDC a 12,3 VDC, conforme necessário para esta aplicação. Programe o tempo de corte da sirene para, pelo menos, quatro minutos. Consulte o Item de programação 107 em *Itens de Programação do Sistema, página 49*.
- Instale a resistência de fim-de-linha ref<sup>a</sup>: 47819 depois do último detector de incêndio.
- Não utilize um módulo de interface da impressora.
- Quando forem utilizados dois dispositivos endereçáveis de dois fios, não coloque dispositivos de incêndio e intrusão na mesma zona.
- O sistema tem de poder funcionar durante pelo menos 24 horas e gerar uma saída de alarme completa durante pelo menos 4 min. sem alimentação CA.

#### Unidade doméstica de alarme de intrusão

- Instale, pelo menos, um dispositivo audível de 85 dB listado na UL que apresente valores para funcionar acima da gama de tensão de 11,2 VDC a 12,3 VDC.
- Instale, pelo menos, um teclado de comando IUI-EZ1-NEW.
- Programe todas as zonas para utilizarem supervisão de fim de linha.
- Instale dispositivos accionadores de intrusão que apresentem valores para funcionar acima da gama de tensão 11,2 VDC a 12,3 VDC. Programe todas as zonas de intrusão para notificação audível.
- Não exceda 60 seg. quando programar o Tempo de saída. Consulte o Item de programação 126 em *Itens de Programação do Sistema, página 49*. Não exceda 45 seg. quando programar o Tempo de entrada. Consulte o Item de programação 127 em *Itens de Programação do Sistema, página 49*. Programe o tempo de corte da sirene para, pelo menos, quatro minutos. Consulte o Item de programação 108 em *Itens de Programação do Sistema, página 49*.
- O sistema tem de poder funcionar durante pelo menos 24 horas e gerar uma saída de alarme completa durante pelo menos 4 min. sem alimentação CA.

#### Anti-intrusão em áreas comerciais, local

- Utilize a Caixa anti-vandalismo D8108A com a Aba de montagem D2402.
- Instale, pelo menos, um dispositivo audível de 85 dB listado na UL que apresente valores para funcionar acima da gama de tensão de 11,2 VDC a 12,3 VDC. Todas as ligações de cablagem entre o painel de controlo e o dispositivo têm de estar na conduta.
- Não exceda 60 seg. quando programar o Tempo de saída. Consulte o Item de programação 126 em *Itens de Programação do Sistema, página 49.* Não exceda 60 seg. quando programar o Tempo de entrada. Consulte o Item de programação 127 em *Itens de Programação do Sistema, página 49.*
- Instale um interruptor contra sabotagem para proteger a porta da caixa.
- Defina o Item de programação 116 a 1 (diariamente) para garantir que o relatório de teste automático é enviado diariamente. Consulte *Itens de Programação do Sistema, página* 49.
- Certifique-se de que o comunicador integrado está activado (Item de programação 304 = 0; consulte ). Certifique-se de que o sistema pode enviar relatórios de bateria fraca (Item de programação 358 = 1, 2 ou 3; consulte ).
- Instale, pelo menos, um teclado de comando IUI-EZ1-NEW.
- Programe o tempo de corte da sirene para, pelo menos, 15 minutos. Consulte o Item de programação 108 em Itens de Programação do Sistema, página 49.
- Este sistema não foi avaliado para aplicações Bank Safe and Vault.
- O sistema tem de poder funcionar durante pelo menos 24 horas e gerar uma saída de alarme completa durante pelo menos 15 min. sem alimentação CA.

#### Anti-intrusão em áreas comerciais, instalações protegidas ligadas à esquadra de polícia\*

- Consulte para obter os requisitos de instalação.
- Certifique-se de que o comunicador integrado está activado (Item de programação 304 = 0; consulte ).

\* Os sistemas são aprovados para segurança de linha com encriptação quando utilizados em conjunto com o Módulo de captura telefónico Conettix IP C900V2 e para comunicar por uma rede de dados de pacotes comutados (PSDN).

#### Anti-intrusão em áreas comerciais, privado\*

- O comunicador integrado está activado (Item de programação 304 = 0; consulte ).
- O sistema tem um proprietário.

 O sistema tem de poder funcionar com alimentação CA durante pelo menos 24 horas. A central receptora tem de poder receber relatórios sem alimentação CA durante pelo menos 24 horas.

\* Os sistemas são aprovados para segurança de linha com encriptação quando utilizados em conjunto com o Módulo de captura telefónico Conettix IP C900V2 e para comunicar por uma rede de dados de pacotes comutados (PSDN).

#### Ver também

- Itens de Programação do Sistema, página 49

# **1.6** Requisitos PD6662 e DD243

Para estar em conformidade com PD6662 e DD243, tem de cumprir todos os requisitos EN50131-3 e os requisitos seguintes:

- Manutenção: Um técnico qualificado tem de verificar o sistema pelo menos duas vezes por ano.
- Fonte de alimentação CA:
  - Tipo: A
  - Tensão nominal: 230 V
  - Frequência de entrada nominal: 50 Hz
  - Corrente de alimentação nominal: máximo de 250 mA
  - Classificação do fusível: 0,25 A, 250 V de ruptura lenta
- Materiais de construção: Caixas e estruturas para o painel de controlo, teclado de comando, DX2010, receptor via rádio e dispositivos via rádio são feitas a partir de materiais duráveis, seguros e resistentes aos ataques por ferramentas portáteis.
- Alarmes confirmados: Defina o Item de programação avançada n.º 124 para a Opção 3 ou 4. Consulte Itens de Programação do Sistema, página 49 para obter mais informações.

O painel de controlo Easy Series foi concebido para estar em conformidade com PD6662:2004 como um sistema de Grau 2 que suporta Opções de notificação A, B, C ou X com os dispositivos de notificação apropriados (dispositivos não incluídos com o sistema).

# **1.7 Requisitos da EN50131**

O painel de controlo Easy Series foi concebida em conformidade com a norma EN50131-1: 2006 +a1:2009, Grau 2, Classe Ambiental II.

#### Instalação, programação e manutenção

Instalação: Consulte Instalar Componentes do Sistema, página 27.

Programação: Consulte Programação, página 44.

**Teste:** Consulte *Teste* ao Sistema e Manutenção, página 72.

Manutenção: Consulte Teste ao Sistema e Manutenção, página 72.

Inibição automática

Alarme de intrusão e sinal ou mensagem de falta: Definir o *Item de programação avançada número 131* para um valor entre 1 e 3.

Consulte Itens de Programação do Sistema, página 49 para obter mais informações.

**Código de autorização:** Definir o *Item de programação avançada número 892* para um valor entre 3 e 8. Consulte *Itens de Programação para o Teclado, página 63* para obter mais informações.

Chaves físicas e lógicas

#### Número mínimo de combinações por utilizador:

- **Códigos secretos:** 15.625 (o número de dígitos do código secreto deve ser de seis)
- **Chaves de proximidade:** 42.000.000.000
- **Comandos via rádio:** 2.800.000.000.000.000

#### Método utilizado para determinar o número de combinações:

- Códigos secretos: São permitidos os dígitos 1 a 5. Para um código secreto de seis dígitos, são permitidas todas as combinações.
- Chaves de proximidade: 32 bits. São permitidas todas as combinações.
- Comandos via rádio: 56 bits (48 em série durante o fabrico, 8 permanecem estáticos)

Para estar em conformidade com a EN50131-1, defina estes itens de programação da seguinte forma:

| Item de programação                                 | Número do<br>item | Definição                                                    | Página de início<br>da secção                          |
|-----------------------------------------------------|-------------------|--------------------------------------------------------------|--------------------------------------------------------|
| Transferência automática da<br>chave de programação | 123               | Seleccione a Opção 0                                         | ltens de<br>Programação do                             |
| Tempo de entrada                                    | 127               | Defina para 45 seg. ou menos                                 | Sistema, página<br>49                                  |
| Contador de alarmes para<br>inibição de zona        | 131               | Seleccione a Opção 3                                         |                                                        |
| Restringir Código técnico                           | 142               | Seleccione a Opção 1                                         |                                                        |
| Frequência de chamada<br>automática do RPS          | 224               | Seleccione a Opção 0                                         | ltens de<br>Configuração<br>RPS, página 56             |
| Número de dígitos do código<br>secreto              | 861               | Definir o comprimento do código secreto<br>para seis dígitos | Itens de<br>Programação do<br>Utilizador, página<br>65 |

Informações adicionais para o SPT cumprir com a norma EN 50136-2: 2013 (secção 7.1):

| Norma com a qual se declara a conformidade do componente                    | EN 50136-2: 2013 e EN 50136-1: 2012 |
|-----------------------------------------------------------------------------|-------------------------------------|
| Categoria ATS para a qual o SPT é adequado                                  | SP1-SP3                             |
| Declaração de compatibilidade com o tipo AS de interface(s)<br>suportado(s) | Porta-série                         |
| Declaração do modo de funcionamento de confirmação                          | Guardar e reencaminhar              |

# 1.8 INCERT

Para estar em conformidade com a INCERT, defina estes itens de programação da seguinte forma:

| Item de Programação                               | Número do Item | Predefinição | Página de Início da<br>Secção                    |
|---------------------------------------------------|----------------|--------------|--------------------------------------------------|
| Código Técnico Restrito                           | 142            | 1            | Itens de Programação do                          |
| Número de Dígitos do Código<br>Secreto            | 861            | 6 dígitos    | Sistema, página 49                               |
| Tentativa de Código Secreto<br>Inválido           | 892            | 3*           |                                                  |
| Tempo de Acesso Vedado pelo<br>Teclado de Comando | 893            | 3*           | ltens de Programação do<br>Utilizador, página 65 |

\* Para estar em conformidade com a INCERT, defina estes itens de programação para 3 ou superior.

# 1.9 cUL

Para instalações no Canadá, instale os sistemas de acordo com a ULC-S302. Os sistemas que utilizem o Módulo de Captura Telefónica IP C900V2 Conettix cumprem a Segurança de Linha de Nível 3 quando comunicam através de uma rede de dados comutada por pacotes (PSDN).

# 1.10 NF A2P

Se modificar os parâmetros do sistema é responsável pela manutenção do sistema no âmbito das normas e regulamentos aplicáveis ao hardware e/ou sistema em que são utilizados. Numa instalação compatível com NF A2P, utilize apenas componentes listados NF A2P e verifique que cada parâmetro está no intervalo autorizado.

Nota: os dispositivos RADION não foram avaliados pela Afnor quanto à conformidade com NF A2P.

| Secção       | Descrição                                                  |
|--------------|------------------------------------------------------------|
| IUI-EZ1-NEW  | Teclado de comando                                         |
| NP17-12IFR   | Bateria 17AH Yuasa                                         |
| ICP-EZPK     | Memória flash                                              |
| EZPS-FRA     | Fonte de alimentação para detector de movimentos e sirenes |
| IPP-PSU-2A5  | Fonte de alimentação auxiliar supervisionada               |
| ICP-EZVM-FRF | Módulo de voz em Francês                                   |
| DX2010       | placa de expansão de 8 zonas                               |

#### Acessórios autorizados numa instalação certificada

#### Cablagem da sirene numa instalação com certificação NF A2P

Utilize apenas sirenes com bateria de reserva. As sirenes que requerem uma tensão primária de 14,4 V podem ser alimentadas pelo módulo opcional EZPS-FRA ou pela fonte de alimentação auxiliar IPP-PSU-2A5.

Coloque a tensão de retenção +12 V pelo painel PO1, defina-a como a sirene interior, conforme mostrado no guia de instalação da sirene. Dependendo do requisito de corrente na bateria da sirene, a tensão de retenção + tensão pode ser retirada do terminal cor-de-laranja, terminal branco, +14,4 V da saída de alimentação da sirene da placa opcional EZPS-FRA ou uma das saídas de fonte de alimentação auxiliar IPP-PSU-2A5.

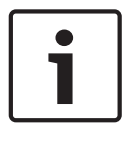

#### Informação!

Numa instalação com certificação NF A2P, não utilize a mesma fonte de alimentação para a sirene e para os detectores de movimentos.

#### Cablagem do detector de movimentos numa instalação com certificação NF A2P

A alimentação de detectores de movimentos deverá ser separada da alimentação de sirenes. A alimentação de detectores de movimentos pode provir de terminal branco + e - ou pela placa opcional EZPS-FRA quando o número de detector de movimentos requer linhas de alimentação separadas ou pela fonte de alimentação auxiliar IPP-PSU-2A5.

#### Programação do painel numa instalação com certificação NF A2P

Verifique que cada parâmetro está no intervalo de valores autorizados para instalações com certificação NF A2P.

#### Gráfico de correntes numa instalação com certificação NF A2P Tipo 2

Para cumprir as 36 horas de alimentação de reserva, verifique se a corrente requerida por todos os equipamentos utilizados no sistema é inferior à corrente de reserva disponível:

- Corrente máx. em estado inactivo: 465 mA (ou seja, 270 mA de corrente para o painel de controlo, com um teclado de comando)
- Corrente máx. em alarme: 1000 mA (ou seja, 675 mA de corrente para o painel de controlo, com um teclado de comando)
   Consulte o gráfico abaixo.

|                                                             | stado inactivo | Corrente máx. em estado de alarme |        |        |             |         |
|-------------------------------------------------------------|----------------|-----------------------------------|--------|--------|-------------|---------|
| Módulo                                                      | l Máx.         |                                   | Total  | l Máx. |             | Total   |
| Painel de controlo Easy Series                              | 85 mA          | x1                                | 85 mA  | 160 mA | x1          | 160 mA  |
| Corrente para o painel de controlo                          | : <b>A</b>     |                                   | mA     |        |             | mA      |
| Teclado de comando IUI-EZ1-NEW<br>(pelo menos 1)            | 110 mA         | x<br>Quant.                       |        | 165 mA | xQtd        |         |
| Corrente no bus opcional: <b>B</b>                          |                |                                   | mA     |        |             | mA      |
| Detectores de movimentos                                    |                | x<br>Quant.                       |        |        | x<br>Quant. |         |
| Sirene(s)                                                   |                | x<br>Quant.                       |        |        | x<br>Quant. |         |
| (Outro)                                                     |                | x<br>Quant.                       |        |        | x<br>Quant. |         |
| Total na corrente: <b>C</b>                                 |                |                                   | mA     |        |             | mA      |
| Total <b>A + B + C</b>                                      |                |                                   | mA     |        |             | mA      |
| Corrente de reserva máx. disponív<br>de 17 AH (tipo 2, 36H) | el, com uma    | a bateria                         | 465 mA |        |             | 1000 mA |

#### Gráfico de correntes da fonte de alimentação auxiliar IPP-PSU-2A5

Quando a corrente requerida pelos componentes adicionais for superior à corrente de reserva disponível a partir do painel de controlo com a bateria 17AH, adicione uma ou várias fontes de alimentação auxiliares IPP-PSU-2A5.

A IPP-PSU-2A5 também fornece a saída de 14,5 V requerida pelas baterias da sirene.

| Corrente máx. em estado inactivo                                 |        |             | tado inactivo     | Corrente máx. em estado de alarme |             |       |
|------------------------------------------------------------------|--------|-------------|-------------------|-----------------------------------|-------------|-------|
| Módulo                                                           | l Máx. |             | Total             | l Máx.                            |             | Total |
| IPP-PSU-2A5                                                      | 55 mA  | x1          | 55 mA             | 55 mA                             | x1          | 55 mA |
| Detectores                                                       |        | x<br>Quant. |                   |                                   | xQtd        |       |
| Sirene(s)                                                        |        | x<br>Quant. |                   |                                   | x<br>Quant. |       |
| Teclado(s) de comando                                            |        | x<br>Quant. |                   |                                   | x<br>Quant. |       |
| Total na corrente: C                                             |        |             | mA                |                                   |             | mA    |
| Total em estado inactivo                                         |        | mA          | Total em estado d | e alarme                          | mA          |       |
| Corrente de reserva máx. disponível, com uma bateria<br>de 17 AH |        | 465 mA      |                   |                                   | 750 mA      |       |

A fonte de alimentação auxiliar IPP-PSU-2A5 fornece protecção contra uma descarga total da bateria (activa em estado inactivo) e dos LEDs de estado. Esta corrente tem de ser considerada no gráfico de correntes. Corrente máx. disponível em estado inactivo: 465 mA.

Corrente máx. em alarme: 750 mA.

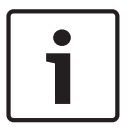

#### Informação!

Para supervisão da fonte de alimentação auxiliar, utilize uma entrada do painel de controlo ou de um DX2010, com uma cablagem de duas resistências (alarme e sabotagem) Ligue o relé de saída "problema" desde a fonte de alimentação auxiliar a uma entrada 24 horas/24 horas. Registe o nome da zona com um texto que signifique "Fonte de alimentação auxiliar perdida de CA"

Na zona de sabotagem, ligue o contacto contra sabotagem na tampa da caixa da fonte de alimentação auxiliar

#### Cablagem do gravador do controlador

Para ligar um controlador/gravador, ligue a entrada da bobine do gravador a + e - de SP2, SP3 e/ou SP4.

Defina a saída conforme se segue:

- Para gravar o estado "arme desocupado", defina a saída para "armado desocupado"
- Para gravar o estado "alarme", defina a saída correspondente para "intrusão e incêndio 2" (nível inverso)

#### Itens de programação

Para estar em conformidade com a NF A2P, defina estes itens de programação da seguinte forma:

| Número do<br>item | Gama aprovada de NF<br>A2P                                                                                                    | Página de início da<br>secção                                                                                                    |
|-------------------|----------------------------------------------------------------------------------------------------|----------------------------------------------------------------------------------------------------|
| 102               | 17                                                                                                    | Itens de Programação do                                                                                                    |
| 103               | 1                                                                                                    | Sistema, página 49                                                                                                    |
| 107               | 2 ou 3                                                                                                    | _                                                                                                    |
| 108               | 2 ou 3                                                                                                    | _                                                                                                    |
| 110               | 0                                                                                                    |                                                                                                    |
| 124               | 0                                                                                                    |                                                                                                    |
| 127               | Mais reduzido do que o<br>Tempo de saída                                                                                                    |                                                                                                    |
| 132               | 0                                                                                                    |                                                                                                    |
| 137               | 1                                                                                                    |                                                                                                    |
| 138               | 1                                                                                                    |                                                                                                    |
| 142               | 1                                                                                                    |                                                                                                    |
| 159               | 0                                                                                                    |                                                                                                    |
| 861               | 6                                                                                                    | Itens de Programação do<br>Utilizador, página 65                                                                                                    |
| 9xx2*             | 0                                                                                                    | Itens de Programação de                                                                                                    |
| 9xx5*             | 4 ou 5                                                                                                    | Zonas, página 61                                                                                                    |
|                   | Número do         102         103         107         107         107         107         107         107         107         110         124         127         132         137         138         142         159         861         9xx2*         9xx5* | Número do<br>item         Gama aprovada de NF<br>A2P           102         17           103         1           107         2 ou 3           107         2 ou 3           108         2 ou 3           110         0           124         0           127         Mais reduzido do que o<br>Tempo de saída           132         0           137         1           138         1           142         0           142         0           9xx2*         0           9xx5*         4 ou 5 |

\* Os dígitos do meio = o número da zona. Por exemplo, "01" = Zona 1 e "32" = Zona 32.

Tabela 1.1: Valores de configuração com certificação NF A2P

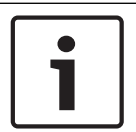

#### Informação!

Para zonas supervisionadas (fim-de-linha duplo), resistência de fim-de-linha de 2,2k  $\Omega$  (ref<sup>a</sup>: 47819) necessários.

#### Feche a caixa

- 1. Abra o orifício pré-aberto à direita da caixa.
- 2. Passe o fio de soldadura através deste orifício e coloque os dois fios no orifício correspondente da porta da caixa.
- 3. Feche o chumbo de soldadura o mais próximo possível da caixa.

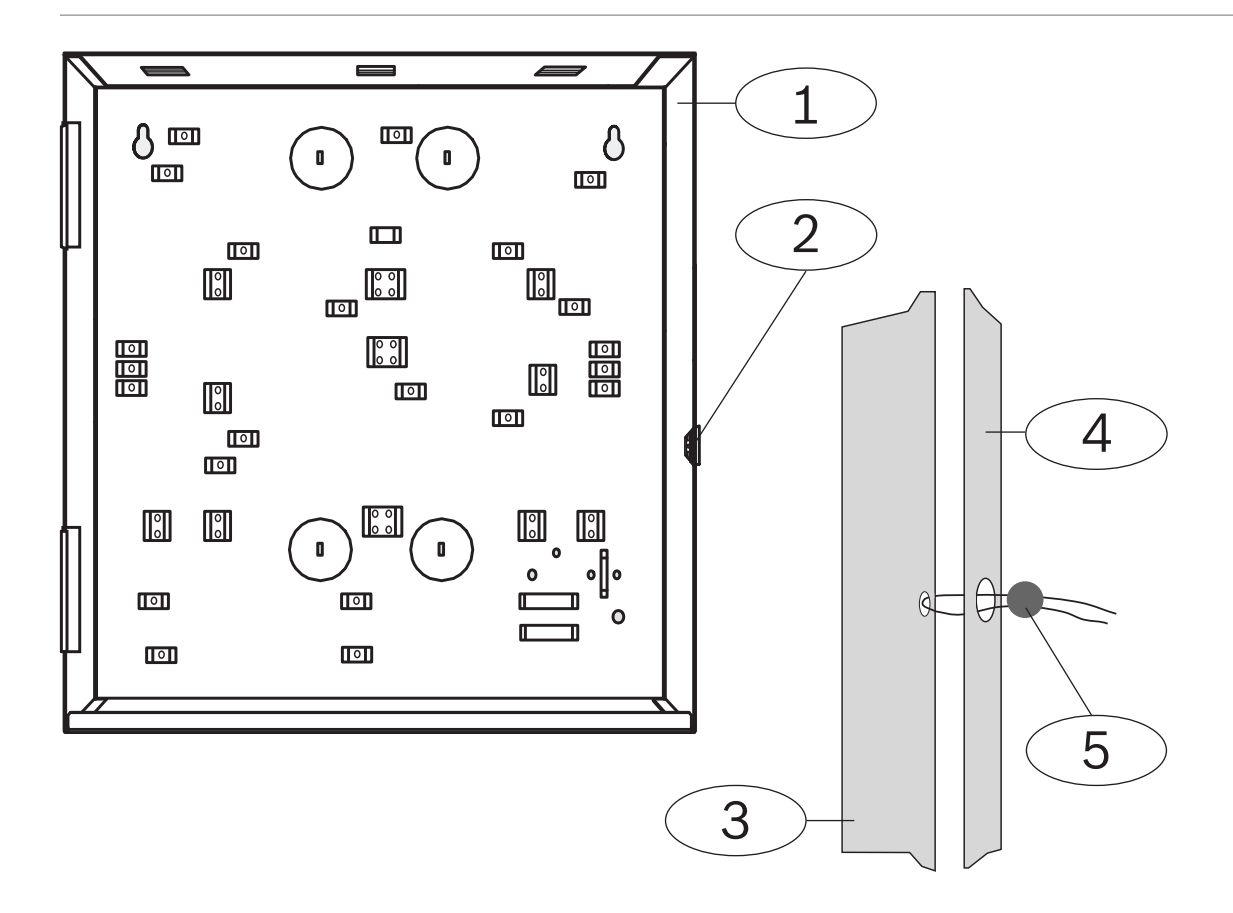

| 1 | Caixa                                 | 4 | Lado direito da porta |
|---|---------------------------------------|---|-----------------------|
| 2 | Localização da soldadura (pré-aberta) | 5 | Chumbo de soldadura   |
| 3 | Lado direito da caixa                 |   |                       |

# 2 Vista geral

Este documento contém instruções para um instalador com a formação devida instalar, configurar e colocar adequadamente em funcionamento o painel de controlo Easy Series e todos os dispositivos periféricos opcionais.

Instalará e configurará o sistema utilizando as figuras começando em *Componentes e cablagem do sistema, página 20* e as informações em *Instalação e Configuração do Sistema, página 27*. As secções a seguir às Secções 1 e 2 fornecem informações detalhadas para a instalação, configuração, testes e assistência.

# 2.1 Processo da Instalação

Para instalar, configurar e testar o sistema devidamente, utilize o seguinte processo:

| Passo                      | Descrição                                                                                                    | Página                                           |
|----------------------------|----------------------------------------------------------------------------------------------------|--------------------------------------------------|
| 1. Planear a<br>instalação | Identifique as localizações adequadas para os componentes do sistema no local de instalação.                                    | Planeie a instalação,<br>página 27               |
| 2. Instalar o<br>hardware  | Instale todos os componentes do sistema.                                                                                        | Instalar Componentes<br>do Sistema, página 27    |
| 4. Configurar o<br>sistema | Registe os dispositivos via rádio no sistema, execute a<br>programação básica do sistema e adicione utilizadores ao<br>sistema. | Configurar o sistema,<br>página 34               |
| 5. Programar o<br>sistema  | Actualize o sistema com programação avançada.                                                                                   | Opções de Acesso de<br>Programação, página<br>40 |
| 6. Testar o sistema        | Execute um teste ao sistema completo. Certifique-se de que a central de monitorização recebeu os relatórios dos testes.         | Testar o Sistema,<br>página 72                   |

Tabela 2.2: Processo de instalação

# 2.2 Componentes e cablagem do sistema

Esta secção fornece uma descrição geral dos componentes do sistema, cablagem e colocação na caixa.

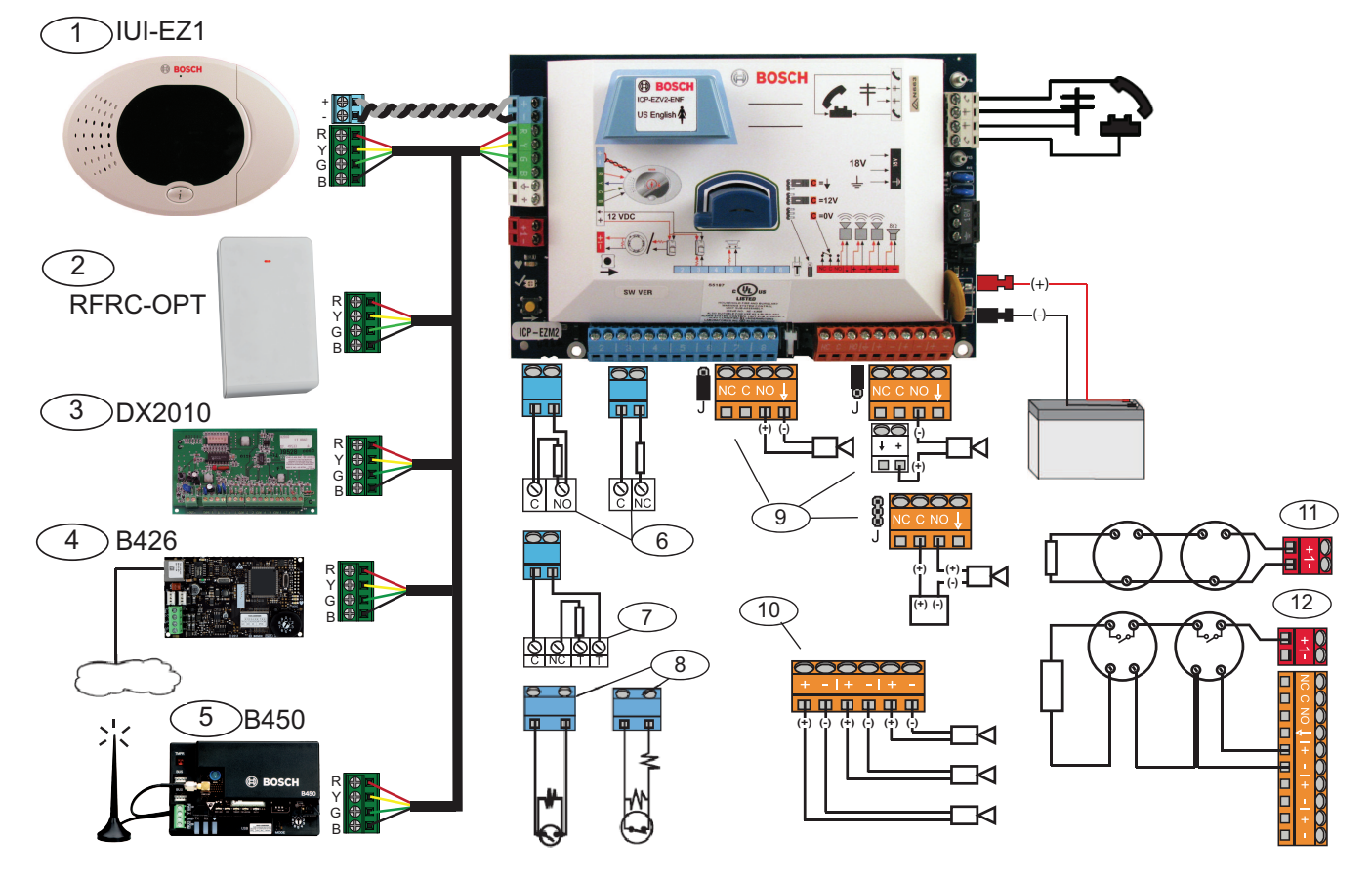

| Legenda | Descrição                  |                                                                                                    |                                                                                                    |
|---------|----------------------------|----------------------------------------------------------------------------------------------------|----------------------------------------------------------------------------------------------------|
| 1       | Teclado de<br>comando      | $\overset{(0,1)}{\underset{(0,1)}{\overset{(0,1)}{\underset{(0,1)}{\underset{(0,1)}{\overset{(0,1)}{\underset{(0,1)}{\underset{(0,1)}{($ | Monte dentro de 3 m do painel de<br>controlo, utilize cabo CAT5 (par<br>entrançado) para bus de dados, defina<br>endereço no bus de dados (1 - 4), até<br>4 controlos no máx. |
| 2       | RADION receiver            | 901237654                                                                                                    | 1 = Funcionamento normal<br>5 = Modo de manutenção                                                                                                    |
| 3       | Expansor de zona<br>DX2010 | ON<br>1 2 3 4 5 6                                                                                                    | Bus de dados End. 102: Zonas 9-16                                                                                                    |
|         |                            | ON<br>1 2 3 4 5 6                                                                                                    | Bus de dados End. 103: Zonas 17-24                                                                                                    |
|         |                            | ON<br>1 2 3 4 5 6                                                                                                    | Bus de dados End. 104: Zonas 25-32                                                                                                    |

| Legenda   | Descrição                                          |                                                                                                    |                                      |               |  |
|-----------|----------------------------------------------------|----------------------------------------------------------------------------------------------------|--------------------------------------|---------------|--|
| 4         | Módulo de<br>interface de rede<br>B426             | 901<br>822<br>733<br>654                                                                                                    | Utilize o endereço 6                 | ).            |  |
| 5         | Comunicador plug-<br>in Conettix B450              | 901<br>822<br>733<br>654                                                                                                    | Utilize o endereço 6                 | ).            |  |
| 6         | Zonas<br>supervisionadas<br>(EOL simples)          | Opções normalmente aberto e normalmente fechado (2,2k<br>Ω)                                                                                                    |                                      |               |  |
| 7         | Zonas<br>supervisionadas<br>(EOL duplo)            | Normalmente fechado (2,2k Ω)                                                                                                    |                                      |               |  |
| 8         | Opções do comutad                                  | or de chaves (EOL simples e duplo) ((2,2k $\Omega$ )                                                                                                    |                                      |               |  |
|           | Opções de saída                                    | Comuta a 12V                                                                                                    | Comuta a negativo                    | Contacto seco |  |
| 9         | programável (SP) 1                                 | J                                                                                                    | ©<br>J                               | 8<br>J        |  |
| 10        | Saídas<br>programáveis 2 - 4                       | NF A2P requer que as sirenes tenham uma bateria de reserva.<br>Quando esta sirene requer uma alimentação de 14,1V a<br>14,4V, utilize a placa opcional EZPS-FRA ou a fonte de<br>alimentação auxiliar IPP-PSU-2A5. Defina a saída como<br>alarme de intrusão interior. |                                      |               |  |
| 11        | Opção de detector<br>de incêndio de<br>dois fios   | Resistência fim-de-li                                                                                                    | inha (ref <sup>a</sup> : 25899) nece | essária.      |  |
| 12        | Opção de detector<br>de incêndio de<br>quatro fios | Resistência fim-de-linha (refª: 25899) e módulo de relé fim-<br>de-linha Bosch EOL necessários                                                                                                    |                                      |               |  |
| Nota: O s | istema utiliza uma bat                             | teria de 12 Vdc, ligad                                                                                                    | a conforme ilustrado.                |               |  |

## Colocação do componente do sistema na caixa

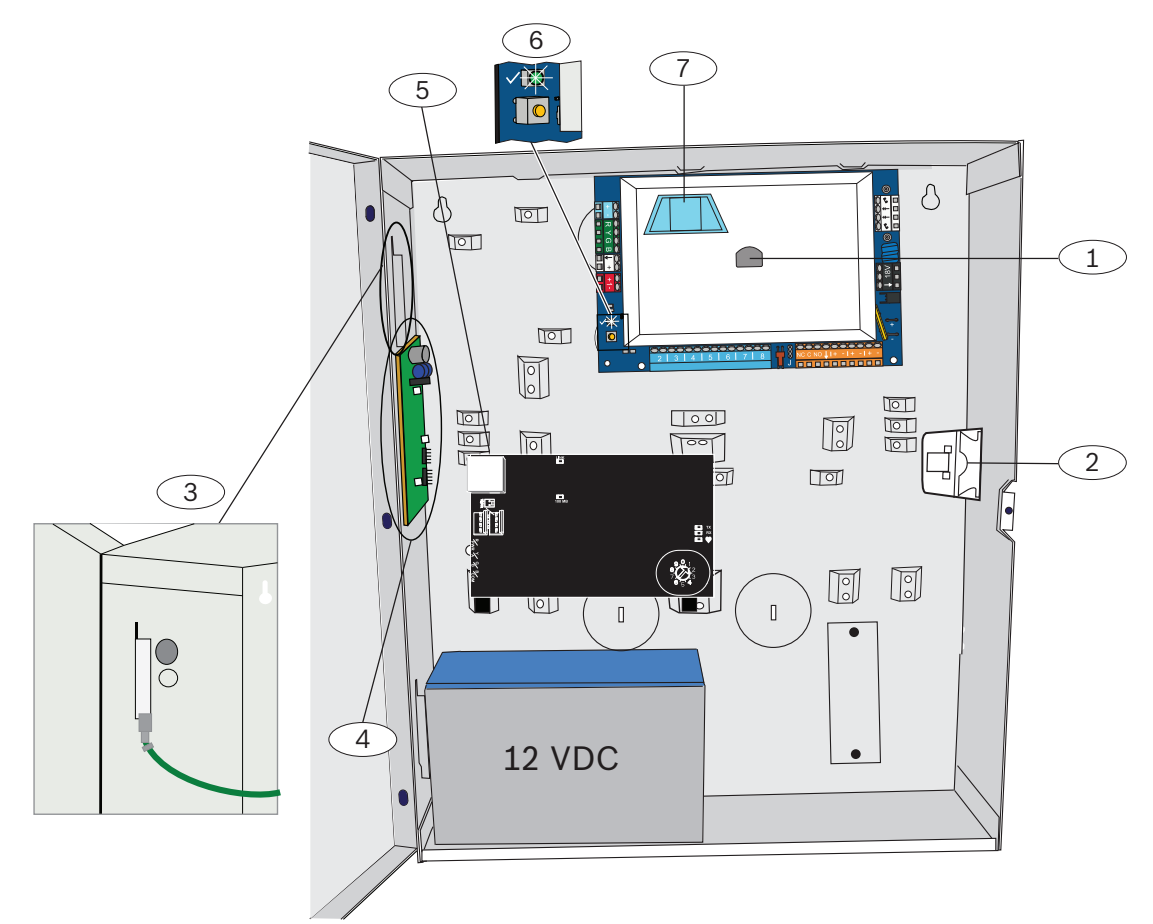

Figura 2.1: Descrição geral da localização do componente do sistema para a caixa ICP-EZM2-EU

| Lege | ndas - Descrição                                                                                                    |
|------|----------------------------------------------------------------------------------------------------|
| 1    | Porta para chave de programação e chave de actualização ROM ICP-EZRU-V3                                                                                                   |
| 2    | Interruptor de sabotagem na tampa e na parede da caixa                                                                                                    |
| 3    | <b>Ligação à terra</b><br>Ligue o fio de ligação à terra da caixa à porta da caixa.                                                                                       |
| 4    | Localização de montagem do módulo                                                                                                    |
| 5    | Localização de montagem do módulo                                                                                                    |
| 6    | <b>Botão de teste ao sistema</b><br>Quando o sistema está totalmente instalado e programado, prima o botão teste ao sistema para iniciar um<br>teste ao sistema completo. |
| 7    | Porta para módulo de voz ICP-EZVM                                                                                                    |

#### 2.3 Menus de telefone 2.3.1 Menu do Telefone do Instalador 1 Set date and time 1 Warning device test Installer 2 Full system test 2 Battery test Passcode 3 Communication test - 3 System test menu 1 Most recent events 4 Control center test 2 Events by date 5 Point test 4 Event history - 3 Last alarm event 6 Operate Outputs 1 -4 Last 10 events # Exit System 5 Reset system # Exit Maintenance 1 Set point type 2 Add a device 6 Wireless configuration 3 Replace a device 1 Signal level summarv 4 Delete a device 2 Messages and packets received # Exit 7 Expert diagnostic menu 3 Signal level in percentage # Exit 1 Change installer passcode 4 Filtered ambient signal level in percentage 2 Change master user (User 1) passcode 2 5 Realtime ambient signal level in percentage User Menu # Exit user menu # Exit 1 Record point description 2 Set point type -1 Points 1 Enter account number 3 # Exit 2 Configure report destinations Basic 2 Report configuration Programming -3 Remote programming success -1 Select output function 3 Outputs # Exit # Exit 4 Country code # Exit 4 Enter programming item, enter selection. Expert Programming -1 Talk to person at control center 2 Listen to person at control center 5 # Exit Two-Way Voice Session 1 Record site description 2 Record Call for Service message 6 # Exit Custom Messages 1 Send data from key to control panel 2 Send data from control panel to key 7 # Exit Programming

Os números cinzentos indicam o estado de arme do sistema (ligado ou desligado) e o valor (0 ou 1) do Item de programação avançada número 142 determina a disponibilidade destes itens de menu. Consulte *Itens de Programação do Sistema, página 49*.

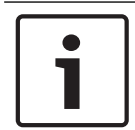

#### Informação!

Key

Quando registar qualquer descrição (zona, saída, utilizador ou mensagem personalizada), não prima nenhum botão do telefone até que o sistema o solicite.

| Valores de menu de diagnóstico avançado |                          |                               |
|-----------------------------------------|--------------------------|-------------------------------|
| Número                                  | Relatório                | Descrição de valor            |
| de menu                                 |                          |                               |
| 1                                       | Resumo do nível de sinal | OC = Bom<br>04 = Reposicionar |

| Valores de        | Valores de menu de diagnóstico avançado              |                                                                                   |  |  |
|-------------------|------------------------------------------------------|-----------------------------------------------------------------------------------|--|--|
| Número<br>de menu | Relatório                                            | Descrição de valor                                                                |  |  |
| 2                 | Mensagens e pacotes recebidos                        | Primeiro dígito = Número de<br>mensagens<br>Segundo dígito = Número de<br>pacotes |  |  |
| 3                 | Nível de sinal em percentagem                        | 00 = 0%<br>64 = 100%                                                              |  |  |
| 4                 | Nível de sinal ambiente filtrado em percentagem      | 00 = 0%<br>64 = 100%                                                              |  |  |
| 5                 | Nível de sinal ambiente em tempo real em percentagem | 00 = 0%<br>64 = 100%                                                              |  |  |

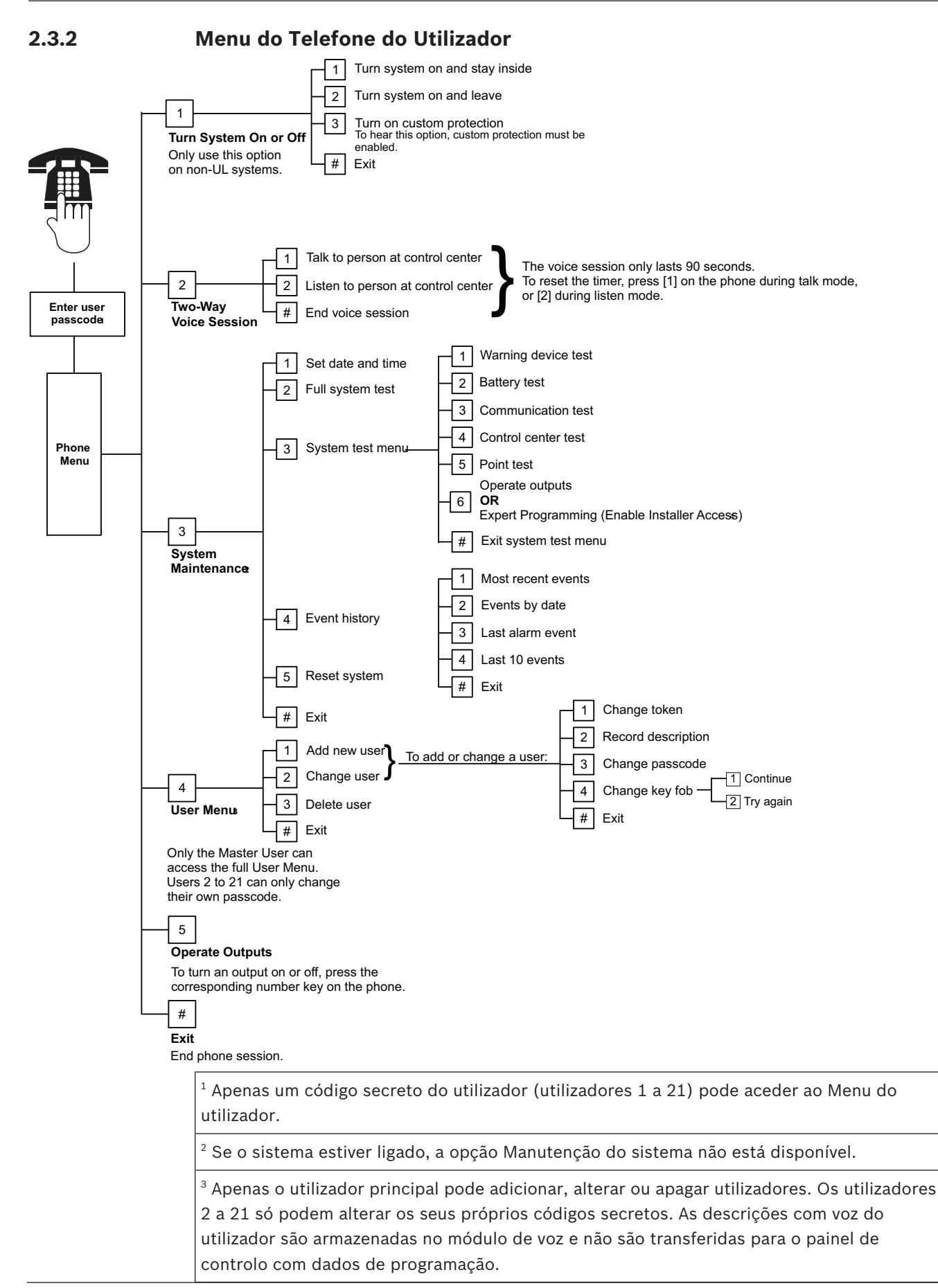

<sup>4</sup> A opção 6 permite ao utilizador principal (utilizador 1) activar o código técnico. Consulte o Item de programação avançada número 142 em *Itens de Programação do Sistema, página 49, Itens de Programação do Sistema, página 4*9.

A disponibilidade dos itens de menu acima depende do estado do sistema.

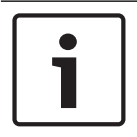

#### Informação!

Quando registar qualquer descrição (zona, saída, utilizador ou mensagem personalizada), não prima nenhum botão do telefone até que o sistema o solicite.

# 3Instalação e Configuração do Sistema3.1Planeie a instalação

Quando planear a instalação, identifique as localizações adequadas para o painel de controlo, teclado de comando, bus opcional e dispositivos via rádio antes de instalar quaisquer componentes do sistema. Quando identificar estas localizações, certifique-se de que tem em conta os seguintes aspectos.

| Tarefa                                                   | Aspectos                                                                                                    |  |
|----------------------------------------------------------|----------------------------------------------------------------------------------------------------|--|
| 1. Identificar a localização<br>do painel de controlo.   | <ul> <li>Para a instalação deste sistema, recorra exclusivamente a pessoal autorizado para o efeito.</li> <li>Planeie a instalação do painel de controlo numa sala com uma localização central e que esteja junto da rede eléctrica.</li> <li>Planeie a instalação do painel de controlo num local com uma boa ligação à terra.</li> <li>Devido ao facto de o painel de controlo estar permanentemente ligado, deverá ser montado um dispositivo de comutação de fácil acesso na cablagem da instalação do edifício.</li> </ul>                                                                                           |  |
| 2. Testar a força do sinal<br>GSM.                       | Utilize o telemóvel para identificar uma área com uma boa força de sinal GSM<br>través da monitorização da força do sinal do telemóvel.<br><b>Se a localização pretendida para o painel de controlo tem uma força de sinal GSM</b><br><b>raca, procure um novo local para o painel de controlo.</b>                                                                                                    |  |
| 3. Identificar a localização<br>do teclado de comando.   | Planeie a instalação do teclado de comando junto da porta de entrada e saída principal.                                                                                                    |  |
| 4. Identificar a localização<br>do receptor RADION.      | Planeie a instalação do receptor numa localização com boas características de radiofrequência (RF) e a uma distância não superior a 200 m do painel de controlo.                                                                                                    |  |
| 5. Identificar a localização<br>dos dispositivos RADION. | <ul> <li>Os dispositivos RADION destinam-se apenas a aplicações interiores e secas.<br/>Evite instalar os dispositivos onde exista humidade excessiva ou onde as<br/>temperaturas estejam fora do intervalo de funcionamento aceitável.</li> <li>Monte os dispositivos RADION em superfícies planas e rígidas. Para obter mais<br/>informações, consulte as instruções de instalação de cada dispositivo.</li> <li>Evite montar os dispositivos RADION em áreas com grandes objectos<br/>metálicos, quadros eléctricos ou motores eléctricos. Estes podem reduzir o<br/>alcance (RF) de um dispositivo RADION.</li> </ul> |  |

Tabela 3.3: Aspectos de instalação

# 3.2 Instalar Componentes do Sistema

#### Informação!

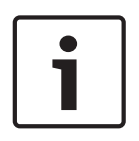

Use sistemas de fixação e conjuntos de parafusos adequados quando instalar a caixa em superfícies sem grande capacidade de sustentação de carga, tais como paredes falsas. Siga as regras de procedimento anti-estático quando mexer no quadro do painel de controlo. Toque no terminal de ligação à terra do quadro do painel de controlo, para descarregar qualquer corrente estática, antes de trabalhar neste último.

Se instalar mais do que um teclado de comando, monte-os a pelos menos 1,2 m de distância. Instale o receptor RF RADION a uma distância superior a 15 cm (6 pol.) da caixa de metálica da central.

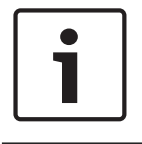

#### Informação!

Consulte *Componentes e cablagem do sistema, página 20* nesta secção para obter informações sobre a localização onde localizar cada um dos componentes de hardware na caixa.

3.2.1

#### Instalar o receptor RADION

#### Instalação da base.

Utilize as buchas e os parafusos fornecidos para montar o receptor num local acessível para manutenção futura. Monte o receptor numa parede.

Para os melhores resultados de recepção do receptor, coloque o receptor numa localização central entre os transmissores. Para os melhores resultados de comunicação em situações em que há uma longa distância entre o dispositivo transmissor e o receptor do sistema, pode ser necessário instalar repetidores.

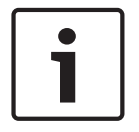

#### Informação!

Monte o receptor num local afastado de objectos metálicos. Os objectos metálicos (condutas, telas de malha metálica, caixas) reduzem o alcance da RF.

#### Configurar o interruptor de endereço

O interruptor de endereço determina o valor de endereço numérico dos receptores que serão utilizados para comunicar informações de estado do receptor ao painel de controlo. Defina o endereço do receptor antes da instalação. Os interruptores rotativos para endereço do receptor fornecem uma informação de um dígito para o endereço. Os endereços 1 e 5 são definições de endereço válidas para o receptor. Todos os outros endereços são inválidos e originam um erro de comunicação que impede que o painel de controlo reconheça o receptor. Utilize uma chave de parafusos de ponta plana para definir o endereço.

Ligação do bus de dados do receptor ao bus de dados do painel de controlo

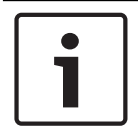

#### Informação!

Não instale cabos compridos junto a alimentações de corrente elevada. Mantenha os comprimentos de cabo tão curtos quanto possível para minimizar o ruído.

Certifique-se de que os cabos utilizados satisfazem as seguintes especificações:

- Cabo não blindado com 4 condutores de 0.65 mm (22 AWG) a 2.0 mm (18 AWG) no máximo.
- O comprimento do cabo não deve exceder os 243 m (800 pés) a partir do painel de controlo

Volte a estabelecer a ligação do receptor e da base e, em seguida, bloqueie o receptor RADION.

Monte o receptor temporariamente na localização pretendida. Poderá necessitar de reposicionar o receptor se não passar no teste de RFSS.

#### 3.2.2 Instalar a Caixa do Painel de Controlo

- 1. Remova as tubagens pretendidas da caixa do painel de controlo e da aba de montagem opcional.
- 2. Fixe a aba de montagem opcional na caixa.
- 3. Encaminhe os cabos pelas tubagens pretendidas.

4. Monte a caixa na superfície pretendida. Use sistemas de fixação e conjuntos de parafusos adequados quando instalar a caixa em superfícies sem grande capacidade de sustentação de carga, tais como paredes falsas.

#### 3.2.3 Instalar o Teclado de Comando

- 1. Destranque o teclado de comando e separe-o da base.
- Se instalar mais do que um teclado de comando, cada um deve ter um endereço exclusivo. Os endereços válidos são 1 a 4. Consulte a figura abaixo para obter informações sobre a localização do interruptor de endereço.

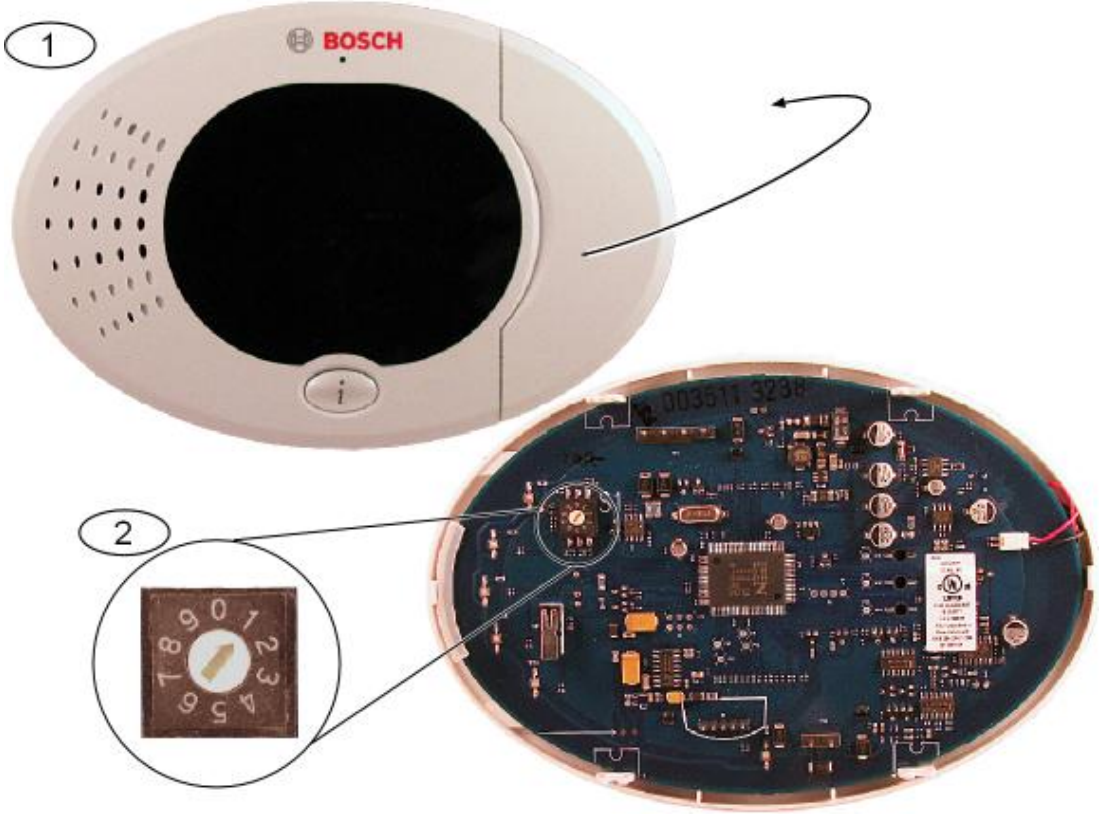

Figura 3.1: Interruptor de endereço do teclado de comando

| 1 | Tampa frontal do teclado de comando      |
|---|------------------------------------------|
| 2 | Predefinições do interruptor do endereço |

 Monte a base do teclado de comando na superfície pretendida utilizando os orifícios de fixação adequados. Utilize o nível de bolha de ar integrado no teclado de comando como um guia.

#### Informação!

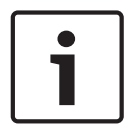

Monte a base numa superfície não metálica que esteja perto da porta de entrada/saída principal.

Se instalar mais do que um teclado de comando, certifique-se de que há pelo menos 1,2 m de distância entre cada um deles.

Evite montar o teclado de comando junto de linhas telefónicas existentes. Evite montar o teclado de comando junto de dispositivos electrónicos.

- 2. Ligue os terminais do bus de dados do teclado de comando aos terminais do bus de dados do painel de controlo. Consulte *Componentes e cablagem do sistema, página 20*.
- Ligue os terminais do bus do teclado de comando aos terminais do canal de áudio do painel de controlo.
   Recomendamos fios de par retorcido para os terminais de canal de áudio. Consulte

Componentes e cablagem do sistema, página 20.4. Volte a estabelecer a ligação do teclado de comando e base e, em seguida, bloqueie o

 Volte a estabelecer a ligação do teclado de comando e base e, em seguida, bloqueie o teclado de comando.

Consulte *Teclado de comando, página 76* para obter uma descrição geral dos diversos estados de visualização do teclado de comando.

#### 3.2.4 Colocar Cabos com Limitação de Corrente

Todos os cabos, excepto os da alimentação de CA principal e da bateria de standby, possuem limitação de corrente. Afaste os cabos de alimentação de CA principal e da bateria de standby dos outros cabos com pelo menos 6,4 mm (1/4 pol.) de separação e fixe a caixa para impedir os movimentos. Os cabos da alimentação principal de CA e da bateria de standby não podem partilhar as mesmas calhas, acessórios de calha ou recortes de calha com outros cabos. Consulte a figura abaixo.

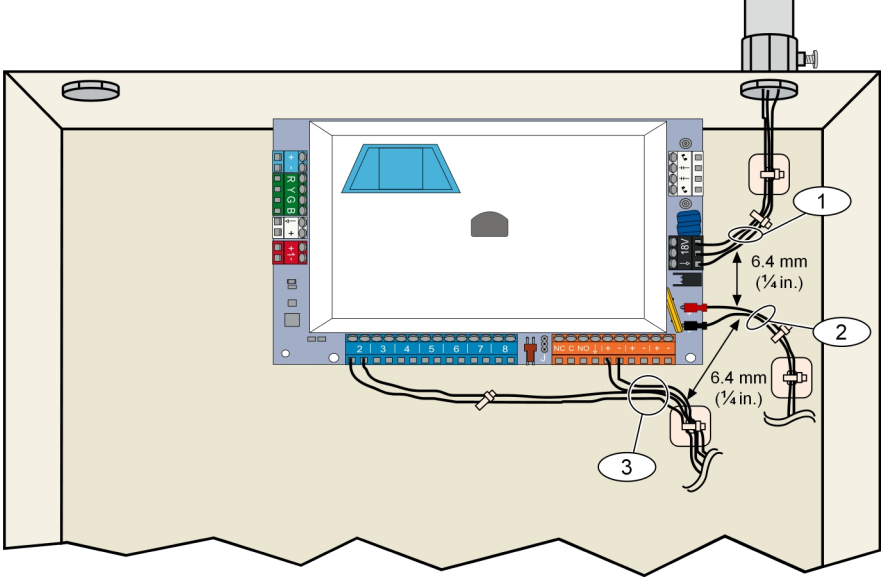

Figura 3.2: Cablagem com limitação de corrente

#### 3.2.5 Instale o B450 com um B44x compatível

O painel de controlo suporta um B450 Conettix Plug-in Communicator Interface para conectividade celular.

#### Definir o endereço do bus

O interruptor do endereço da B450 Conettix Plug-in Communicator Interface fornece o valor para o endereço do do módulo. Defina o endereço para 6.

#### Inserir o módulo de comunicação

Insira o B44x no B450 de acordo com o B450 *Guia de instalação e utilização da interface do comunicador plug-in (B450)* (ref<sup>a</sup>: F01U300740).

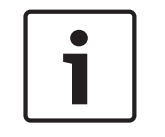

#### Informação!

Recomenda-se ligar o módulo B450 ao painel de controlo através da faixa de terminais antes de montar o B450 na caixa. Se não o fizer, complicará o procedimento de montagem.

1. Coloque a antena magnética no topo da caixa ou verticalmente noutra superfície metálica.

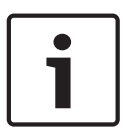

# Informação!

#### Melhor desempenho

Se o módulo tiver um sinal fraco, posicione a antena sobre uma superfície metálica que tenha um raio de 10,16 cm (4 pol.).

- 2. Encaminhe o cabo da antena através de um opérculo na parede da caixa.
- 3. Ligue o cabo da antena ao módulo.
- 4. Fixe o cabo da antena ao interior da caixa.
- 5. Fixe o comprimento extra do cabo da antena ao interior da caixa.

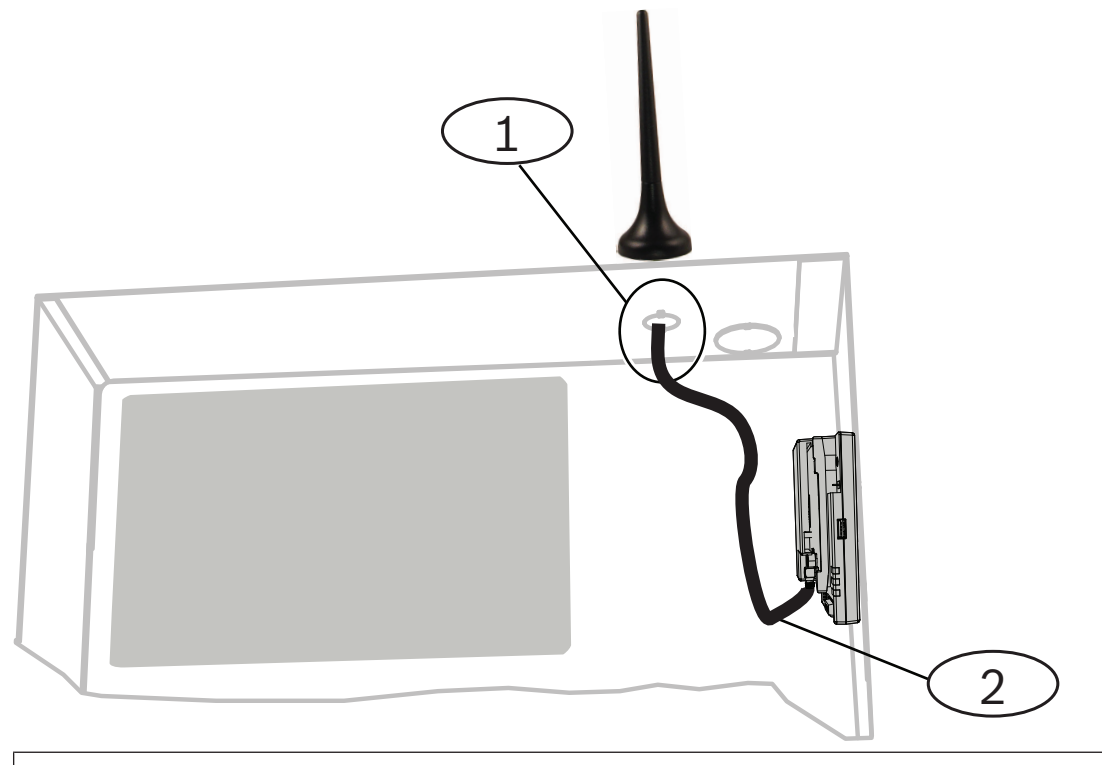

#### Legenda — Descrição

- 1 Antena do módulo celular plug-in (encaminhada através de qualquer opérculo)
- 2 Cabo da antena

#### 3.2.6 Instalar o B426

O painel de controlo suporta um B426 - Módulo de comunicações Ethernet Conettix para conectividade de Ethernet.

#### Definir o endereço do bus:

O interruptor do endereço B426 - Módulo de comunicações Ethernet Conettix fornece o valor para o endereço do módulo. Defina o endereço para 6.

Depois de definir o interruptor de endereço para o endereço correcto, instale o módulo. Monte o módulo B426 no padrão de montagem de 3 furos da caixa utilizando os parafusos e o suporte de montagem fornecidos.

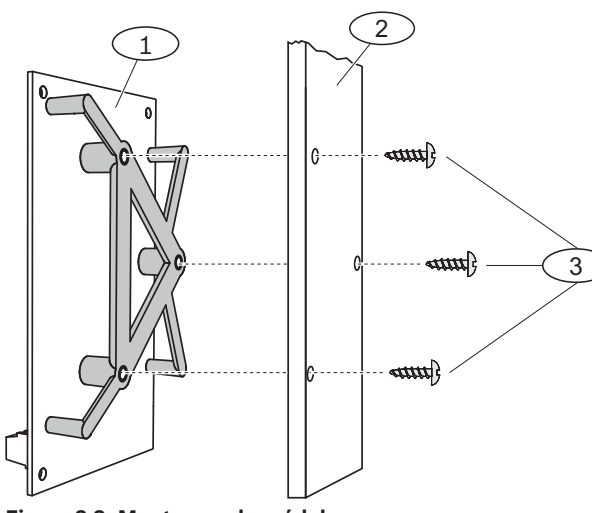

#### Figura 3.3: Montagem do módulo

| Legenda – Descrição                        |
|--------------------------------------------|
| 1 — B426 com suporte de montagem instalado |
| 2 — Caixa                                  |
| 3 – Parafusos de montagem (3)              |

#### 3.2.7 Instalar o Expansor de Entradas DX2010

O painel de controlo suporta até três expansores de entrada DX2010 para os pontos 9 a 32. Consulte as *Instruções de instalação do DX2010* (ref<sup>a</sup>: 49533) para obter mais informações.

- 1. Defina o endereço do módulo.
- 2. Monte o módulo na caixa do painel de controlo (parede traseira ou parede lateral) ou outra caixa adequada.
- 3. Ligue o módulo ao painel de controlo. Consulte *Componentes e cablagem do sistema, página 20.*

Ligue um jumper de fio aos terminais TMPR e COM para desactivar a entrada anti-sabotagem do DX2010. Para obter as opções de cablagem de zona, consulte *Ligar Zonas Supervisionadas, página 32*. Para desactivar a entrada anti-sabotagem no DX2010, ligue um jumper de fio entre os terminais TMPR e COM.

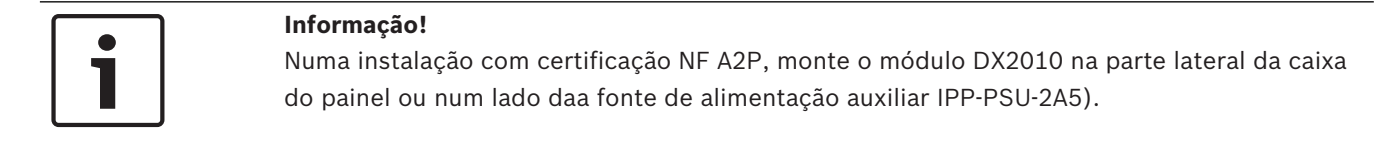

#### 3.2.8

#### Ligar Zonas Supervisionadas

Para diagramas de cablagem, consulte Componentes e cablagem do sistema, página 20.

#### Cabos de zona de incêndio

A zona supervisionada 1 suporta detectores de incêndio a 2 e a 4 fios.

As zonas supervisionadas 2 a 32 suportam apenas detectores de incêndio a 4 fios.

Para programar uma zonas supervisionada como zonas de incêndio, consulte *Zonas, página* 45.

Para obter informações sobre a configuração de zonas de intrusão, consulte Cabos de Zona de Intrusão.

Quando utilizar uma saída para alimentar um detector de incêndio a 4 fios, programe a função de saída para Repor Sistema. Consulte *Saídas, página 47*.

#### Cabos de zona de intrusão

Pode ligar Zonas supervisionadas de 1 a 32 como zonas de intrusão via rádio. Para programar Zonas supervisionadas de 1 a 32 como zonas de intrusão, consulte *Zonas, página 45*.

#### Ver também

- Zonas, página 45
- Saídas, página 47
- Zonas, página 45

# 3.3 Ligar a Alimentação do Sistema

#### Informação!

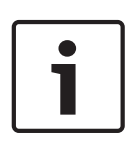

Devido ao facto de o painel de controlo estar permanentemente ligado, deverá ser montado um dispositivo de comutação de fácil acesso na cablagem da instalação do edifício. É necessária uma ligação externa à terra para garantir a segurança e o correcto funcionamento do sistema. Se não ligar o sistema à terra pode provocar acidentes pessoais e reduzir o desempenho do sistema, tal como problemas com chaves de proximidade ou ruído no teclado de comando.

Ligue a alimentação da bateria ao painel de controlo. Consulte *Componentes e cablagem do sistema, página 20*. Utilize uma braçadeira para cabo para fixar os cabos de CA à caixa, onde seja necessário.

# 3.4 Arranque Inicial do Sistema

- 1. Aplique a alimentação de CA ao sistema.
- 2. Consulte a tabela abaixo para Sequência inicial de arranque sistema.

| Etapa | Intervalo de<br>tempo | Teclado de coma | ndo                                  | Receptor RADION                                                                                                    |
|-------|-----------------------|-----------------|--------------------------------------|----------------------------------------------------------------------------------------------------|
| 1     | 0 a 15 seg.           | *               | Ícone verde intermitente             | LED com intermitência<br>lenta contínua: 1                                                                                                    |
| 2     | 15 a 45 seg.          | Q               | Círculo âmbar intermitente           | segundo ligado, 1<br>segundo apagado.<br>Indica que o receptor<br>está a ser programado<br>com a zona e ID do<br>transmissor a partir do<br>painel de controlo<br>compatível. |
| 3     | 45 a 75 seg.          | $\bigcirc$      | Segmento isolado de âmbar em rotação |                                                                                                    |
| 4     | 75 seg                | 0               | Círculo verde sólido                 |                                                                                                    |

Tabela 3.4: Sequência inicial de arranque sistema (nenhum dispositivo RADION descoberto)

# 3.5 Configurar o sistema

#### 3.5.1 Actualizar o Painel de Controlo (Opcional)

Insira a chave de actualização ROM ICP-EZRU-V4.

A actualização está concluída (após 5 a 10 minutos) quando o LED verde ( $\sqrt{}$ ) do painel de controlo pisca. Remova a chave de programação de actualização verde.

#### 3.5.2 Iniciar uma Sessão Telefónica a partir do Painel de Controlo

- 1. Ligue um telefone aos postes de teste ou aos terminais de telefone. Consulte *Componentes e cablagem do sistema, página 20.*
- 2. Prima sem soltar o botão Teste ao sistema durante aproximadamente 15 seg. Consulte *Componentes e cablagem do sistema, página 20,* figura 2 ou a localização do botão Teste.
- Quando o sistema o solicite, utilize o telefone para introduzir o código técnico (a predefinição é 5432[11]) para o Menu do instalador ou o código secreto do utilizador principal (a predefinição é 1234[55]) para o Menu do utilizador. Para os dois procedimentos seguintes, introduza o código técnico.

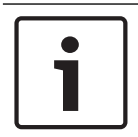

#### Informação!

Para obter mais informações sobre códigos secretos predefinidos, consulte Acesso ao Sistema por Telefone, página 40.

3.5.3

#### Configurar as Definições Necessárias do Painel de Controlo

- No menu Instalador, se o sistema solicitar que defina a data e hora do painel de controlo, prima [1][1]. Quando terminar de seguir as indicações, prima [#][#] para regressar ao menu Instalador.
- Se o sistema solicitar que defina o Código de país, prima [3][4]. Consulte Códigos de País, página 118 para obter o Código de país adequado. Quando terminar de seguir as indicações, prima [#] para regressar ao menu Instalador.

#### **3.5.4 Dispositivos via rádio de teste de passagem**

| Dispositivo                              | Para testar                                                                                                    |
|------------------------------------------|----------------------------------------------------------------------------------------------------|
| Detectores de<br>movimentos              | Caminhe pelo padrão de cobertura do detector.                                                                                                    |
| Detector de incêndio                     | Prima e solte o botão de teste ou sopre fumo para a câmara do detector para<br>desencadear um alarme. Reponha o alarme.                                                        |
| Clipe de notas em<br>caixas registadoras | Remova e reponha a altura no intervalo do transmissor de remoção indevida de notas<br>em caixas registadoras.                                                                  |
| Detector de inércia                      | <b>Interruptor magnético:</b> Abra e feche o interruptor magnético.<br><b>Só inércia:</b> Originar um alarme e repor o alarme <sup>1</sup> ou sabotar o detector. <sup>3</sup> |
| Detector de quebra de<br>vidros          | Originar um alarme e repor o alarme ou sabotar o detector. <sup>3</sup>                                                                                                    |

alarme.

| Dispositivo                                                                                                    | Para testar                                                                                                    |  |
|----------------------------------------------------------------------------------------------------|----------------------------------------------------------------------------------------------------|--|
| Minicontacto magnético<br>para porta/janela<br>Contacto magnético<br>para porta/janela de<br>montagem semi-<br>embutida    | Abra e feche o interruptor magnético.                                                                                                    |  |
| Contacto magnético<br>para porta/janela                                                                                    | Abra e feche o interruptor magnético ou falha e reponha o ramal com supervisão.<br>Execute ambos os testes apenas se estiverem a ser utilizados o interruptor magnético e<br>o ramal com supervisão. |  |
| <sup>1</sup> Para testar o detector de inércia, crie um choque para provocar um alarme de inércia e, em seguida, reponha o |                                                                                                    |  |

<sup>2</sup> Para testar o detector de quebra de vidros, utilize uma ferramenta especial para provocar um alarme de quebra de vidros e, em seguida, reponha o alarme.

<sup>3</sup> Se sabotar o detector, o painel de controlo regista o detector, mas não o testa. Tem de criar o alarme adequado e repor o alarme para testar o detector.

Tabela 3.5: Procedimentos de teste de dispositivo via rádio

Como parte do teste de passagem, o painel de controlo verifica a força do sinal de cada zona via rádio.

| Mensagem do sistema       | Resultado                                                           |
|---------------------------|---------------------------------------------------------------------|
| "A zona xx foi testada"   | A força do sinal é boa. O teste da zona foi concluído com<br>êxito. |
| "Teste da zona xx falhou" | A força do sinal é inaceitável.                                     |
| "Zona xx"                 | O número da zona foi atribuído, mas não testado.                    |

Resolva quaisquer problemas com os dispositivos e teste de novo até que o sistema anuncie "A zona xx foi testada" para cada zona. Quando o sistema conclui os testes, o sistema anuncia "Teste ao sistema concluído."

3.5.5

## Adicionar Utilizadores, Chaves de Proximidade e Comandos Via Rádio

- 1. No Menu do telefone do utilizador, prima [4] para entrar no Menu do utilizador. Consulte *Iniciar uma Sessão Telefónica a partir do Painel de Controlo, página 34.*
- 2. Prima [1] para adicionar um novo utilizador ou prima [2] para alterar as informações de um utilizador existente.
- 3. O passo seguinte das opções permite-lhe adicionar chaves de proximidade, códigos secretos ou comandos via rádio a um utilizador ou registar uma descrição.

#### Alterar comando via rádio

- 1. Prima um botão de comando via rádio.
- 2. Se o comando via rádio não estiver ainda registado no sistema, o teclado de comando anuncia os últimos quatro dígitos do RFID para o dispositivo que conseguiu encontrar.
- 3. Se este for o RFID correcto para o comando via rádio que pretende adicionar, prima [1] para continuar. O teclado de comando anuncia "Comando via rádio adicionado. Aguarde." Durante este tempo, as configurações da base de dados e do receptor são actualizadas.

- 4. Se este não for o RFID correcto, prima [2] para ignorar esse RFID e fazer com que o painel de controlo procure outro comando via rádio.
- 5. Prima [#] para regressar ao Menu do utilizador.
- 6. Repita o processo para adicionar mais utilizadores.

# 3.6

# Configurar dispositivos via rádio a partir do menu do telefone do instalador

- 1. Seleccione Configuração via rádio [6] no menu de Manutenção do sistema.
- 2. Quando o sistema o solicitar, introduza o número da zona (1 a 32) para aquilo que pretende configurar. O painel de controlo anuncia o número da zona e o tipo de zona.

#### Se o número de zona não estiver actualmente atribuído a uma ID via rádio:

Para definir o Tipo de zona, prima [1]. Para adicionar um dispositivo, prima [2]. Prima [#] para sair.

#### Se o número de zona estiver actualmente atribuído a uma ID via rádio:

Para definir o Tipo de zona prima [1]. Para substituir um dispositivo, prima [3] Para apagar este dispositivo, prima [4]. Prima [#] para sair.

#### 3.6.1 Configurar o Tipo de zona

O painel de controlo selecciona o tipo de dispositivo predefinido com base na selecção do tipo de zona. A tabela seguinte lista os tipos de dipositivos predefinidos que estão atribuídos a um determinado tipo de zona:

| Tipo de zona                             | Tipo de dispositivo<br>predefinido                 | Entradas de alarme via rádio (predefinido) |
|------------------------------------------|----------------------------------------------------|--------------------------------------------|
| Perímetro                                | Minicontacto magnético<br>para porta/janela RADION | Magnético                                  |
| Interior                                 | Movimento RADION PIR                               | Movimento                                  |
| Incêndio imediato                        | RADION smoke                                       | Fumo                                       |
| Perímetro<br>imediato                    | RADION glassbreak                                  | Quebra de vidros                           |
| Emergência<br>activada por<br>utilizador | RADION CO                                          | Detector CO                                |
| Problema de 24<br>horas                  | RADION repeater                                    | Nenhum                                     |
| Todos os outros<br>tipos                 | RADION universal TX                                | Entradas ligadas por fios                  |

Isto configura o tipo de dispositivo que é apresentado no RPS e define os bits de máscara de alarme predefinidos utilizados para decidir como é que o estado da zona será tratado.
## 3.6.2 Adicionar um dispositivo

Quando seleccionar esta opção de menu, o painel de controlo inicia o modo de detecção para dispositivos RADION, o que permite que o painel de controlo detecte zonas que não estejam actualmente configuradas no Receptor RADION. O painel de controlo repete periodicamente a frase "a detectar dipositivos" até que o receptor RADION responda com um RFID da zona.

- 1. Enquanto a mensagem "a detectar dispositivos" estiver activa, active a zona via rádio que pretende adicionar ao sistema ou prima [#] para sair do modo de detecção.
- 2. Depois de activar uma zona, o receptor deve ver a zona e notificar o painel de controlo. O painel de controlo anuncia os últimos 4 dígitos do RFID da zona detectada e apresenta as seguintes opções:
- Para continuar, prima [1]. Se optar por continuar, o teclado de comando anuncia "Aguarde". Durante este tempo, o RFID é guardado na base de dados e configurado no receptor RADION.
- 4. Para tentar novamente, prima [2]. Se optar por tentar novamente, o painel de controlo ignora o RFID que foi detectado e regressa à mensagem "a detectar dipositivos".

#### 3.6.3 Substituir um dispositivo

Esta opção é apresentada quando o RFID se uma zona seleccionada já foi configurado. Se escolher esta opção, o painel de controlo segue o procedimento idêntico ao procedimento de "Para adicionar um dispositivo".

O painel de controlo inicia o modo de detecção e procura RFIDs que não estejam actualmente configurados no receptor RADION. O teclado de comando repete periodicamente a frase "a detectar dipositivos" até que o receptor RADION responda com um RFID da zona.

- 1. Enquanto a mensagem "a detectar dispositivos" estiver activa, active a zona via rádio que pretende adicionar ao sistema ou prima [#] para sair do modo de detecção.
- Depois de activar a zona, o receptor deve vê-la e notificar o painel de controlo. O painel de controlo anuncia os últimos 4 dígitos do RFID da zona detectada e apresenta as seguintes opções:
- Para continuar, prima [1]. Se optar por continuar, o teclado de comando anuncia "Aguarde". Durante este tempo, o RFID é guardado na base de dados e configurado no receptor RADION.
- 4. Para tentar novamente, prima [2]. Se optar por tentar novamente, o painel de controlo ignora o RFID que foi detectado e regressa à mensagem "a detectar dipositivos".

## 3.6.4 Eliminar um dispositivo

Esta opção é apresentada quando o RFID se uma zona seleccionada já foi configurado. Quando escolher esta opção, o painel de controlo repõe a zona seleccionada na condição predefinida. O RFID é removido da base de dados do receptor.

## 3.7 Configurar dispositivos via rádio a partir do RPS

Além do Menu do telefone do instalador, poderá utilizar RPS para configurar um painel de controlo Easy Series com suporte RADION. Para configurar zonas via rádio RADION, especifique as informações seguintes para cada zona:

- Tipo de dispositivo
- Tipo de zona
- ID da zona via rádio
- Entradas de alarme via rádio

Uma vez que as Entradas de alarme via rádio só estão disponíveis em "Programação avançada", tem de utilizar a Programação avançada para configurar correctamente o painel de controlo Easy Series para dispositivos via rádio RADION.

A tabela seguinte mostra a correlação entre os valores actuais do Tipo de dispositivo no software RPS e os Tipos de dispositivos RADION.

- 1. Uma vez seleccionado o tipo de dispositivo no software RPS, introduza o ID da zona via rádio e o Tipo de zona através da caixa de diálogo "assistente".
- 2. Introduza o RFID para a zona conforme especificado na embalagem do produto
- 3. Seleccione o Tipo de zona pretendido no menu pendente.
- 4. Introduza um valor apropriado na coluna Entradas de alarme via rádio.

Quando configurar um painel de controlo Easy Series para utilizar transmissores RADION, seleccione apenas, no software RPS, os tipos de dispositivos listados na tabela abaixo.

| Tipo de dispositivo RPS                            | Transmissor RADION                                                           | Entradas de alarme via rádio |
|----------------------------------------------------|------------------------------------------------------------------------------|------------------------------|
| Detector de movimentos PIR                         | Detector PIR (RFPR-12)<br>Detector de cortina PIR<br>(RFPR-C12)              | Movimento                    |
| Detector de movimentos de<br>dupla tecnologia      | Detector de movimentos<br>(RFDL-11)                                          | Movimento                    |
| Dispositivo via rádio tipo 3                       | Repetidor (RFRP)                                                             | Nenhum                       |
| Detector de incêndio                               | Detector de incêndio (RFSM)                                                  | Fumo                         |
| Sensor de contacto de porta/<br>janela             | Transmissor universal (RFUN)                                                 | Com fios ou íman             |
| Detector de quebra de vidros                       | Detector de quebra de vidros<br>(RFGB)                                       | Quebra de vidros             |
| Zona semi-embutida via rádio                       | Contacto de porta/janela<br>semi-embutido (RFDW-RM)                          | Íman                         |
| Clipe de notas em caixas<br>registadoras via rádio | Transmissor de remoção<br>indevida de notas em caixas<br>registadoras (RFBT) | Íman                         |
| Sensor miniatura de porta/<br>janela               | Contacto de porta/janela<br>(RFDW-SM)                                        | Magnético                    |

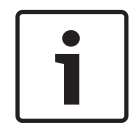

#### Informação!

Não utilize quaisquer tipos de dispositivos no software RPS quando especificar configurações do transmissor RADION.

As colunas etiquetadas "Sensibilidade do dispositivo via rádio" e "Entrada de alimentação externa" não têm efeito na configuração do receptor/transmissor Radion. Estes campos não são utilizados pela configuração Radion no painel Easy Series.

O repetidor via rádio é o único transmissor RADION que suporta uma fonte de alimentação CA externa. O repetidor via rádio RADION comunica um problema se este for descoberto com a Alimentação CA.

# 3.8 Configurar o B426

Quando se verificarem as seguintes situações de instalação, o B426 não requer configuração adicional para comunicar:

- O DHCP está disponível na sua rede.
- Não é necessária encriptação AES.
- O administrador da rede permite as configurações da porta B426 (UDP na Porta 7700).

Para instalações que requeiram uma configuração não predefinida, utilize as páginas de configuração com base na Web do B426.

Consulte o Guia de instalação e utilização do B426 para obter mais detalhes

# **Opções de Acesso de Programação**

Pode aceder ao sistema para executar alterações à programação utilizando:

- O Menu do telefone
- Software de programação remota (RPS)
- Uma Chave de programação (utilizando programação copiada a partir de um painel de controlo previamente programado utilizando o Menu do telefone ou RPS)

## Acesso ao Sistema por Telefone

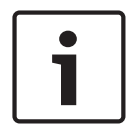

4

4.1

#### Informação!

Depois de configurar um painel de controlo utilizando os Menus do telefone, pode copiar a programação a partir do painel de controlo para uma chave de programação para utilizar noutro painel de controlo ou para cópia de segurança. Consulte *Chaves de Programação, página 43*.

O Menu do telefone do instalador e o Menu do telefone do utilizador permitem o acesso às funções do sistema, tais como teste ao sistema, programação do sistema e permitem adicionar ou alterar utilizadores.

O Menu do telefone do instalador requer o código técnico.

O Menu do telefone do utilizador requer o código secreto do utilizador principal (utilizador 1) para um acesso completo ao menu ou um código secreto do utilizador para acesso limitado ao menu.

Se o comprimento do código secreto = quatro dígitos:

- O código técnico predefinido é 5432.
- O código secreto do utilizador principal predefinido é 1234
- Se o comprimento do código secreto = seis dígitos:
- O código técnico predefinido é 543211.
- O código secreto do utilizador principal predefinido é 123455

Para aceder aos menus do sistema, seleccione uma das opções mostrada na tabela Opções de acesso ao sistema do telefone.

| Opções            | Passos                                                                                                    |
|-------------------|----------------------------------------------------------------------------------------------------|
| Telefone de casa: | <ul> <li>Prima [#] três vezes</li> <li>Ouça a mensagem de voz para introduzir um código secreto.</li> <li>Introduza o código técnico para aceder o menu do instalador ou um código secreto do utilizador para aceder ao menu do utilizador.</li> </ul>                                                                                                    |
| Telefone externos | <ul> <li>Ligue para o número de telefone das instalações.</li> <li>Após a chamada ser atendida, quer seja por uma pessoa ou por um<br/>dispositivo de atendimento automático, prima [*] três vezes de modo a<br/>desligar quem atende e aceder assim ao sistema.</li> <li>Ouça a mensagem de voz para introduzir um código secreto.<br/>Caso não exista uma resposta à sua chamada por parte de uma pessoa ou<br/>de um dispositivo de atendimento automático, o sistema irá responder à<br/>sua chamada após um número programado de toques de chamada.<br/>Consulte o Item de programação avançada número 222 listado em Itens de<br/>Destino de Itinerário.</li> <li>Introduza o código técnico para aceder o menu do instalador ou um código<br/>secreto do utilizador para aceder ao menu do utilizador.</li> </ul> |

| Opções                       | Passos                                                                                                    |
|------------------------------|----------------------------------------------------------------------------------------------------|
| Ligação rápida do instalador | <ul> <li>Seleccione esta opção se uma linha telefónica não estiver disponível ou se for necessária uma ligação local. Para utilizar esta opção, o sistema deverá estar desligado.</li> <li>Ligue um telefone aos postes de teste ou aos terminais de telefone.</li> <li>Prima continuamente o botão de teste ao sistema durante aproximadamente 15 segundos.</li> <li>Ouça a mensagem de voz para introduzir um código secreto.</li> <li>Introduza o código técnico para aceder o Menu do instalador ou um código secreto do utilizador para aceder ao Menu do utilizador.</li> </ul> |

Tabela 4.6: Opções de acesso ao sistema do telefone

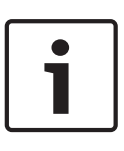

#### Informação!

Para obter uma descrição geral do Menu do telefone do instalador e do Menu do telefone do utilizador, consulte *Menus de telefone, página 23*.

Para obter opções de programação detalhadas no Menu do telefone, consulte *Programação*, *página 44*.

## 4.2

## RPS

O RPS (Software de programação remota) é um utilitário de gestão de contas e de programação de painéis de controlo baseado no Windows concebido para configurar e programar remotamente painéis de controlo específicos. Podem utilizar o RPS para programar o painel de controlo a partir de um computador portátil ou PC que esteja no local ou fora do local do painel de controlo.

Para obter instruções de instalação e funcionamento completas, consulte o *Manual de instalação e utilização do RPS* (ref<sup>a</sup>: 4998141259) disponível no CD-ROM do RPS.

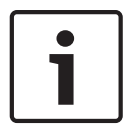

#### Informação!

Depois de configurar um painel de controlo utilizando o RPS, pode copiar a programação a partir do painel de controlo para uma chave de programação para utilizar noutro painel de controlo ou para cópia de segurança. Consulte *Chaves de Programação, página 43*.

#### 4.2.1 Métodos de Ligação do RPS

Ligue-se ao painel de controlo Easy Series para efectuar as alterações de forma interactiva. **Para ligar o RPS ao painel de controlo:** 

- 1. Abra a conta do painel de controlo clicando duas vezes na conta ou seleccione a conta e clique em Abrir.
- 2. Clique em Ligar. Abre-se a janela Comunicação com painel.
- Seleccione um método de ligação no menu Ligar via que melhor se adapte às necessidades do sistema para programação remota. Consulte as secções seguintes para obter descrições de cada método de ligação.

#### Automático

Esta opção é o método principal para estabelecer uma ligação entre o RPS e o painel de controlo.

Ligue o modem interno no PC do RPS ou num modem externo ao painel de controlo.

#### Marcação manual

- 1. Estabelece uma ligação telefónica entre o painel de controlo e o RPS:
  - Marque o número de telefone do RPS utilizando o telefone de casa ou ligue um telefone de teste aos postes de teste de controlo,
  - OU
  - No local do RPS, utilize um telefone ligado em paralelo ao modem RPS e marque manualmente o número de telefone da casa.
- Seleccione Marcação manual como a opção de ligação na janela Comunicação do painel RPS.
- 3. Para atender a chamada telefónica, clique em Iniciar na janela Comunicação do painel do RPS para estabelecer uma ligação remota entre o RPS e o painel de controlo.

#### **Modem Dial**

Utilize um telefone ligado em paralelo ao modem RPS e clique em Ligar a na janela Comunicação do painel RPS para marcar o número de telefone das instalações.

- 1. Ligue o modem interno no PC do RPS ou num modem externo ao painel de controlo.
- 2. Quando o painel de controlo atender a chamada telefónica, o sistema anuncia "Introduza o código secreto."
- 3. Quando ouvir os tons do modem do painel de controlo, prima o botão **Ligar a** na janela Comunicação do painel RPS. O RPS envia o tom DTMF para se ligar ao painel de controlo.

#### Lig. directa

Seleccione este método para estabelecer uma ligação local, no local entre o PC do RPS (ou computador portátil) e o painel de controlo.

- 1. No lado Telco da linha telefónica, certifique-se de que Tip e Ring estão desligados.
- 2. Ligue o modem interno ao PC do RPS ou um modem externo ao painel de controlo. Consulte a figura abaixo.

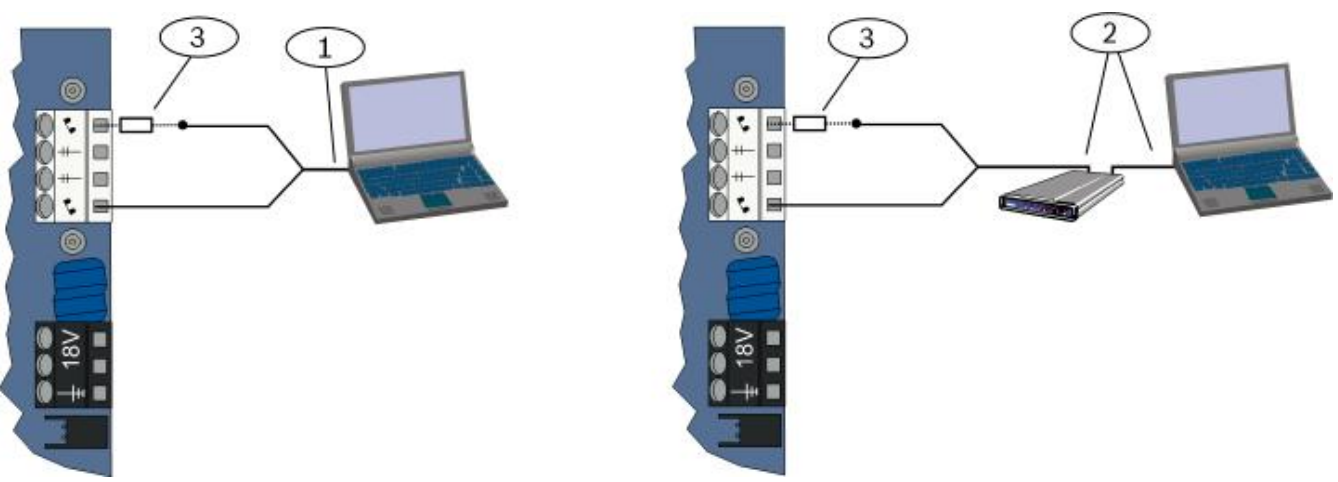

Figura 4.1: Ligações de modem

| 1 | Ligação utilizando um modem interno                                                    |
|---|----------------------------------------------------------------------------------------|
| 2 | Ligação utilizando um modem externo                                                    |
| 3 | Resistência de 270 $\Omega$ a 330 $\Omega$ , ¼ W (apenas para a opção Ligação directa) |

3. Se a primeira tentativa de comunicação falhar, ligue uma resistência 270  $\Omega$  a 330  $\Omega$ , <sup>1</sup>/<sub>4</sub> W em série com o lado Tip House.

#### Rede

Seleccione este método para estabelecer uma ligação à rede entre o computador do RPS e o painel de controlo utilizando o B450 ou o B426.

## 4.3 Chaves de Programação

Depois de programar um painel de controlo utilizando os Menus do telefone ou do RPS, pode utilizar uma chave de programação para transferir dados desse painel de controlo para outro painel de controlo. Também pode utilizar uma chave de programação para efectuar uma cópia de segurança dos dados do painel de controlo.

- 1. Se o sistema estiver ligado, desligue-o
- Coloque o interruptor de bloqueio da chave na posição pretendida. Consulte a figura abaixo.

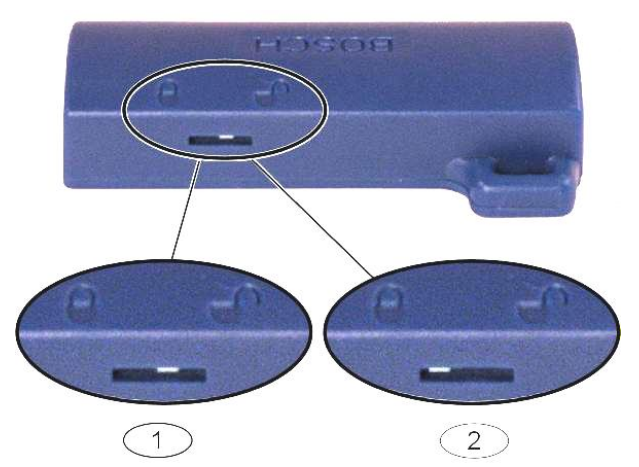

Figura 4.2: Posições de bloqueio da chave de programação

| 1 | Enviar dados do painel de controlo para uma chave |
|---|---------------------------------------------------|
| 2 | Enviar dados da chave para o painel de controlo   |

1. Insira a chave no quadro do painel de controlo.

- Auto transferência: Se o Item de programação avançada número 123 = 1 (consulte Auto transferência da chave de programação em *Itens de Programação do Sistema,* página 49), a chave de programação transferirá dados automaticamente, consoante a posição do interruptor de bloqueio.
- Transferência manual: se o Item de programação avançada n.º 123 = 0, tem de utilizar o Menu do instalador para aceder à chave de programação.
   O teclado de comando avisará quando a transferência de dados for concluída.
- Quando o LED (√) pisca com luz verde, a transferência de dados foi concluída com êxito. Se o LED (√) piscar com luz vermelha, a transferência de dados não foi concluída com sucesso. Remova e reinstale a chave.

5

| Método               | Descrição                                                                                                    |
|----------------------|----------------------------------------------------------------------------------------------------|
| Programação básica   | A programação básica consiste num menu de voz que contém os itens de<br>programação essenciais. De um modo geral, basta concluir esta secção da<br>programação para o sistema ficar completo.             |
| Programação avançada | A programação avançada permite ter acesso a todas as categorias de programação para uma configuração total do sistema. Utilize a programação avançada apenas se tiver requisitos de programação especial. |

#### Tabela 5.7: Métodos de programação do sistema

#### Informação!

Programação

Pode programar painéis de controlo utilizando o software de programação remota RPS. Tal como a Programação avançada, o RPS permite o acesso a todas as categorias de programação. Para obter mais informações sobre o RPS e como utilizar uma chave de programação para optimizar uma instalação de vários painéis, consulte *Opções de Acesso de Programação, página 40.* 

| Informação!                                                                             |
|-----------------------------------------------------------------------------------------|
| Para obter instruções adicionais e informações para seleccionar itens de programação,   |
| consulte Programar os Detalhes e as Predefinições, página 114.                          |
| Para obter predefinições específicas do código de país, consulte Códigos de Programação |
| Predefinidos Específicos de cada Código de País, página 119.                            |

## 5.1 Programação Básica

#### 5.1.1 Entrar na Programação Básica

- 1. Seleccione uma opção de acesso ao sistema. Consulte Acesso ao Sistema por Telefone, página 40, Acesso ao Sistema por Telefone, página 40.
- 2. Introduza o código técnico para introduzir o Menu do telefone do instalador. Consulte *Configurar o sistema, página 34.*
- 3. Prima [3] para entrar na Programação básica. Consulte a figura abaixo para as opções do Menu de programação básica.

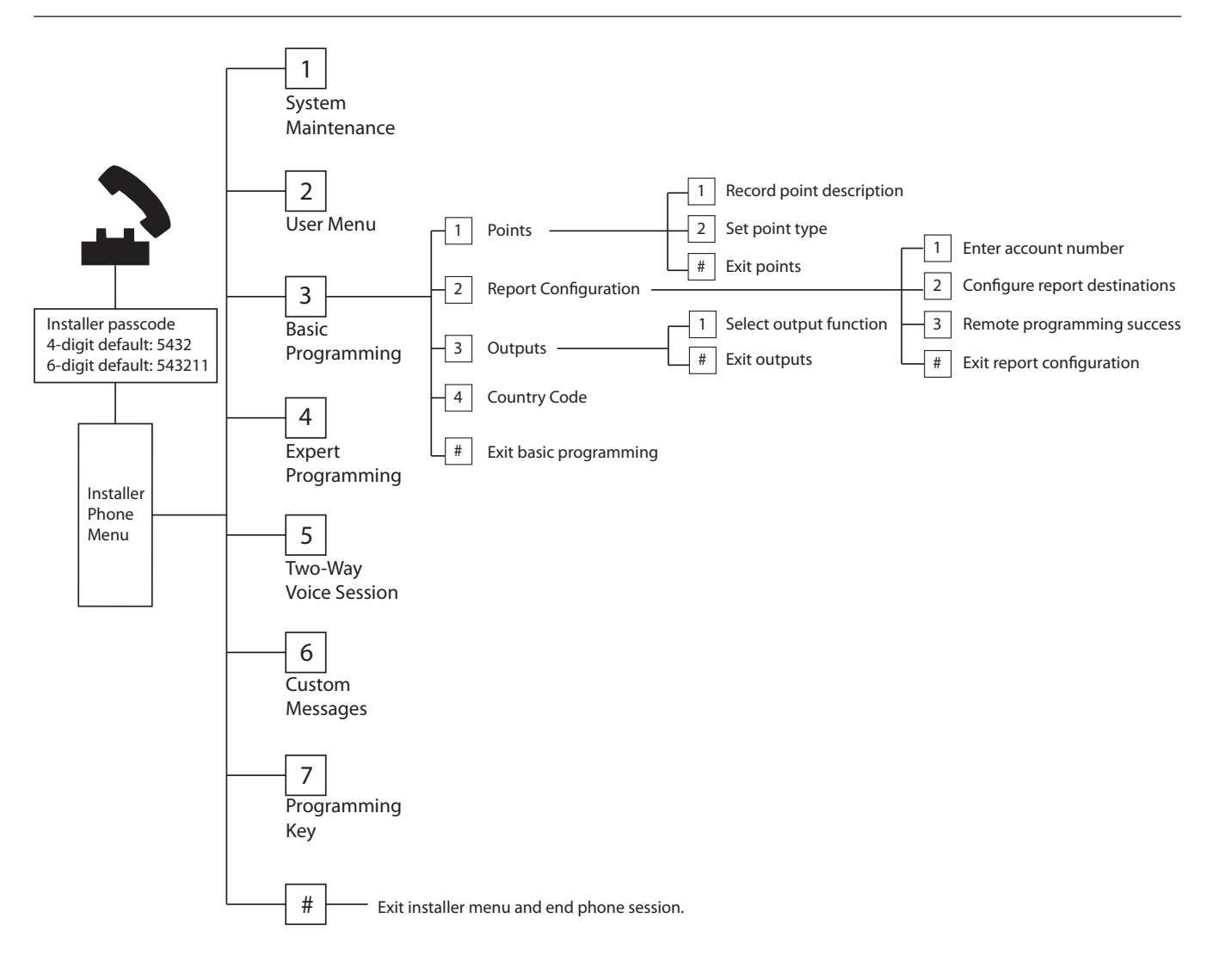

## 5.1.2 Zonas

| Zonas | Insira um número de zona de 1 a 32.                                                                 |
|-------|----------------------------------------------------------------------------------------------------|
| 1     | Registar a descrição da zona                                                                        |
|       | Por exemplo, se a Zona 1 estiver localizada na porta da frente do edifício, diga "Porta da frente"  |
|       | quando ouvir o sinal.                                                                               |
|       | Quando gravar a sua descrição, não prima quaisquer botões no telefone até que o sistema o solicite. |
|       | Prima [1] para continuar a programar a zona seleccionada.                                           |
|       | Prima [2] para regravar a sua descrição da zona actual.                                             |

|   |                                         |     |                       | 1   |                         |
|---|-----------------------------------------|-----|-----------------------|-----|-------------------------|
| 2 | Definir tipo de zona (Consulte a tabela | Tip | os de zona:           | Tip | os de zona (cont.):     |
|   | Tipo de zona)                           | -   | Desactivado           | -   | Pânico silencioso       |
|   | Prima [1] para seleccionar a opção      | -   | Perímetro (entrada ou | -   | Percurso interior       |
|   | actual.                                 |     | saída)                | -   | Anulação de saída para  |
|   | Prima [2] para ouvir mais opções.       | -   | Interior (seguidor)   |     | perímetro               |
|   | Prima [#] para sair do Tipo de zona.    | -   | Perímetro imediato    | -   | Comutador de chave      |
|   |                                         | -   | 24 horas              |     | momentâneo              |
|   |                                         | -   | Incêndio verificado   | -   | Comutador de chave      |
|   |                                         | -   | Incêndio verificado   |     | sempre activo           |
|   |                                         | -   | Incêndio imediato     | -   | Problema de 24 horas    |
|   |                                         |     |                       | -   | Emergência activada por |
|   |                                         |     |                       |     | utilizador              |
| # | Zonas de saída                          |     |                       |     |                         |
|   | Regressar ao Menu do Instalador.        |     |                       |     |                         |

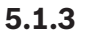

## Configuração de Relatório

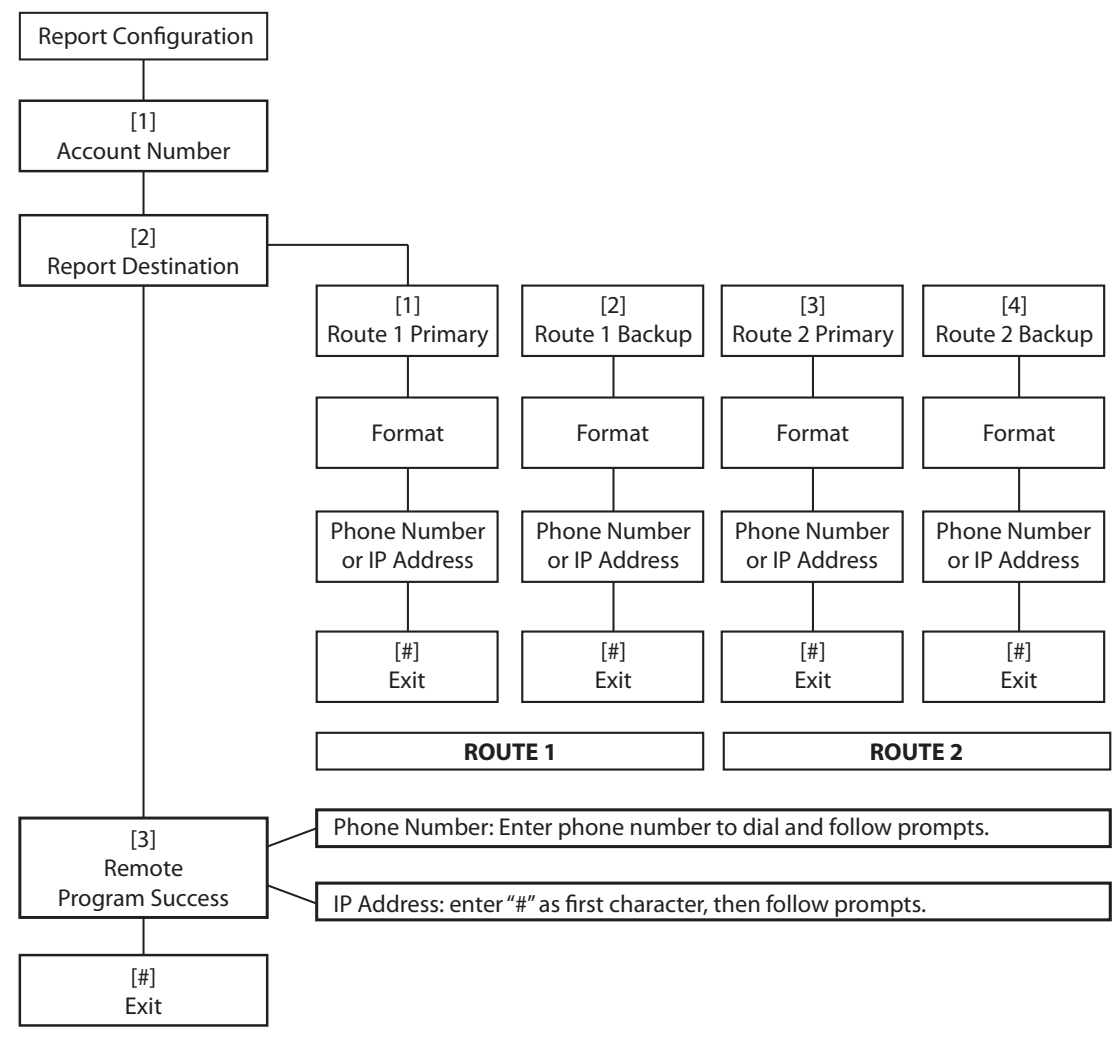

| Entradas de número de<br>conta |                | Entradas do número de                                                                                 | Entradas do número de telefone/endereço IP           |  |  |
|--------------------------------|----------------|----------------------------------------------------------------------------------------------------|------------------------------------------------------|--|--|
| Entrad<br>a                    | Tecla a premir | Entrada                                                                                               | Tecla a premir                                       |  |  |
| 0 a 9                          | [0] a [9]      | 0 a 9                                                                                                 | [0] a [9]                                            |  |  |
| В                              | [*][1]         | *                                                                                                    | [*][*]                                               |  |  |
| С                              | [*][2]         | #                                                                                                    | [*][#]                                               |  |  |
| D                              | [*][3]         |                                                                                                    | [*] <sup>1</sup>                                     |  |  |
| E                              | [*][4]         | Pausa                                                                                                 | [#]                                                  |  |  |
| F                              | [*][5]         | Gravar e sair                                                                                         | <b>[#][#]</b> <sup>2</sup>                           |  |  |
|                                |                | Desactivar número de telefone                                                                         | [0][#]                                               |  |  |
|                                |                | Desactivar o endereço<br>IP                                                                           | 240.0.0.0                                            |  |  |
|                                |                | <sup>1</sup> [*] = . entre cada notac<br><sup>2</sup> Prima [#] duas vezes e<br>gravar a sua entrada. | ção do endereço IP.<br>m dois segundos para sair sem |  |  |

## 5.1.4

Os dispositivos de saída são as buzinas, strobes ou sirenes.

| Saídas | Insira um número de saída de 1 a 4                                                                                                    |                                                                                                    |                                                                                                    |  |  |
|--------|----------------------------------------------------------------------------------------------------|----------------------------------------------------------------------------------------------------|----------------------------------------------------------------------------------------------------|--|--|
| 1      | <ul> <li>Defina a Função de saída</li> <li>Prima [1] para seleccionar a opção actual.</li> <li>Prima [2] para ouvir mais opções.</li> <li>Prima [#] para sair da Função de saída.</li> </ul> | <ul> <li>Função de saída:</li> <li>Desactivado</li> <li>Intrusão</li> <li>Intrusão (sinal contínuo)</li> <li>Incêndio</li> <li>Incêndio (sinal contínuo)</li> <li>Intrusão e incêndio</li> <li>Intrusão e incêndio (sinal contínuo)</li> <li>Reposição do sistema</li> </ul> | <ul> <li>Função de saída (cont.): <ul> <li>Sistema ligado</li> <li>Sistema pronto</li> <li>Comando via rádio<br/>ligado/desligado</li> <li>Comando via rádio com<br/>impulso de 2 segundos</li> <li>Controlo pelo utilizador</li> <li>Intrusão e incêndio<br/>interior</li> <li>Sistema ligado (modo<br/>desocupado)</li> </ul> </li> </ul> |  |  |
| #      | <b>Zonas de saída</b><br>Regresse ao Menu do instalador.                                                                                                    |                                                                                                    |                                                                                                    |  |  |

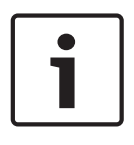

#### Informação!

Saídas

Quando o PIN do instalador for introduzido no teclado ou no telefone, é iniciada uma janela de tempo de 3 segundos. Durante essa janela de tempo, um alarme de sabotagem activa a sirene interior durante apenas 1 seg. Abra a porta da caixa durante este tempo para silenciar as sirenes durante a manutenção. Uma vez fechada a caixa, o alarme de sabotagem é reposto após um atraso de 3 minutos. As sabotagens são registadas e reportadas.

# $\triangle$

#### Aviso!

Se modificar os parâmetros do sistema é responsável pela manutenção do sistema no âmbito das normas e regulamentos aplicáveis ao hardware e/ou sistema em que são utilizados. Numa instalação compatível com NF A2P, utilize apenas componentes listados NF A2P e verifique que cada parâmetro está no intervalo autorizado.

## 5.2

## Programação Avançada

Cada categoria consiste em vários itens de programação relacionados. A cada item de programação é atribuído um número de três ou quatro dígitos.

Para o n.º 4 na figura seguinte, execute estes passos:

- 1. Introduza um número de item de programação avançada. Por exemplo, 201, Supervisão da linha telefónica.
- 2. Introduza o valor pretendido, utilizando o teclado do telemóvel. Por exemplo, prima [1] para activar a supervisão da linha telefónica.
- 3. Repita os passos 1 e 2 para configurar outros itens de programação ou prima [#] para sair da Programação avançada.

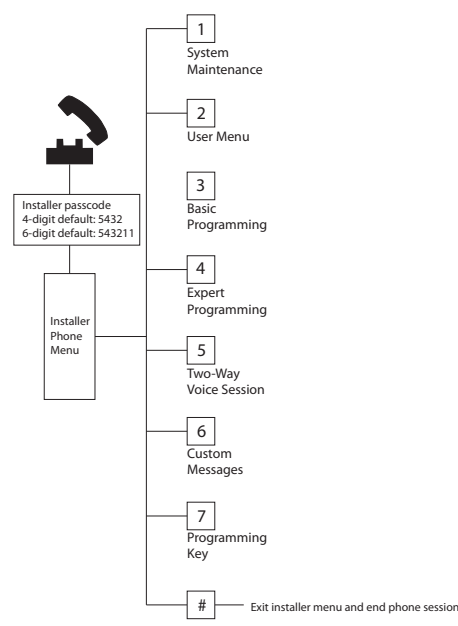

As secções seguintes listam itens de programação, números de itens, possíveis selecções e valores predefinidos. Registe os valores personalizados na coluna Entrada junto do respectivo valor predefinido.

## 5.2.1 Itens da Versão de Firmware da ROM

| Item de programação                      | Número do | Descrição                                                        |
|------------------------------------------|-----------|------------------------------------------------------------------|
|                                          | item      |                                                                  |
| Versão de firmware do painel de controlo | 090       | O sistema anuncia a versão de firmware do painel de<br>controlo. |

| Item de programação                           | Número do<br>item | Descrição                                                     |
|-----------------------------------------------|-------------------|---------------------------------------------------------------|
| Versão de firmware do teclado de comando<br>1 | 091               | O sistema anuncia a versão de firmware do teclado de comando. |
| Versão de firmware do teclado de comando<br>2 | 092               |                                                               |
| Versão de firmware do teclado de comando<br>3 | 093               |                                                               |
| Versão de firmware do teclado de comando<br>4 | 094               |                                                               |

## 5.2.2

## Itens de Programação do Sistema

| Item de programação                                            | Número do<br>item | Selecções                                                                  | Predefini<br>ção do<br>fabricant<br>e |
|----------------------------------------------------------------|-------------------|----------------------------------------------------------------------------|---------------------------------------|
| Código de país (consulte Códigos de<br>País, página 118)       | 102               | 00 a 65                                                                    | 58                                    |
| Anti-sabotagem da caixa activada                               | 103               | 0 = Desactivado<br>1 = Activado                                            | 1                                     |
| Tempo de corte da sirene do alarme<br>de incêndio              | 107               | 0 a 90 min.                                                                | 5                                     |
| Tempo de corte da sirene do alarme<br>de intrusão              | 108               | 0 a 90 min.                                                                | 5                                     |
| Janela de cancelamento de intrusão                             | 110               | 15 a 45 seg.                                                               | 30                                    |
| Janela de cancelamento do alarme<br>de incêndio                | 111               | 0 a 10 min.                                                                | 0                                     |
| Janela de cancelamento de intrusão                             | 112               | 5 a 10 min.                                                                | 5                                     |
| Seleccionar o tom de aviso                                     | 114               | 1 = Toque de campainha<br>2 = Aviso sonoro simples<br>3 = Campainha normal | 1                                     |
| Funcionamento do modo de aviso<br>após o sistema ser desligado | 115               | 0 = Desligado<br>1 = Ligado<br>2 = Mantém a definição anterior             | 0                                     |
| Frequência de relatório de testes<br>automático                | 116               | 0 = Nenhum<br>1 = Diariamente<br>2 = Semanalmente<br>3 = Mensalmente       | 0                                     |
| Código de acesso                                               | 119               | 6 dígitos, utilizando 0 a 9                                                | 999999                                |

| Item de programação                                  | Número do<br>item | Selecções                                                                                                    | Predefini<br>ção do<br>fabricant<br>e |
|------------------------------------------------------|-------------------|----------------------------------------------------------------------------------------------------|---------------------------------------|
| Funcionamento segundo hora de<br>Verão ou de Inverno | 121               | <ul> <li>0 = Nenhum</li> <li>1 = América do Norte (antes de 2007)</li> <li>2 = Europa e Ásia</li> <li>3 = Tasmânia, Austrália</li> <li>4 = Resto da Austrália</li> <li>5 = Nova Zelândia</li> <li>6 = Cuba</li> <li>7 = América do Sul e Antárctida</li> <li>8 = Namíbia, África</li> <li>9 = E.U.A. depois de 2006</li> </ul> | 1                                     |
| Anulação do código técnico activada                  | 122               | 0 = Desactivado<br>1 = Activado                                                                                                    | 1                                     |
| Transferência automática da chave<br>de programação  | 123               | <ul> <li>0 = Activar a chave de programação a partir do<br/>Menu do instalador.</li> <li>1 = A chave de programação envia ou recebe<br/>automaticamente os dados de programação<br/>armazenados.</li> </ul>                                                                                                    | 1                                     |
| Verificação da zona de alarme                        | 124               | 0 = Nenhum<br>1 = Zona cruzada<br>2 = Avaliação de ameaças inteligente<br>3 = Alarmes confirmados 1<br>4 = Alarmes confirmados 2                                                                                                    | 0                                     |
| Limite permitido de zonas abertas                    | 125               | 0 a 8                                                                                                    | 3                                     |
| Tempo de saída                                       | 126               | 45 a 255 seg.                                                                                                    | 60                                    |
| Tempo de entrada                                     | 127               | 30 a 255 seg.                                                                                                    | 30                                    |
| Recomeçar tempo de saída                             | 128               | 0 = O utilizador não pode repor o temporizador de<br>Tempo de saída<br>1 = O utilizador pode repor uma vez o<br>temporizador de Tempo de saída                                                                                                    | 1                                     |
| Fecho recente activado                               | 129               | 0 = O relatório não é enviado<br>1 = Relatório enviado                                                                                                    | 1                                     |
| Contador de alarmes para inibição<br>de zona         | 131               | 0-15                                                                                                    | 1                                     |
| Nível de protecção automático                        | 132               | 0 = O sistema liga-se (modo desocupado).<br>1 = O sistema só se liga (no modo desocupado) se<br>uma zona do perímetro apresentar uma falha<br>durante o Tempo de saída.                                                                                                    | 1                                     |

| Item de programação                                      | Número do<br>item | Selecções                                                                                                    | Predefini<br>ção do<br>fabricant<br>e |
|----------------------------------------------------------|-------------------|----------------------------------------------------------------------------------------------------|---------------------------------------|
| Ordem das opções de sistema ligado                       | 133               | <ul> <li>1 = "Modo ocupado," "Modo desocupado," "Modo personalizado"</li> <li>2 = "Modo ocupado", "Modo personalizado", "Modo desocupado"</li> <li>3 = "Modo desocupado", "Modo ocupado", "Modo personalizado"</li> <li>4 = "Modo desocupado", "Modo personalizado", "Modo ocupado"</li> <li>5 = "Modo personalizado", "Modo desocupado", "Modo desocupado"</li> <li>6 = "Modo personalizado", "Modo ocupado", "Modo desocupado"</li> </ul> | 1                                     |
| Temporizador de zona cruzada                             | 134               | 60 a 3600 seg.                                                                                                    | 120                                   |
| Limpar memória de alarme                                 | 136               | 0 = Por utilizador, 1 = Por utilizador principal                                                                                                    | 0                                     |
| Anti-sabotagem para zonas e caixa<br>da central (Tamper) | 137               | 0 = Qualquer utilizador pode limpar a condição<br>1 = Apenas o instalador pode limpar a condição                                                                                                    | 0                                     |
| Anti-sabotagem num dispositivo do<br>sistema contínuo    | 138               | 0 = Qualquer utilizador pode limpar a condição<br>1 = Apenas o instalador pode limpar a condição                                                                                                    | 0                                     |
| Envio de informação por voz<br>activado                  | 139               | 0 = Resultados dos testes anunciados apenas no<br>final de todos os testes<br>1 = Resultados dos testes anunciados após cada<br>teste                                                                                                    | 1                                     |
| Modo de demonstração                                     | 140               | <ul> <li>0 = Mensagens telefónicas ouvidas apenas no<br/>telefone</li> <li>1 = Mensagens telefónicas ouvidas no telefone e<br/>nos teclados de comando</li> <li>2 = Ligue ou desligue o anúncio das mensagens<br/>telefónicas no teclado de comando</li> </ul>                                                                                                    | 0                                     |
| Restringir Código técnico                                | 142               | 0 = Utilizador principal não necessário<br>1 = Utilizador principal necessário                                                                                                    | 0                                     |
| Hora de envio de relatório de teste                      | 143               | 0 a 23                                                                                                    |                                       |
| Minutos para envio de relatório de teste                 | 144               | 0 a 59                                                                                                    | 0                                     |
| Dia da semana para envio de<br>relatório de teste        | 145               | 0 a 6, em que 0 = Domingo e 6 = Sábado                                                                                                    | 0                                     |
| Dia do mês para envio de relatório<br>de teste           | 146               | 1 a 28                                                                                                    | 1                                     |

| Item de programação                                    | Número do<br>item | Selecções                                                                                                    | Predefini<br>ção do<br>fabricant<br>e |
|--------------------------------------------------------|-------------------|----------------------------------------------------------------------------------------------------|---------------------------------------|
| Limpar memória de alarme<br>confirmada                 | 147               | 0 = O utilizador pode limpar um alarme confirmado<br>1 = Apenas o instalador pode limpar um alarme<br>confirmado                                                                                                    | 0                                     |
| Avisos sonoros/aviso gradual de<br>arme                | 148               | <ul> <li>0 = Sem avisos sonoros de arme ou saídas durante<br/>o Tempo de entrada</li> <li>1 = Saídas activadas durante o Tempo de entrada,<br/>mas sem avisos sonoros de arme.</li> <li>2 = Soam avisos sonoros de arme, mas as saídas<br/>não são activadas durante o Tempo de entrada</li> <li>3 = Soam avisos sonoros de arme e as saídas são<br/>activadas durante o Tempo de entrada</li> </ul>                          | 0                                     |
| Nível de detecção de<br>congestionamento via rádio     | 150               | 0 a 15                                                                                                    | 12                                    |
| Intervalo de supervisão do<br>dispositivo via rádio    | 151               | 1 = 1 hora<br>2 = 2 horas<br>3 = 4 horas<br>4 = 12 horas<br>5= 24 horas<br>6 = 2,5 horas                                                                                                    |                                       |
| Arme do comando via rádio                              | 153               | <ul> <li>0 = Não liga o sistema se existirem zonas abertas</li> <li>1 = Força o arme (ligação) do sistema com zonas<br/>abertas se o número destas estiver dentro do<br/>intervalo definido no Item de Programação<br/>avançada número 125</li> <li>2 = Força o arme do sistema com zonas abertas<br/>mesmo que o número destas ultrapasse o intervalo<br/>definido no Item de Programação avançada<br/>número 125</li> </ul> | 0                                     |
| Configuração da sessão em modo de<br>voz bidireccional | 158               | 0 = Permitir sempre<br>1 = Permitir apenas durante situações de alarme                                                                                                    | 0                                     |
| Iniciar arme do sistema com Zonas<br>abertas           | 159               | 0 = Forçar o arme (ligação) do sistema com todas<br>as zonas abertas<br>1 = O Tempo de saída começa com zonas abertas                                                                                                    | 1                                     |
| Anúncio de falhas activas                              | 160               | 0 = Anunciar: "Solicitar verificação técnica"<br>1 = Anunciar a condição de falha                                                                                                    | 0                                     |

| Item de programação                                     | Número do<br>item | Selecções                                                                                                    | Predefini<br>ção do<br>fabricant<br>e |
|---------------------------------------------------------|-------------------|----------------------------------------------------------------------------------------------------|---------------------------------------|
| Atenuação de transmissão via rádio                      | 161               | Atenuação temporária apenas para instalação e<br>manutenção. Não se destina ao funcionamento<br>normal.<br>0 = Nenhum (funcionamento normal)<br>1 = 3 dB<br>2 = 6 dB<br>3 = 9 dB<br>4 = 12 dB | 0                                     |
| Condições de dispositivo via rádio<br>em falta          | 162               | 0 = Cria uma condição de sabotagem (obrigatória<br>para países em conformidade com EN50131).<br>1 = Cria uma condição de problema.                                                            | 0                                     |
| Silenciar anúncios vocais<br>relacionados com problemas | 163               | 0 = Todos os anúncios vocais relacionados com<br>problemas anunciados<br>1 = Anúncios vocais relacionados com problemas<br>para incêndio e de 24 Horas anunciados                             | 0                                     |
| Tempo de inactividade do sistema<br>(horas)             | 164               | 0 a 255                                                                                                    | 0                                     |
| Tempo de inactividade do sistema<br>(dias)              | 165               | 0 a 255                                                                                                    | 0                                     |
| Tempo de inactividade do sistema<br>(semanas)           | 166               | 0 a 255                                                                                                    | 0                                     |
| Forçar arme/Erro de saída                               | 167               | 0 = As zonas fora do normal criam um Erro de<br>saída no final do Tempo de saída<br>1 = As zonas for ado normal são fechadas de forma<br>forçada no final do Tempo de saída                   | 0                                     |
| Conjunto de comandos de<br>verificação por áudio        | 168               | 0 = Cumpre a norma SIA AV-01-1997.11<br>1 = Utilizar um conjunto alternativo de comandos<br>de verificação                                                                                    |                                       |
| Coacção do comando via rádio                            | 601               | 0 = Evento de coacção desactivado<br>1 = Evento de coacção activado                                                                                                    | 0                                     |
| Configuração do botão do comando<br>via rádio           | 616               | 0 = Só pedido de estado do sistema<br>1 = Ligar o sistema (modo ocupado)<br>2 = Ligar o sistema (protecção personalizada)                                                                     | 0                                     |
| Configuração do botão do comando<br>via rádio           | 626               | 3 = Activar ou desactivar a saída<br>4 = Activar a saída durante 2 segundos                                                                                                    | 0                                     |

Predefinição = Predefinição específica do país. Seleccione este item de programação para ouvir o valor predefinido actualizado ou consulte *Códigos de Programação Predefinidos Específicos de cada Código de País, página 119*.

## 5.2.3 Itens de Programação do Comunicador

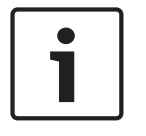

**Informação!** Para activar os relatórios, configure os itens de programação seguintes: Número da conta (Item de programação avançada número 100)

Itinerário 1: destino principal (Item de programação avançada número 206)

Formato para Itinerário 1: destino principal (Item de programação avançada número 211)

#### Itens de destino de transmissão

| Item de programação                                    | Número<br>do item | Selecções                                                                                                    | Predefini<br>ção do<br>fabricant<br>e |
|--------------------------------------------------------|-------------------|----------------------------------------------------------------------------------------------------|---------------------------------------|
| Número de conta                                        | 100               | 4 ou 6 dígitos, utilizando 0 a 9 e B a F.<br>Consulte <i>Configuração de Relatório, página 46</i> para<br>obter informações sobre a introdução do número de<br>conta, número de telefone e endereço IP.                                                        | 000000                                |
| Supervisão da linha telefónica                         | 201               | 0 = Não supervisionada.<br>1 = Supervisionada.                                                                                                    | 0                                     |
| Ligação PSTN ou IP                                     | 202               | 0 = Linha telefónica PSTN<br>1 = Módulo de comunicações Ethernet B426                                                                                                    |                                       |
| Contagem de repetições em formato<br>de voz            | 203               | 1 a 15                                                                                                    | 3                                     |
| Tentativas de entrega de mensagem<br>em formato de voz | 204               | 1 a 5 em incrementos de 5 seg.                                                                                                    | 1                                     |
| Detecção do sinal de linha                             | 205               | 0 = Não aguardar pelo sinal de linha.<br>1 = Aguardar pelo sinal de linha.                                                                                                    | 1                                     |
| Itinerário 1: destino principal                        | 206               | Introduza um número de telefone (até 32 dígitos) ou                                                                                                    | 0                                     |
| Itinerário 1: destino de segurança                     | 207               | endereço IP (000.000.000.000 a 255.255.255.255)                                                                                                    | 0                                     |
| Itinerário 2: destino principal                        | 208               | 0 a 9 = [0] a [9]                                                                                                    | 0                                     |
| Itinerário 2: destino de segurança                     | 209               | * = [*][*]<br># = [*][#]<br>Pausa = [*][1]<br>Gravar e sair = [#]<br>Sair sem gravar = [#] [#]<br>Prima [#] duas vezes em dois segundos para sair<br>sem gravar a sua entrada.<br>Desactivar número de telefone = [0][#]<br>Desactivar o endereço IP = 240.0.0 | 0                                     |
| Número do fornecedor de serviços<br>SMS                | 210               | Até 32 dígitos.                                                                                                    | 0                                     |

| Item de programação                                               | Número<br>do item | Selecções                                                                   | Predefini<br>ção do<br>fabricant<br>e |
|-------------------------------------------------------------------|-------------------|-----------------------------------------------------------------------------|---------------------------------------|
| Formato para Itinerário 1: destino<br>principal                   | 211               | 0 = Desactivado<br>1 = Contact ID                                           | 0                                     |
| Formato para Itinerário 1: destino de<br>segurança                | 212               | 2 = SIA<br>3 = Voz<br>4 = Texto SMS                                         | 0                                     |
| Formato para itinerário 2: destino<br>principal                   | 213               | 5 = Fast Format<br>6 = Rede (requer um número de conta com 4 dígitos)       | 0                                     |
| Formato para Itinerário 2: destino de<br>segurança                | 214               |                                                                             | 0                                     |
| Desactivar chamadas em espera                                     | 215               | Introduza uma cadeia de caracteres de 3 dígitos.<br>* = [*][*]; # = [*][#]  | 0                                     |
| Número de anulação de chamada de<br>emergência                    | 216               | Introduza um número de emergência de 3 dígitos, tal como 112.               | 000                                   |
| Tempo de espera do número de<br>anulação de chamada de emergência | 217               | 0 a 60 min.                                                                 | 5                                     |
| Detecção automática de marcação por<br>impulsos                   | 218               | 0 = Apenas marcação por tons<br>1 = Detecção automática de impulsos ou tons | 0                                     |
| Contagem de toques para<br>atendimento                            | 222               | 1 a 255 toques<br>Introduza 11 para inibir um atendedor de chamadas.        | 10                                    |
| Teste de sirene                                                   | 223               | 0 = Desactivado<br>1 = Activado                                             | 0                                     |

Predefinição = Predefinição específica do país. Seleccione este item de programação para ouvir o valor predefinido actualizado ou consulte *Códigos de Programação Predefinidos Específicos de cada Código de País, página 119.* 

#### Itens de comunicação alternativos

| Item de programação                                                                   | Número<br>do item | Selecções         | Predefini<br>ção do<br>fabricant<br>e |
|---------------------------------------------------------------------------------------|-------------------|-------------------|---------------------------------------|
| Número da porta para destino de transmissão:                                          | 241               | 0 a 65535         | 7700                                  |
| Destino 1 principal = 241<br>Destino 1 de segurança =242<br>Destino 2 principal = 243 | 242               |                   | 7700                                  |
|                                                                                       | 243               |                   | 7700                                  |
| Destino 2 de segurança = 244                                                          | 244               |                   | 7700                                  |
| Heartbeat para destino de transmissão:                                                | 281               | 0 = Desactivado   | 0                                     |
| Destino 1 principal = 281<br>Destino 1 de seguranca =282                              | 282               | 1 a 65535 minutos | 0                                     |
| Destino 2 principal = 283                                                             | 283               |                   | 0                                     |
| Destino 2 de segurança = 284                                                          | 284               |                   | 0                                     |

| Item de programação                                      | Número<br>do item | Selecções                          | Predefini<br>ção do<br>fabricant<br>e |
|----------------------------------------------------------|-------------------|------------------------------------|---------------------------------------|
| Tempo de espera de confirmação para destino              | 285               | 5 a 255 seg.                       | 15                                    |
| Destino 1 principal = 285<br>Destino 1 de seguranca =286 | 286               |                                    | 15                                    |
| Destino 2 principal = 2887                               | 287               |                                    | 15                                    |
| Destino 2 de segurança = 288                             | 288               |                                    | 15                                    |
| Anti-reprodução para destino de transmissão:             | 289               | 0 = Desactivado                    | 1                                     |
| Destino 1 principal = 289                                | 290               | 1 = Activado                       | 1                                     |
| Destino 2 principal = 291                                | 291               |                                    | 1                                     |
| Destino 2 de segurança = 292                             | 292               |                                    | 1                                     |
| Tentativa de heartbeat para destino de transmissão:      | 293               | 1 a 99                             | 5                                     |
| Destino 1 principal = 293                                | 294               |                                    | 5                                     |
| Destino 2 principal = 295                                | 295               |                                    | 5                                     |
| Destino 2 de segurança = 296                             | 296               |                                    | 5                                     |
| Aumentar período de heartbeat                            | 297               | 0 = Desactivado<br>1 a 255 minutos |                                       |

#### Ver também

\_

Códigos de Programação Predefinidos Específicos de cada Código de País, página 119

#### 5.2.4

## Itens de Configuração RPS

| Item de programação                                   | Número<br>do item | Selecções                                                           | Predefi<br>nição<br>do<br>fabrica<br>nte |
|-------------------------------------------------------|-------------------|---------------------------------------------------------------------|------------------------------------------|
| Código secreto do RPS                                 | 118               | 6 dígitos, utilizando 0 a 9 e A a F.                                | 12345<br>6                               |
| Frequência de chamada automática<br>do RPS            | 224               | 0 = Nunca<br>1 = Diariamente<br>2 = Semanalmente<br>3 = Mensalmente |                                          |
| Tempo de chamada automática do<br>RPS (horas)         | 225               | 0 a 23                                                              |                                          |
| Tempo de chamada automática do<br>RPS (minutos)       | 226               | 0 a 59                                                              |                                          |
| Tempo de chamada automática do<br>RPS (dia da semana) | 227               | 0 a 6, em que 0 = Domingo e 6 = Sábado                              |                                          |

| Item de programação                                | Número<br>do item | Selecções                                                                                                    | Predefi<br>nição<br>do<br>fabrica<br>nte |
|----------------------------------------------------|-------------------|----------------------------------------------------------------------------------------------------|------------------------------------------|
| Tempo de chamada automática do<br>RPS (dia do mês) | 228               | 1 a 28                                                                                                    |                                          |
| Chamada automática do RPS no<br>número de telefone | 229               | Introduza um número de telefone (até 32 dígitos) ou<br>endereço IP (000.000.000.000 a 255.255.255.255) para<br>cada destino:<br>0 a 9 = [0] a [9]<br>* = [*][*]<br># = [*][#]<br>Pausa = [*][1]<br>Gravar e sair = [#]<br>Sair sem gravar = [#] [#]<br>Prima [#] duas vezes em dois segundos para sair sem<br>gravar a sua entrada.<br>Desactivar número de telefone = [0][#]<br>Desactivar o endereço IP = 240.0.0 |                                          |
| Método de chamada automática do<br>RPS             | 245               | 0 = Número de telefone<br>1 = Endereço IP                                                                                                    |                                          |
| Número de porta do RPS                             | 246               | 0 a 65535                                                                                                    | 7750                                     |

## 5.2.5 Opções de Comunicação de Itinerários

## Relatório de Zona e Itinerário de Reposições

| Item de Programação                         | Número<br>do Item | Fabric.<br>Predefi<br>nição | Item de Programação                               | Número<br>do Item | Fabric.<br>Predefi<br>nição |
|---------------------------------------------|-------------------|-----------------------------|---------------------------------------------------|-------------------|-----------------------------|
| Relatórios de Zonas e Reposições<br>(Geral) | 301               | 3                           | Problemas no Circuito de Incêndio                 | 328               | 3                           |
| Alarme de Intrusão                          | 307               | 3                           | Reposição de Problemas no Circuito<br>de Incêndio | 329               | 3                           |
| Alarme de Intrusão Verificado               | 308               | 3                           | Problema de 24 Horas                              | 331               | 3                           |
| Alarme de Intrusão Não Verificado           | 309               | 3                           | Reposição de problemas para zonas<br>de 24 Horas  | 332               | 3                           |
| Alarme de Intrusão 24 h                     | 310               | 3                           | Falta de Zona                                     | 333               | 3                           |
| Reposição de Alarme de Intrusão 24<br>h     | 311               |                             | Reposição de Falta de Zona                        | 334               | 3                           |
| Reposição de Alarme de Intrusão             | 312               | 3                           | Alarme de Supervisão                              | 335               | 3                           |
| Coacção                                     | 313               | 3                           | Reposição de Alarme de Supervisão                 | 336               | 3                           |
| Alarme de Incêndio                          | 315               | 3                           | Bateria Fraca de Zona Via Rádio                   | 360               | 3                           |

| Item de Programação                             | Número<br>do Item | Fabric.<br>Predefi<br>nição | Item de Programação                               | Número<br>do Item | Fabric.<br>Predefi<br>nição |
|-------------------------------------------------|-------------------|-----------------------------|---------------------------------------------------|-------------------|-----------------------------|
| Alarme de Incêndio Não Verificado               | 316               | 3                           | Reposição de Bateria Fraca para Zona<br>Via Rádio | 361               | 3                           |
| Reposição de Alarme de Incêndio                 | 317               | 3                           | Cancelamento de Incêndio                          | 371               | 3                           |
| Pânico                                          | 318               | 3                           | Sabotagem de Zona                                 | 388               | 3                           |
| Cancelar                                        | 323               | 3                           | Reposição de Sabotagem de Zona                    | 397               | 3                           |
| Problemas no Alarme de Intrusão                 | 324               | 3                           | Problemas na Zona Cruzada                         | 393               | 3                           |
| Reposição de Problemas no Alarme<br>de Intrusão | 325               | 3                           | Fecho de Alarmes Recente                          | 394               | 3                           |
| Derivação na Zona de Intrusão                   | 326               | 3                           | Reposição de Pânico                               | 399               | 3                           |
| Reposição de Inibição para Zona de<br>Intrusão  | 327               | 3                           | Reposição de Problemas na Zona<br>Cruzada         | 400               | 3                           |

\*Introduza um valor para configurar globalmente todos os relatórios seguintes para o mesmo valor.

Para modificar um relatório específico, insira um valor no respectivo número de item:

0 = Nenhum itinerário

1 = Apenas Itinerário 1; Principal e de Segurança

2 = Apenas Itinerário 2; Principal e de Segurança

3 = Ambos os itinerários; principal e de segurança

#### Itinerário de Relatório de Sistema Ligado e Desligado

| Item de Programação                                                | Número<br>do Item | Fabric.<br>Predefin<br>ição | Item de Programação                          | Número<br>do Item | Fabric.<br>Predefi<br>nição |
|--------------------------------------------------------------------|-------------------|-----------------------------|----------------------------------------------|-------------------|-----------------------------|
| Sistema Ligado e Desligado*<br>(abrir e fechar) Relatórios (Geral) | 302               | 3                           | Desligado                                    | 341               | 3                           |
| Erro de Saída                                                      | 314               | 3                           | Chave - Sistema Desligado                    | 342               | 3                           |
| Fecho (Sistema Ligado) Recente                                     | 330               | 3                           | Desligado Remotamente                        | 343               | 3                           |
| Fecho (Sistema Ligado) Modo<br>Desocupado                          | 337               | 3                           | Fecho (Sistema Ligado) Modo<br>Personalizado | 344               | 3                           |
| Fecho (Sistema Ligado) Modo<br>Ocupado                             | 338               | 3                           | Abertura por Código de Guarda                | 386               | 3                           |
| Chave - Sistema Ligado                                             | 339               | 3                           | Fecho Parcial - (Sistema Ligado)             | 403               | 3                           |
| Ligado Remotamente                                                 | 340               | 3                           |                                              |                   | 3                           |

\*Introduza um valor para configurar globalmente todos os relatórios seguintes para o mesmo valor.

Para modificar apenas um relatório específico, insira um valor no respectivo número de item.

0 = Nenhum itinerário

1 = Apenas Itinerário 1; Principal e de Segurança

2 = Apenas Itinerário 2; Principal e de Segurança

3 = Ambos os itinerários; principal e de segurança

## Relatório de Sistema e Itinerário de Reposições

| Item de Programação                                         | Número<br>do Item | Fabric.<br>Predefin | Item de Programação                                               | Número<br>do Item | Fabric.<br>Predefin |
|-------------------------------------------------------------|-------------------|---------------------|-------------------------------------------------------------------|-------------------|---------------------|
|                                                             | do nem            | ição                |                                                                   | do item           | ição                |
| Relatórios de Sistema e Reposições<br>(Geral) <sup>1</sup>  | 303               | 3                   | Reposição de Comunicação                                          | 352               | 3                   |
| Emergência Activada pelo Utilizador <sup>2</sup>            | 319               | 3                   | Falha de Supervisão do Teclado                                    | 353               | 3                   |
| Alarme de Incêndio Activado pelo<br>Utilizador <sup>3</sup> | 320               | 3                   | Reposição de Supervisão do<br>Teclado                             | 354               | 3                   |
| Reposição de Alarme de Incêndio<br>Activado pelo Utilizador | 321               | 3                   | Sabotagem do Teclado                                              | 355               | 3                   |
| Pânico de Utilizador                                        | 322               | 3                   | Reposição de Sabotagem do<br>Teclado                              | 356               | 3                   |
| Falha de CA                                                 | 345               | 3                   | Sistema Inactivo                                                  | 385               | 3                   |
| Reposição de Falha de CA                                    | 346               | 3                   | Reposição do "Watchdog"                                           | 390               | 3                   |
| Teste ao Sistema Automático<br>(Normal)                     | 347               | 3                   | Sabotagem do Código Secreto                                       | 391               | 3                   |
| Teste ao Sistema Automático -<br>Terminado (Normal)         | 348               | 3                   | Data/Hora Alterada                                                | 410               | 3                   |
| Falha de Alimentação Eléctrica<br>Auxiliar                  | 349               | 3                   | Falha da Rede IP-Network                                          | 413               | 3                   |
| Reposição de Alimentação Eléctrica                          | 350               | 3                   | Reposição de Rede IP-Network                                      | 414               | 3                   |
| Falha de Comunicação                                        | 351               | 3                   |                                                                   |                   | 3                   |
| Sucesso de Programação Local*                               | 357               | 3                   | Problemas num dispositivo ligado<br>na Linha de Bus               | 373               | 3                   |
| Bateria Fraca                                               | 358               | 3                   | Reposição de problemas para<br>dispositivo ligado na Linha de Bus | 374               | 3                   |
| Reposição de Bateria Fraca                                  | 359               | 3                   | Falha de ROM                                                      | 375               | 3                   |
| Teste de Comunicação, Manual                                | 362               | 3                   | Problema na Sirene                                                | 376               | 3                   |
| Falha Linha Telefónica                                      | 363               | 3                   | Reposição da Sirene                                               | 377               | 3                   |
| Reposição de Falha de Linha<br>Telefónica                   | 364               | 3                   | Final do Teste de Passagem                                        | 378               | 3                   |
| Falha de Programação Remota                                 | 365               | 3                   | Início do Teste de Passagem                                       | 379               | 3                   |
| Sucesso de Programação Remota                               | 366               | 3                   | Falta de Dispositivo Bus                                          | 380               | 3                   |
| Receptor Via Rádio Congestionado                            | 367               | 3                   | Reposição de Falta de Dispositivo<br>Bus                          | 381               | 3                   |
| Reposição de sinal congestionado no<br>receptor Via Rádio   | 368               | 3                   | Falta de Bateria                                                  | 382               | 3                   |

| Item de Programação                                                   | Número<br>do Item | Fabric.<br>Predefin<br>ição | Item de Programação              | Número<br>do Item | Fabric.<br>Predefin<br>ição |
|-----------------------------------------------------------------------|-------------------|-----------------------------|----------------------------------|-------------------|-----------------------------|
| Sabotagem num Dispositivo Ligado<br>na Linha de Bus                   | 369               | 3                           | Reposição de Falta de Bateria    | 383               | 3                           |
| Congestionado de sabotagem para<br>dispositivo ligado na Linha de Bus | 370               | 3                           | Falha na Soma de Controlo na RAM | 384               | 3                           |

<sup>1</sup> Introduza um valor para configurar globalmente todos os relatórios seguintes para a mesma entrada.

<sup>2</sup> Para modificar apenas um relatório específico, insira um valor no respectivo número de item.

- 0 = Nenhum itinerário
- 1 = Apenas Itinerário 1; Principal e de Segurança
- 2 = Apenas Itinerário 2; Principal e de Segurança
- 3 = Ambos os itinerários; principal e de segurança

<sup>3</sup> Para activar os botões de emergência do teclado de comando, configure os Itens 889, 888 e 890 da Programação Avançada.

#### Itens de Itinerário de Relatório Global

| Item de Programação                                | Número<br>do Item | Selecções                                                                                                    | Fabric.<br>Predefi<br>nição |
|----------------------------------------------------|-------------------|----------------------------------------------------------------------------------------------------|-----------------------------|
| Inibição do Comunicador (desligado)                | 304               | 0 = Activar relatórios<br>1 = Desactivar relatórios (sem comunicação para o<br>exterior)                      | 0                           |
| Tentativas de Chamada                              | 305               | 1 a 20                                                                                                    | 10                          |
| Enviar Relatórios Durante os Testes<br>de Passagem | 306               | 0 = Sem Relatórios<br>1 = Apenas relatórios do Início do Teste de Passagem e<br>do Final do Teste de Passagem | 0                           |

Predefinição = Predefinição específica de cada país. Seleccione este item de programação para ouvir o novo valor de predefinição, ou consulte a *Códigos de Programação Predefinidos Específicos de cada Código de País, página 119.* 

| [                                                                                                    |                                    |                                                                                                    |
|----------------------------------------------------------------------------------------------------|------------------------------------|----------------------------------------------------------------------------------------------------|
| Número de Item de<br>Programação<br>(dígitos a negrito =<br>Número de Zona)                                            | Item de Programação                | Selecções                                                                                                    |
| 9011, 9021, 9031,<br>9041910191519201<br>.9321                                                                         | Teste de Zona                      | <ul> <li>0 = Desactivado</li> <li>1 = Perímetro (entrada/saída)</li> <li>2 = Interior (seguidor de entrada)</li> <li>3 = Perímetro Imediato</li> <li>4 = 24 Horas</li> <li>5 = Incêndio Verificado*</li> <li>6 = Incêndio Imediato</li> <li>7 = Pânico Silencioso</li> <li>8 = Interior Entrada/Saída</li> <li>9 = Anulação de Saída para Perímetro</li> <li>11 = Interruptor de Chave - Momentâneo</li> <li>12 = Interruptor de Chave - Sempre Activo</li> <li>13 = Problema de 24 Horas</li> <li>14 = Emergência Activada pelo Utilizador</li> </ul> |
| 9012, 9022, 9032,<br>9042910291529202<br>.9322                                                                         | Estilo de Circuito                 | 0 = Duplo Circuito para sabotagem (aberto) e<br>alarme de 2,2 kΩ + 2,2 kΩ<br>2 = Circuito de alarme único 2,2 kΩ                                                                                                    |
| 9 <b>01</b> 3, 9 <b>02</b> 3, 9 <b>03</b> 3,<br>9 <b>04</b> 39 <b>10</b> 39 <b>15</b> 39 <b>20</b> 3<br>.9 <b>32</b> 3 | Incluir na Protecção Personalizada | 0 = Zona não incluída<br>1 = Zona incluída                                                                                                    |
| 9014, 9024, 9034,<br>9044910491549204<br>.9324                                                                         | Zona Cruzada/Itinerário de Saída   | <ul> <li>0 = Zonas cruzadas desactivadas, a zona está no itinerário de saída.</li> <li>1 = Zonas cruzadas activadas, a zona está no itinerário de saída.</li> <li>2 = Zonas cruzadas desactivadas, a zona não está no itinerário de saída (é necessário forçar a activação).</li> <li>3 = Zonas cruzadas activadas, a zona não está no itinerário de saída.</li> </ul>                                                                                                    |
| 9 <b>01</b> 5, 9 <b>02</b> 5, 9 <b>03</b> 5,<br>9 <b>04</b> 59 <b>10</b> 59 <b>15</b> 59 <b>20</b> 5<br>.9 <b>32</b> 5 | Tempo de Resposta                  | 1 a 10 em incrementos de 50 ms                                                                                                    |
| 9 <b>01</b> 6, 9 <b>02</b> 6, 9 <b>03</b> 6,<br>9 <b>04</b> 69 <b>10</b> 19 <b>15</b> 19 <b>20</b> 1<br>.9 <b>32</b> 1 | Verificação de Alarmes             | 0 = Desactivar verificação de alarmes<br>1 = Activar verificação de alarmes                                                                                                    |

## 5.2.6 Itens de Programação de Zonas

| Número de Item de<br>Programação<br>(dígitos a negrito =<br>Número de Zona) | Item de Programação           | Selecções                                   |
|-----------------------------------------------------------------------------|-------------------------------|---------------------------------------------|
| 9 <b>01</b> 8, 9 <b>02</b> 8, 9 <b>03</b> 8,                                | Sensibilidade do Detector Via | Detector de Movimentos (PIR e duplo)        |
| 9 <b>04</b> 89 <b>10</b> 89 <b>15</b> 89 <b>20</b> 8                        | Rádio                         | 0 = Normal                                  |
| .9 <b>32</b> 8                                                              |                               | 4 = Intermédio                              |
|                                                                             |                               | Detector de Inércia: Opções de Ataque em    |
|                                                                             |                               | Bruto                                       |
|                                                                             |                               | 0 = Baixa sensibilidade                     |
|                                                                             |                               | 1 = Baixa/média sensibilidade               |
|                                                                             |                               | 2 = Sensibilidade média/alta                |
|                                                                             |                               | 3 = Alta sensibilidade                      |
|                                                                             |                               | Detector de Inércia: Opções de Ataque Menor |
|                                                                             |                               | 8 = 8 toques, baixa sensibilidade           |
|                                                                             |                               | 9 = 8 toques, baixa/média sensibilidade     |
|                                                                             |                               | 10 = 8 toques, média/alta sensibilidade     |
|                                                                             |                               | 11 = 8 toques, alta sensibilidade           |
|                                                                             |                               | 12 = 4 toques, baixa sensibilidade          |
|                                                                             |                               | 13 = 4 toques, baixa/média sensibilidade    |
|                                                                             |                               | 14 = 4 toques, média/alta sensibilidade     |
|                                                                             |                               | 15 = 4 toques, alta sensibilidade           |

**Teste de zona** (9**01**1 ... 9**32**1): Zona 1 = 6, Zonas 2 - 5 = 1, Zonas 6 - 8 = 2, Zonas 9 - 32 = 0

**Tipo de Circuito** (9**01**2 ... 9**32**2): Zonas 1 - 32 = 2

Protecção Personalizada (9013 ... 9323): Zonas 1 - 32 = 0

**Zona Cruzada Activada** (9021 ... 9321): 1

**Tempo de Resposta** (9**01**5 ... 9**08**5): Zonas 1 - 8 apenas = 6

Sensibilidade Via Rádio (9018 ... 9328): Zonas 1 - 32 = 0

Verificação de Alarmes (9016 ... 9326): Zonas 1 - 32 = 0

Tabela 5.8: Fabric. Predefinição para Itens de Programação de Zonas

#### 5.2.7 Itens de Programação de Saída

| Item de programação           | Número<br>do item | Selecções                                                                                                    | Predefi<br>nição<br>do<br>fabrica<br>nte |
|-------------------------------|-------------------|----------------------------------------------------------------------------------------------------|------------------------------------------|
| Cadência da saída de incêndio | 600               | 0 = Cadência temporal código 3<br>1 = Cadência de impulsos<br>(dois segundos ligado, dois segundos desligado) | 0                                        |

| Item de programação                                                    | Número<br>do item | Selecções                                                                                                    | Predefi<br>nição<br>do<br>fabrica<br>nte |
|------------------------------------------------------------------------|-------------------|----------------------------------------------------------------------------------------------------|------------------------------------------|
| Função para saída 1 (com fio)                                          | 611               | <ul> <li>0 = Desactivado</li> <li>1 = Intrusão</li> <li>2 = Intrusão (sinal contínuo)</li> <li>3 = Incêndio</li> <li>4 = Incêndio (sinal contínuo)</li> <li>5 = Intrusão e incêndio</li> <li>6 = Intrusão e incêndio (sinal contínuo)</li> <li>7 = Reposição do sistema</li> <li>8 = Sistema ligado</li> <li>9 = Sistema pronto</li> <li>10 = Comando via rádio ligado/desligado</li> <li>11 = Comando via Rádio com impulso de 2 segundos</li> <li>13 = Controlo pelo utilizador</li> <li>14 = Intrusão e incêndio interior</li> <li>15 = Sistema ligado (modo desocupado)</li> <li>16 = Intrusão e incêndio 2</li> </ul> | 5                                        |
| Função para saída 2 (com fio)                                          | 621               |                                                                                                    | 5                                        |
| Função para saída 3 (com fio)                                          | 631               |                                                                                                    | 5                                        |
| Função para saída 4 (com fio)                                          | 641               |                                                                                                    | 7                                        |
| Controlador de altifalante<br>supervisionado para saída 4 (com<br>fio) | 642               | 0 = Controlador de altifalantes supervisionado de 8 Ω<br>1 = Colector aberto não supervisionado                                                                                                    | 0                                        |
| Predefinição = Predefinição específi                                   | ca do país.       | Seleccione este item de programação para ouvir o valor                                                                                                    |                                          |

predefinição = Predefinição específica do país. Seleccione este item de programação para ouvir o valor predefinido actualizado ou consulte Códigos de Programação Predefinidos Específicos de cada Código de País, página 119.

#### Ver também

- Códigos de Programação Predefinidos Específicos de cada Código de País, página 119

# 5.2.8 Itens de Programação para o Teclado

## Itens de configuração de voz

| ltem de programação                                | Número<br>do item | Selecções                                     | Predefi<br>nição<br>do<br>fabrica<br>nte |
|----------------------------------------------------|-------------------|-----------------------------------------------|------------------------------------------|
| Tempo mínimo de repetição da mensagem de<br>alarme | 880               | (1 a 255 horas).                              | 12                                       |
| Aviso de "Nenhum relatório de alarme<br>enviado"   | 883               | 0 = Aviso desactivado.<br>1 = Aviso activado. | 1                                        |

| Item de programação                          | Número<br>do item | Selecções                                                                                                    | Predefi<br>nição<br>do<br>fabrica<br>nte |
|----------------------------------------------|-------------------|----------------------------------------------------------------------------------------------------|------------------------------------------|
| Aviso de "Relatório de cancelamento enviado" | 884               |                                                                                                    | 1                                        |
| Formato das horas                            | 887               | 0 = Determinado pelo módulo de voz<br>1 = Utilizar sempre o modo de 12 horas<br>2 = Utilizar sempre o modo de 24 horas | 0                                        |

#### Itens do teclado de comando global

Estes itens de programação afectam todos os teclados de comando ligados ao painel de controlo.

Para enviar um relatório de incêndio activado pelo utilizador, emergência (médica) ou de pânico, o botão do teclado de comando e relatório apropriados têm de estar activados. Consulte *Opções de Comunicação de Itinerários, página 57* para activar relatórios. Marque a caixa apropriada no Guia do utilizador do Easy Series (ref<sup>a</sup>: F01U025111B) para identificar que botões estão activados.

| Item de programação                                 | Número<br>do item | Selecções                                                                                                    | Predefi<br>nição<br>do<br>fabrica<br>nte |
|-----------------------------------------------------|-------------------|----------------------------------------------------------------------------------------------------|------------------------------------------|
| Botão de alarme de incêndio                         | 888               | 0 = Desactivado.<br>1 = Activado.                                                                                                    | 0                                        |
| Botão de alarme médico                              | 889               | 0 = Desactivado.<br>1 = Activado                                                                                                    | 0                                        |
| Botão de alarme de pânico                           | 890               | 0 = Desactivado.<br>1 = Activado (audível).<br>2 = Activado (silencioso).                                                                                                    | 0                                        |
| Activação rápida (ligação do sistema)<br>[i]        | 891               | <ul> <li>0 = Desactivado (chave de proximidade ou código<br/>secreto necessário).</li> <li>1 = Activado (chave de proximidade ou código secreto<br/>não necessário).</li> </ul> | 0                                        |
| Limite de tentativas com código<br>secreto inválido | 892               | 3 a 8.                                                                                                    | 3                                        |
| Tempo de bloqueio para o teclado de<br>comando      | 893               | 1 a 30 min.                                                                                                    | 3                                        |

| Item de programação                                         | Número do item            | Selecções                                                                                                    | Predefinição do<br>fabricante |
|-------------------------------------------------------------|---------------------------|----------------------------------------------------------------------------------------------------|-------------------------------|
| Luminosidade do                                             | Teclado de comando 1: 811 | De 1 (atenuado) a 5                                                                                                    | Teclado de comando 1: 5       |
| teclado de comando                                          | Teclado de comando 2: 821 | (brilhante).                                                                                                    | Teclado de comando 2: 5       |
|                                                             | Teclado de comando 3: 831 |                                                                                                    | Teclado de comando 3: 5       |
|                                                             | Teclado de comando 4: 841 |                                                                                                    | Teclado de comando 4: 5       |
| Modo de redução da<br>luz de fundo do<br>teclado de comando | Teclado de comando 1: 814 | 0 = Sempre ligado.                                                                                                    | Teclado de comando 1: 0       |
|                                                             | Teclado de comando 2: 824 | 1 = Atenuado até que a<br>presenca do utilizador seia                                                                                                    | Teclado de comando 2: 0       |
|                                                             | Teclado de comando 3: 834 | detectada.                                                                                                    | Teclado de comando 3: 0       |
|                                                             | Teclado de comando 4: 844 | <ul> <li>2 = Desligado até que a<br/>presença do utilizador seja<br/>detectada.</li> <li>3 = Desligado até que o<br/>utilizador apresente a chave<br/>de proximidade ou introduza o<br/>código secreto.</li> </ul> | Teclado de comando 4: 0       |

Itens do teclado de comando individual

Predefinição = Predefinição específica do país. Seleccione este item de programação para ouvir o valor predefinido actualizado ou consulte *Códigos de Programação Predefinidos Específicos de cada Código de País, página 119*.

## 5.2.9 Itens de Programação do Utilizador

| Item de Programação                                     | Número<br>do Item | Selecções                                                                                                    | Fabric.<br>Predefi<br>nição |
|---------------------------------------------------------|-------------------|----------------------------------------------------------------------------------------------------|-----------------------------|
| Número de Dígitos para Código<br>Secreto                | 861               | Estabelece o n <sup>o</sup> de dígitos para todos os códigos<br>secretos<br>(4 ou 6 dígitos).                                                                                                  | 4                           |
| Código Técnico (Utilizador 0)                           | 7001              | Quatro dígitos: 1111 a 5555<br>Seis dígitos: 111111 a 555555                                                                                                    | 5432<br>54321<br>1          |
| Código Master de Utilizador<br>Principal (Utilizador 1) | 7011              |                                                                                                    | 1234<br>12345<br>5          |
| Código de Coacção (Utilizador 22)<br>Activado           | 862               | 0 = Código de coacção desactivado<br>1 = Código de coacção activado<br>2 = Código de guarda activado<br>Código secreto para Código de Coacção:<br>Seis dígitos: 111111<br>Quatro dígitos: 1111 | 0                           |
| RFID Palavra-Passe da Chave de<br>Proximidade           | 863               | Utilize este item para evitar a cópia não autorizada de chaves de proximidade (00000000 a FFFFFFFF).                                                                                           | 12345<br>678                |

#### 66 pt | Programação

| Item de Programação                        | Número<br>do Item | Selecções                                                    | Fabric.<br>Predefi<br>nição |
|--------------------------------------------|-------------------|--------------------------------------------------------------|-----------------------------|
| Predefinição = Predefinição específ        | ica de cada       | a país. Seleccione este item de programação para ouvir o no  | vo valor                    |
| de predefinição, ou consulte a <i>Códi</i> | gos de Prog       | gramação Predefinidos Específicos de cada Código de País, pá | gina                        |

119.

# $\bigwedge$

#### Atenção!

Não altere o item RFID Palavras-passe da Chave de Proximidade depois de as chaves de proximidade já estarem inseridas no sistema.

## 5.2.10 Predefinição de Fábrica

| Item de programação     | Número do | Selecções                                                                                                    |
|-------------------------|-----------|----------------------------------------------------------------------------------------------------|
|                         | item      |                                                                                                    |
| Predefinição de fábrica | 9999      | Introduza 9999 para repor todos os valores predefinidos de fábrica. Todos<br>os itens de programação, excepto o código de país, são repostos ao repor<br>os valores predefinidos de fábrica. Este item também elimina todos os<br>dados via rádio. |

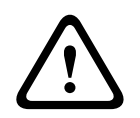

#### Aviso!

Para instalações NF A2P, quando o painel de controlo estiver configurado, verifique se todos os parâmetros estão no intervalo de valores autorizados. Consulte *Requisitos da EN50131, página 12*.

5.3

## Sair da Programação

Prima [#] várias vezes até o sistema dizer "adeus". Isso fará com que a sessão telefónica termine.

## 6

# Códigos do evento do painel de controlo (SIA e Contact ID)

| Evento                                                         | SIA | Relatório                            | Contact ID | Relatório               |
|----------------------------------------------------------------|-----|--------------------------------------|------------|-------------------------|
| Alarme de intrusão                                             | BA  | Alarme de intrusão                   | 1 130      | Intrusão                |
| Alarme de intrusão verificado                                  | BV  | Alarme de intrusão<br>verificado     | 1 139      | Intrusão                |
| Alarme de intrusão não<br>verificado                           | BG  | Evento não verificado -<br>Intrusão  | 1 130      | Intrusão                |
| Alarme de intrusão 24 h                                        | BA  | Alarme de intrusão                   | 1 133      | 24 horas (Reserva)      |
| Reposição de alarme de<br>intrusão 24 h                        | ВН  | Reposição de alarme de<br>intrusão   | 3 133      | Reposição               |
| Reposição de alarme de<br>intrusão                             | BR  | Reposição de intrusão                | 3 130      | Intrusão                |
| Coacção                                                        | HA  | Alarme de atraso                     | 1 121      | Coacção                 |
| Erro de saída                                                  | EA  | Alarme de saída                      | 1 374      | Erro de saída (zona)    |
| Alarme de incêndio                                             | FA  | Alarme de incêndio                   | 1 110      | Incêndio                |
| Alarme de incêndio não<br>verificado                           | FG  | Evento de incêndio não<br>verificado | 1 110      | Incêndio                |
| Reposição de alarme de<br>incêndio                             | FH  | Reposição de alarme de<br>incêndio   | 3 110      | Incêndio                |
| Pânico                                                         | HA  | Alarme de atraso                     | 1 120      | Pânico                  |
| Reposição de pânico                                            | нн  | Reposição do alarme de<br>atraso     | 3 120      | Pânico                  |
| Emergência do utilizador<br>(médica)                           | QA  | Alarme de emergência                 | 1 101      | Emergência pessoal      |
| Alarme de incêndio activado<br>pelo utilizador                 | FA  | Alarme de incêndio                   | 1 110      | Incêndio                |
| Reposição de alarme de<br>incêndio activado pelo<br>utilizador | FH  | Reposição de alarme de<br>incêndio   | 3 110      | Incêndio                |
| Pânico de utilizador                                           | HA  | Alarme de atraso                     | 1 120      | Pânico                  |
| Cancelar                                                       | BC  | Cancelar alarme de intrusão          | 1 406      | Cancelar                |
| Problema no circuito de<br>intrusão                            | BT  | Problema de intrusão                 | 1 380      | Problema do sensor      |
| Reposição de problema<br>intrusão                              | BJ  | Reposição de problema de<br>intrusão | 3 380      | Problema do sensor      |
| Derivação de zona de intrusão                                  | BB  | Inibição do alarme de<br>intrusão    | 1 570      | Inibição da zona/sensor |

| Evento                                            | SIA                          | Relatório                                          | Contact ID | Relatório                                                         |
|---------------------------------------------------|------------------------------|----------------------------------------------------|------------|-------------------------------------------------------------------|
| Reposição de inibição da zona<br>de intrusão      | BU                           | Repor alarme de intrusão                           | 3 570      | Inibição da zona/sensor                                           |
| Problemas no detector de incêndio.                | FT                           | Problemas no detector de incêndio.                 | 1 373      | Problemas no detector de incêndio.                                |
| Reposição de problemas no<br>detector de incêndio | FJ                           | Reposição de problemas no<br>detector de incêndio  | 3 373      | Problemas no detector de incêndio                                 |
| Fecho Recente                                     | CR                           | Fecho recente                                      | 1 459      | Fecho recente                                                     |
| Fecho (sistema ligado)<br>desocupado              | CL                           | Relatório de fecho                                 | 3 401      | Arme desocupado pelo<br>utilizador                                |
| Fecho (sistema ligado)<br>ocupado                 | CL                           | Relatório de fecho                                 | 3 441      | Arme ocupado pelo<br>utilizador                                   |
| Fecho (sistema ligado)<br>personalizado           | CL                           | Relatório de fecho                                 | 3 441      | Arme personalizado pelo<br>utilizador                             |
| Fecho (sistema ligado) parcial                    | CL                           | Relatório de fecho                                 | 3 456      | Arme parcial pelo utilizador                                      |
| Comutador de chave fechado<br>(sistema ligado)    | CS                           | Fecho com comutador de<br>chave (utilizador 255)   | 3 409      | Comutador de chave O/C<br>(utilizador 255)                        |
| Abertura (sistema desligado)                      | OP                           | Relatório de abertura                              | 1 401      | O/C pelo utilizador                                               |
| Abrir (sistema desligado)<br>comutador de chave   | Siste<br>ma<br>opera<br>tivo | Comutador de chave de<br>abertura (utilizador 255) | 1 409      | Comutador de chave O/C<br>(utilizador 255)                        |
| Falha de CA                                       | AT                           | Problema de CA                                     | 1 301      | Perda de CA                                                       |
| Reposição de falha de CA                          | AR                           | Reposição de CA                                    | 3 301      | Perda de CA                                                       |
| Teste ao sistema automático<br>(normal)           | RP                           | Teste automático                                   | 1 602      | Relatório do teste do período (utilizador 0)                      |
| Teste ao sistema automático<br>(fora do normal)   | RY                           | Teste fora do normal                               | 1 608      | Relatório do teste do<br>período, problema do<br>sistema presente |
| Falha de alimentação auxiliar                     | IA                           | Condição de falha do<br>equipamento                | 1 310      | Problema de ligação à terra                                       |
| Reposição da alimentação<br>auxiliar              | IR                           | Reposição da falha no<br>equipamento               | 3 310      | Problema de ligação à terra                                       |
| Falha da comunicação                              | YC                           | Falha de comunicações                              | 3 310      | Falha ao comunicar evento                                         |
| Reposição de comunicação                          | YK                           | Reposição de comunicações                          | 3 354      | Falha ao comunicar evento                                         |
| Falha de supervisão do teclado<br>de comando      | EM                           | Dispositivo de expansão em<br>falta                | 1 333      | Falha do módulo de<br>expansão                                    |
| Reposição de supervisão do<br>teclado de comando  | EN                           | Reposição da expansão em<br>falta                  | 3 333      | Problema do sensor                                                |

| Evento                                                         | SIA | Relatório                                            | Contact ID | Relatório                                    |
|----------------------------------------------------------------|-----|------------------------------------------------------|------------|----------------------------------------------|
| Sabotagem do teclado de<br>comando                             | ES  | Anto-sabotagem do<br>dispositivo de expansão         | 1 341      | Anto-sabotagem do<br>dispositivo de expansão |
| Reposição de sabotagem do<br>teclado de comando                | EJ  | Reposição de sabotagem do<br>dispositivo de expansão | 3 341      | Anto-sabotagem do<br>dispositivo de expansão |
| Programação local                                              | LX  | Programação local<br>terminada                       | 1 628      | Saída do modo de<br>programação              |
| Bateria fraca                                                  | YT  | Problema da bateria do<br>sistema                    | 1 302      | Bateria do sistema fraca                     |
| Reposição de bateria fraca                                     | YR  | Reposição da bateria do<br>sistema                   | 3 302      | Bateria do sistema fraca                     |
| Teste de comunicação                                           | RX  | Teste manual                                         | 1 601      | Relatório do teste de<br>accionamento manual |
| Falha da linha telefónica                                      | LT  | Problema da linha<br>telefónica                      | 1 351      | Falha Telco 1                                |
| Reposição de falha da linha<br>telefónica                      | LR  | Reposição de linha<br>telefónica                     | 3 351      | Falha Telco 1                                |
| Falha de ROM                                                   | YF  | Falha na soma de<br>verificação do parâmetro         | 1 304      | Soma de verificação ROM<br>incorrecta        |
| Problemas na sirene                                            | YA  | Falha da sirene                                      | 1 320      | Receptor acústico/relé                       |
| Reposição da sirene                                            | YH  | Sirene reposta                                       | 3 320      | Receptor acústico/relé                       |
| Início do teste de passagem                                    | TS  | Início do teste                                      | 1 607      | Modo de teste de passagem                    |
| Fim do teste de passagem                                       | TE  | Fim do teste                                         | 3 607      | Modo de teste de passagem                    |
| Falta de dispositivo ligado na<br>linha de bus                 | EM  | Dispositivo de expansão em<br>falta                  | 1 333      | Falha de módulo de<br>expansão               |
| Reposição de falta de<br>dispositivo ligado na linha de<br>bus | EN  | Reposição da expansão em<br>falta                    | 3 333      | Falha de módulo de<br>expansão               |
| Falta de bateria                                               | YM  | Falta de bateria do sistema                          | 1 311      | Bateria em falta/inutilizada                 |
| Reposição de falta de bateria                                  | YR  | Reposição da bateria do<br>sistema                   | 3 311      | Bateria em falta/inutilizada                 |
| Falha na RAM Checksum                                          | YF  | Falha na soma de<br>verificação do parâmetro         | 1 303      | RAM Checksum incorrecta                      |
| Sabotagem da zona                                              | ТА  | Alarme de anti-sabotagem                             | 1 137      | Sabotagem                                    |
| Reposição de sabotagem da<br>zona                              | TH  | Reposição de alarme de<br>sabotagem                  | 3 137      | Reposição de sabotagem                       |
| Problema na zona cruzada                                       | BG  | Evento não verificado -<br>Intrusão                  | 1 378      | Problema na zona cruzada                     |

| Evento                                                             | SIA | Relatório                                | Contact ID | Relatório                              |
|--------------------------------------------------------------------|-----|------------------------------------------|------------|----------------------------------------|
| Reposição de problema na<br>zona cruzada                           | BR  | Reposição de intrusão                    | 3 378      | Problema na zona cruzada               |
| Falta de zona                                                      | UY  | Problema de falha sem tipo               | 1 381      | Perda de supervisão - RF               |
| Reposição de falta de zona                                         | UJ  | Reposição de problema sem<br>tipo        | 3 381      | Perda de supervisão - RF               |
| Bateria fraca de zona via rádio                                    | XT  | Problema de bateria de<br>transmissor    | 1 384      | Bateria fraca RF                       |
| Reposição de bateria fraca de<br>zona via rádio                    | XR  | Reposição da bateria do<br>transmissor   | 3 384      | Bateria fraca RF                       |
| Receptor via rádio<br>congestionado                                | XQ  | Interferência RF                         | 1 344      | Detecção de bloqueio do<br>receptor RF |
| Reposição de receptor via<br>rádio congestionado                   | ХН  | Reposição da interferência<br>RF         | 3 344      | Detecção de bloqueio do<br>receptor RF |
| Sabotagem num dispositivo<br>ligado na linha de bus                | XS  | Sabotagem no receptor RF                 | 1 341      | Sabotagem do módulo de<br>expansão     |
| Reposição de sabotagem do<br>dispositivo ligado na linha de<br>bus | XJ  | Reposição de sabotagem no<br>receptor RF | 3 341      | Sabotagem do módulo de<br>expansão     |
| Problema no dispositivo ligado<br>na linha de bus                  | ET  | Problema de expansão                     | 1 330      | Problema periférico do<br>sistema      |
| Reposição de problema no<br>dispositivo ligado na linha de<br>bus  | ER  | Reposição da expansão                    | 3 330      | Problema periférico do<br>sistema      |
| Êxito da programação remota                                        | RS  | Êxito da programação<br>remota           | 1 628      | Saída do modo de<br>programação        |
| Falha de Programação Remota                                        | RU  | Falha no programa remoto                 | 1 628      | Saída do modo de<br>programação        |
| Problema de 24 horas                                               | UA  | Alarme da zona sem tipo                  | 1 150      | Protecção contra intrusão<br>24 horas  |
| Reposição de problema de 24<br>horas                               | UR  | Reposição de zona sem tipo               | 3 150      | Protecção contra intrusão<br>24 horas  |
| Abertura por código de<br>segurança                                | OU  | Desarme do alarme                        | 1 450      | Abrir/fechar excepção                  |
| Sistema inactivo                                                   | СІ  | Falha de fecho                           | 1 454      | Falha ao fechar                        |
| Falha na rede                                                      | NT  | Falha de rede                            | 1 350      | Problema de comunicação                |
| Reposição da rede                                                  | NR  | Reposição da rede                        | 3 350      | Problema de comunicação                |
| Sabotagem do código secreto                                        | JA  | Sabotagem do código do<br>utilizador     | 1 461      | Introdução de código<br>errado         |

| Evento                  | SIA | Relatório               | Contact ID | Relatório                         |
|-------------------------|-----|-------------------------|------------|-----------------------------------|
| Firmware actualizado    | YZ  | Serviço concluído       | 1 412      | Transferência/acesso com<br>êxito |
| Reposição do "Watchdog" | YW  | Reposição do "Watchdog" | 1 305      | Reposição do sistema              |
| Alteração de data/hora  | JT  | Hora alterada           | 1 625      | Reposição de hora/data            |

# 7 Teste ao Sistema e Manutenção

## 7.1 Testar o Sistema

Teste o sistema em termos de funcionamento correcto quando a instalação e a configuração estiverem concluídas.

- Prima o botão de Teste ao Sistema na placa do painel de controlo durante um segundo. O sistema fornece instruções ao longo do teste. Siga todas as instruções.
- Contacte a central de monitorização receptora (CMS) para verificar se foram recebidos todos os relatórios de teste necessários, incluindo relatórios de teste de todos os dispositivos de entrada e saída instalados.

## 7.2 Manutenção do Sistema

#### Informação!

Após a instalação do sistema e qualquer programação do painel de controlo, efectue um teste completo ao sistema. Um teste completo ao sistema inclui testar o painel de controlo, todos os dispositivos e destinos de comunicação para um bom funcionamento.

## 7.3 Anúncios de Eventos do Histórico do Instalador

O Menu do instalador anuncia o estado do relatório do evento para cada evento. Consulte *Configurar o sistema, página 34.* 

Uma vez anunciados a entrada do evento e respectivos parâmetros (se existirem), o sistema emite um aviso sonoro e anuncia o estado utilizando dois números. O primeiro número indica o estado do evento de destino 1. O segundo número indica o estado do evento de destino 2. Os números em cada anúncio indicam o estado conforme se segue:

- 0 = O evento só foi registado
- 1 = O evento foi transmitido com êxito para este destino
- 2 = A transmissão deste evento falhou para este destino
- 3 = O evento ainda está pendente para este destino

Consulte a tabela seguinte para obter exemplo de anúncio de evento histórico.

| Entrada | Evento        | Tom          | Estado do destino 1 | Estado do destino 2 |
|---------|---------------|--------------|---------------------|---------------------|
| Anúncio | "Falha de CA" | Aviso sonoro | "Um"                | "Zero"              |

## 7.4 Mensagens de Eventos

A tabela seguinte mostra:

- Mensagens de eventos não standard que surgem no registo de histórico e
- Mensagens de eventos para os formatos de Texto SMS e Voz

| Evento                   | Entrada de Registo de Histórico                                   | Formato de Texto SMS        | Formato de Voz                                                       |
|--------------------------|-------------------------------------------------------------------|-----------------------------|----------------------------------------------------------------------|
| Caixa Anti-<br>sabotagem | Sabotagem 0                                                       | Sabotagem de Zona 0         | Sabotagem 0                                                          |
| Coacção                  | Alarme de Coacção; Protecção<br>Desactivada, Utilizador Número 22 | Coação Sistema<br>Desligado | Alarme de Coacção; Protecção<br>Desactivada, Utilizador Número<br>22 |
| Evento                               | Entrada de Registo de Histórico                                                                                                    | Formato de Texto SMS                 | Formato de Voz                                                                                                    |
|--------------------------------------|----------------------------------------------------------------------------------------------------|--------------------------------------|----------------------------------------------------------------------------------------------------|
| Activação<br>Rápida                  | Sistema Ligado Ocupado; Utilizador,<br>Sistema Ligado Desocupado;<br>Utilizador 0<br>Sistema Ligado Personalizado;<br>Utilizador 0 | Sistema Ligado;<br>Utilizador 0      | Sistema Ligado Ocupado;<br>Utilizador 0<br>Sistema Ligado Desocupado;<br>Utilizador 0<br>Sistema Ligado Personalizado;<br>Utilizador 0 |
| Comutador<br>de Chave -<br>Ligado    | Sistema Ligado no Modo<br>Desocupado 255                                                                                           | Sistema Ligado;<br>Utilizador 255    | Sistema Ligado no Modo<br>Desocupado 255                                                                                               |
| Comutador<br>de Chave -<br>Desligado | Protecção Desactivada 255                                                                                                    | Sistema Desligado;<br>Utilizador 255 | Protecção Desactivada 255                                                                                                    |
| Fecho<br>Recente                     | Fecho Recente; Utilizador Número X                                                                                                 | Alarme de Intrusão                   | Fecho Recente; Utilizador<br>Número X                                                                                                  |

Г

# 8 Especificações e descrição geral do dispositivo 8.1 Painel de controlo

| Caixa                                                                                                    |                                                                                                    |
|----------------------------------------------------------------------------------------------------|----------------------------------------------------------------------------------------------------|
| Dimensões (A x L x P):                                                                                                    | 37 cm x 31,8 cm x 8,5 cm (14,5 pol. x 12,5 pol. x 3,25 pol.)                                                                                                    |
| Material de construção:                                                                                                    | Aço laminado a frio, selagem a zinco, 0,36 mm de espessura (calibre 20)                                                                                                    |
| Aspectos ambientais                                                                                                    |                                                                                                    |
| Humidade relativa:                                                                                                    | 93% a 32° C 2° C (89,6° F 35,6° F)                                                                                                    |
| Temperatura de funcionamento:                                                                                                    | -10° C a +49° C (14° F a +120° F)<br>CE: -10° C a +40° C (+14° F a +104° F)<br>NF A2P: -10° C a +55° C (+14° F a +131° F)                                                                                                    |
| Temperatura de armazenamento:                                                                                                    | -10° C a +55° C (+14° F a +131° F)                                                                                                    |
| Nível de protecção                                                                                                    | IP 30 - IK 04                                                                                                    |
| Zonas supervisionadas                                                                                                    |                                                                                                    |
| Hardwire na placa:                                                                                                    | 8<br>Suporte de zona de sabotagem de fim-de-linha (EOL de 2,2 k) simples ou<br>duplo<br>A zona 1 apoia detectores de incêndio de dois fios<br>Todas as zonas têm capacidade para detectores de incêndio de quatro<br>fios<br>Entrada de sabotagem da caixa (não reduz a capacidade da zona)<br>Tempo de reacção inferior a 250 ms                                                                                                    |
|                                                                                                    |                                                                                                    |
| Saídas programáveis (SP)                                                                                                    |                                                                                                    |
| Saídas programáveis (SP)<br>Na placa:                                                                                                    | 4<br>Apenas SP 1: relé configurável<br>SP 2 a SP 4: estado sólido configurável<br>Apenas SP 4: opção de controlador de altifalantes supervisionado interno                                                                                                    |
| <b>Saídas programáveis (SP)</b><br>Na placa:<br>Classificação de relés SP 1:                                                                                                | 4<br><b>Apenas SP 1:</b> relé configurável<br><b>SP 2 a SP 4:</b> estado sólido configurável<br><b>Apenas SP 4:</b> opção de controlador de altifalantes supervisionado interno<br><b>Contactos:</b> 2 A sem jumper instalado; apenas cargas resistivas; numa<br>instalação com certificação NF A2P: 1 A<br><b>Saída:</b> 1.2 A com jumper instalado; apenas cargas resistivas; numa<br>instalação com certificação NF A2P 1 A<br><b>Tensão de serviço:</b> máximo de 30 Vdc                                                                                                    |
| Saídas programáveis (SP)<br>Na placa:<br>Classificação de relés SP 1:<br>Classificação SP 2 a SP 4:                                                                         | 4<br><b>Apenas SP 1:</b> relé configurável<br><b>SP 2 a SP 4:</b> estado sólido configurável<br><b>Apenas SP 4:</b> opção de controlador de altifalantes supervisionado interno<br><b>Contactos:</b> 2 A sem jumper instalado; apenas cargas resistivas; numa<br>instalação com certificação NF A2P: 1 A<br><b>Saída:</b> 1.2 A com jumper instalado; apenas cargas resistivas; numa<br>instalação com certificação NF A2P 1 A<br><b>Tensão de serviço:</b> máximo de 30 Vdc<br>Colector de corrente de 400 mA                                                                                                    |
| Saídas programáveis (SP)<br>Na placa:<br>Classificação de relés SP 1:<br>Classificação SP 2 a SP 4:<br>Número de                                                            | 4<br><b>Apenas SP 1:</b> relé configurável<br><b>SP 2 a SP 4:</b> estado sólido configurável<br><b>Apenas SP 4:</b> opção de controlador de altifalantes supervisionado interno<br><b>Contactos:</b> 2 A sem jumper instalado; apenas cargas resistivas; numa<br>instalação com certificação NF A2P: 1 A<br><b>Saída:</b> 1.2 A com jumper instalado; apenas cargas resistivas; numa<br>instalação com certificação NF A2P 1 A<br><b>Tensão de serviço:</b> máximo de 30 Vdc<br>Colector de corrente de 400 mA                                                                                                    |
| Saídas programáveis (SP)<br>Na placa:<br>Classificação de relés SP 1:<br>Classificação SP 2 a SP 4:<br>Número de<br>Utilizadores:                                           | <ul> <li>4</li> <li>Apenas SP 1: relé configurável</li> <li>SP 2 a SP 4: estado sólido configurável</li> <li>Apenas SP 4: opção de controlador de altifalantes supervisionado interno</li> <li>Contactos: 2 A sem jumper instalado; apenas cargas resistivas; numa instalação com certificação NF A2P: 1 A</li> <li>Saída: 1.2 A com jumper instalado; apenas cargas resistivas; numa instalação com certificação NF A2P 1 A</li> <li>Tensão de serviço: máximo de 30 Vdc</li> <li>Colector de corrente de 400 mA</li> <li>22</li> <li>Utilizador 1: utilizador principal</li> <li>Utilizador 22: código de coacção</li> </ul>                                                                |
| Saídas programáveis (SP)         Na placa:         Classificação de relés SP 1:         Classificação SP 2 a SP 4:         Número de         Utilizadores:         Eventos: | <ul> <li>4</li> <li>Apenas SP 1: relé configurável</li> <li>SP 2 a SP 4: estado sólido configurável</li> <li>Apenas SP 4: opção de controlador de altifalantes supervisionado interno</li> <li>Contactos: 2 A sem jumper instalado; apenas cargas resistivas; numa instalação com certificação NF A2P: 1 A</li> <li>Saída: 1.2 A com jumper instalado; apenas cargas resistivas; numa instalação com certificação NF A2P 1 A</li> <li>Tensão de serviço: máximo de 30 Vdc</li> <li>Colector de corrente de 400 mA</li> <li>22</li> <li>Utilizador 1: utilizador principal</li> <li>Utilizador 22: código de coacção</li> <li>500 eventos do histórico, com hora e data assinaladas</li> </ul> |

| Linha telefónica                                    |                                                                                                    |  |  |
|-----------------------------------------------------|----------------------------------------------------------------------------------------------------|--|--|
| Tensão perturbadora na linha<br>telefónica          | Ocorre uma situação perturbadora quando a tensão da linha telefónica se<br>encontra entre 1,10 V e 4,75 V                                                                                                    |  |  |
| Requisitos de alimentação para o painel de controlo |                                                                                                    |  |  |
| Tensão de alimentação de linha de<br>entrada CA     | Utilize um transformador de Classe 2, de 18 V, registado na UL (22 Vac,<br>VA 50/60 Hz)                                                                                                    |  |  |
| Alimentação total de alarme:                        | <ul> <li>1,4 A (CA e bateria de standby; apenas aplicações de intrusão)</li> <li>Com uma bateria de 7,0 Ah, aplicam-se os seguintes consumos de corrente a todas as saídas e dispositivos ligados ao sistema: <ul> <li>Até 170 mA durante 24 h no caso de aplicações contra incêndio e intrusão/incêndio</li> <li>Até 1,2 A para outras aplicações</li> </ul> </li> </ul>                                                                                                    |  |  |
| Alimentação auxiliar:                               | 1,0 A, no máximo a 12 Vdc Inclui 110 mA para cada teclado de comando<br>ligado ao sistema e um máximo de 400 mA para as saídas programáveis.                                                                                                    |  |  |
| Consumo de corrente:                                | 85 mA em standby, 160 mA com alarme com todas as saídas activadas                                                                                                    |  |  |
| Tensão:                                             | Nominal de 12 Vdc (11,2 Vdc a 12,3 Vdc)<br>O painel de controlo deixa de processar zonas em falha quando a tensão<br>baixa para menos de 9,5 Vdc.                                                                                                    |  |  |
| Bateria:                                            | <ul> <li>D126 (7 Ah) ou D1218 (18 Ah) vedada, ácido-chumbo, recarregável</li> <li>1,7 A de corrente de recarga máxima</li> <li>A condição de bateria fraca ocorre quando a bateria baixa para menos de</li> <li>12 Vdc</li> <li>Se a alimentação CA falhar e a bateria baixar para menos de 9,5 Vdc, o</li> <li>painel de controlo interrompe o processamento de zonas em falha.</li> <li>Desligue a bateria nestas condições.</li> <li>Corrente auxiliar máxima para recarregar a bateria de standby em 72 h:</li> <li>Bateria de 12 V, 7 Ah: 400 mA</li> <li>Bateria de 12 V, 18 Ah: 900 mA</li> <li>Numa instalação com certificação NF A2P, utilize uma bateria Yuasa</li> <li>NP17-12IFR</li> </ul> |  |  |

# 8.1.1 Cálculo da bateria de standby

Utilize a fórmula seguinte para calcular a capacidade da bateria de standby para 24 horas de corrente em standby:(Total B \_\_\_\_\_ x 24 hr) + (Total C \_\_\_\_\_ x 0,067 hr) + 10% reserva = TAh totais necessários para a bateria. Se o total da Coluna C exceder 1,4 A, utilize uma fonte de alimentação externa.

|  | Α                     | В                        | С                         |
|--|-----------------------|--------------------------|---------------------------|
|  | Alimentação CA ligada | Alimentação CA desligada | Corrente máxima em alarme |
|  | corrente normal       | corrente mínima          |                           |
|  |                       |                          |                           |

| Modelo                              | Qtd<br>utilizad<br>a | Cada<br>unid.<br>(mA) |                 | Total<br>(mA) | Cada unid.<br>(mA) |                 | Total<br>(mA) | Cada unid.<br>(mA) |                 | Total<br>(mA) |
|-------------------------------------|----------------------|-----------------------|-----------------|---------------|--------------------|-----------------|---------------|--------------------|-----------------|---------------|
| Painel de<br>controlo               |                      | 85                    | x1              | 85            | 85                 | x1              | 85            | 160                | ×1              | 160           |
| Teclado de<br>comando               |                      | 110                   | x<br>Quan<br>t. |               | 110                | xQtd            |               | 165                | xQt<br>d        |               |
| Receptor via<br>rádio<br>(RFRC-OPT) |                      | 100                   | x<br>Quan<br>t. |               | 100                | x<br>Qua<br>nt. |               | 100                | xQt<br>d        |               |
| DX2010                              |                      | 35                    | x<br>Quan<br>t. |               | 35                 | x<br>Qua<br>nt. | 0             | 35                 | xQt<br>d        |               |
| Receptores ac                       | ústicos l            | igados a SF           | <b>9</b> 4      | ·             | ·                  |                 | ·             | ·                  |                 |               |
| Altifalante<br>D118 8 Ω�            |                      | 0                     | xQtd            | 0             | 0                  | xQtd            | 0             | 330                | xQt<br>d        |               |
| Correntes de                        | outros di            | spositivos            | do siste        | ema não ref   | eridos acima       |                 |               |                    |                 |               |
|                                     |                      |                       | x<br>Quan<br>t. |               |                    | x<br>Qua<br>nt. |               |                    | x<br>Qua<br>nt. |               |
|                                     |                      |                       | x<br>Quan<br>t. |               |                    | x<br>Qua<br>nt. |               |                    | x<br>Qua<br>nt. |               |
|                                     |                      |                       | x<br>Quan<br>t. |               |                    | x<br>Qua<br>nt. |               |                    | x<br>Qua<br>nt. |               |
|                                     |                      |                       | x<br>Quan<br>t. |               |                    | x<br>Qua<br>nt. |               |                    | x<br>Qua<br>nt. |               |
|                                     |                      |                       | x<br>Quan<br>t. |               |                    | x<br>Qua<br>nt. |               |                    | x<br>Qua<br>nt. |               |
|                                     |                      |                       | Total<br>A      |               |                    | Tota<br>I B     |               |                    | Tota<br>I C     |               |

# 8.2 Teclado de comando

## Especificações do teclado de comando

| Teclado de comando      |                                           |                                 |
|-------------------------|-------------------------------------------|---------------------------------|
| Dimensões (A x L x P):  | 12 cm x 17,7 cm x 2,5 cm (4,7" x 7" x 1") |                                 |
| Número total suportado: | 4                                         |                                 |
|                         | Manual da Juatala año                     | Beeck Cickerkeiterweteren Oreku |

2018.03 | 05 | F.01U.309.488

| Teclado de comando                           |                                                                                                    |
|----------------------------------------------|----------------------------------------------------------------------------------------------------|
| Superfície de montagem<br>recomendada:       | Superfície não metálica                                                                                                    |
| Distância de montagem mínima:                | 1,2 m (4 pés) entre cada teclado de comando                                                                                                    |
| Consumo de corrente:                         | 110 mA standby; 165 mA alarme                                                                                                    |
| Comprimento mínimo do cabo:                  | 3 m (10 pés)                                                                                                    |
| Comprimento máximo do cabo:                  | <b>Total:</b> 400 m (1312 pés) utilizando um cabo de 0,8 mm (22 AWG);<br><b>Ligação de um único dispositivo:</b> 100 m (328 pés) utilizando um cabo de 0,8<br>mm (22 AWG)                                                                                                    |
| Opções de tipo de cabo de bus<br>de dados:   | 1 cabo de 4 fios condutores, com limitação de corrente de 1,2 mm (18 AWG)<br>ou 0,8 mm (22 AWG)<br>Cabo CAT5 de par retorcido, mínimo 0,6 mm (24 AWG).<br>As instalações UL exigem cablagem com limitação de corrente.                                                                                                    |
| Opções de tipo de cabo de canal<br>de áudio: | 1 cabo de fio condutor duplo ou 1 cabo de fio condutor quádruplo, com<br>limitação de corrente de 1,2 mm (18 AWG) ou 0,8 mm (22 AWG). São<br>utilizados apenas dois condutores.<br>Cabo CAT5 de par retorcido, mínimo 0,6 mm (24 AWG).<br>As instalações UL exigem cablagem com limitação de corrente.<br>A menos que se utilize cablagem CAT5, as ligações de canal de áudio exigem<br>um cabo próprio. |
| Requisitos para cabos CAT5:                  | Consulte Instalar o Teclado de Comando, página 29.                                                                                                    |
| Nível de protecção                           | IP 30 - IK 04                                                                                                    |

# Estados de visualização do teclado de comando

| Visor | Cor                                                           | Descrição                                                                                                    |
|-------|---------------------------------------------------------------|----------------------------------------------------------------------------------------------------|
| 0     | Círculo verde                                                 | Não existem situações de alarme ou problemas.<br>Pode ligar o sistema.                                                                           |
| Ó     | Círculo verde intermitente                                    | Existem problemas no sistema. Mesmo assim, pode ligar o<br>sistema.<br>Memória de alarme activa.                                                 |
|       | Círculo âmbar intermitente                                    | Existem problemas no sistema. Não pode ligar o sistema.<br>Memória de alarme activa.                                                             |
| 0     | Círculo verde tracejado                                       | As zonas com falhas estão predefinidas. Ligue o sistema<br>para derivação da(s) zona(s) abertas.<br>Falha num ponto de aviso O tom de aviso soa. |
|       | Círculo âmbar tracejado                                       | As zonas com falhas estão predefinidas. Não pode ligar o<br>sistema.                                                                             |
| ×Q*   | Círculo vermelho tracejado;<br>ícones vermelhos intermitentes | Ocorreu um alarme de incêndio ou intrusão.                                                                                                    |

| Visor        | Cor                         | Descrição                                                                                                    |
|--------------|-----------------------------|----------------------------------------------------------------------------------------------------|
| $\bigcirc$   | Segmento isolado em rotação | Aviso da memória de alarme. Adicione ou altere chave de<br>proximidade do utilizador.<br>A aguardar informações da rede via rádio.                                                               |
| <b>i</b> (j) | Círculo verde e ícones      | Adicione ou altere código secreto do utilizador. O ícone<br>exterior aparece para a primeira entrada de código secreto.<br>O ícone interior aparece para a segunda entrada de código<br>secreto. |
| **           | Verde ou âmbar              | Teste de passagem de zona.<br>Os segmentos circulares isolados de cor verde representam<br>as zonas testadas.                                                                                    |
| **           | Ícones verdes intermitentes | Teste ao teclado. Os ícones piscam alternadamente.                                                                                                    |

#### Tabela 8.9: Estados de visualização do sistema desligado

| Visor          | Cor                                                           | Descrição                                                                                                    |
|----------------|---------------------------------------------------------------|----------------------------------------------------------------------------------------------------|
| *0             | Ícone vermelho intermitente                                   | Tempo de saída a decorrer. Os segmentos circulares ligam-<br>se um de cada vez para fornecer um estado visual do<br>estado do Tempo de saída.                                                                                                    |
| () a           | Vermelho                                                      | O sistema está ligado (ocupado ou em protecção personalizada).                                                                                                    |
| *O             | Ícone intermitente<br>(âmbar e depois vermelho)               | Tempo de entrada a decorrer. Os segmentos circulares<br>desligam-se um de cada vez para fornecer um estado visual<br>do estado do Tempo de entrada.<br><b>Ícone âmbar:</b> Primeira metade do Tempo de entrada.<br><b>Ícone vermelho:</b> Segunda metade do Tempo de entrada. |
|                | Círculo vermelho tracejado;<br>ícones vermelhos intermitentes | Ocorreu um alarme de incêndio ou intrusão.                                                                                                    |
|                | Círculo vermelho intermitente                                 | Memória de alarme activa (se o sistema estiver ligado).<br>Existem problemas no sistema.                                                                                                    |
| ()             | Segmento isolado vermelho em<br>rotação                       | Aviso de memória de alarme (se o sistema estiver ligado).                                                                                                    |
| $(\mathbf{i})$ | Círculo vermelho tracejado                                    | Pelo menos uma zona está predefinida ou inibida; não<br>existem problemas.                                                                                                    |

#### Tabela 8.10: Estados de visualização do sistema ligado (ocupado ou em protecção personalizada)

| Visor | Cor                         | Descrição                  |
|-------|-----------------------------|----------------------------|
| *O    | Ícone vermelho intermitente | Tempo de saída a decorrer. |

| Visor          | Cor                                                           | Descrição                                                                                                    |
|----------------|---------------------------------------------------------------|----------------------------------------------------------------------------------------------------|
| i)             | Vermelho                                                      | O sistema está ligado (desocupado).                                                                                                    |
| *O             | Ícone intermitente<br>(âmbar e depois vermelho)               | Tempo de entrada a decorrer.<br><b>Ícone âmbar:</b> Primeira metade do Tempo de entrada.<br><b>Ícone vermelho:</b> Segunda metade do Tempo de entrada. |
| ×Q*            | Círculo vermelho tracejado;<br>ícones vermelhos intermitentes | Ocorreu um alarme de incêndio ou intrusão.                                                                                                    |
| ŧQ.۴           | Círculo vermelho intermitente                                 | Memória de alarme activa (se o sistema estiver ligado).                                                                                                |
| • •            | Segmento isolado vermelho em<br>rotação                       | Aviso de memória de alarme (se o sistema estiver ligado).                                                                                              |
| $(\mathbf{i})$ | Círculo vermelho tracejado                                    | Pelo menos uma zona está predefinida ou inibida; não<br>existem problemas.                                                                             |

Tabela 8.11: Estados de visualização do sistema ligado (desocupado)

# 8.3 Expansor de entrada DX2010

## Informação!

Se as Zonas 9 a 32 tiverem zonas com fios e via rádio, instale todos os expansores de entrada DX2010 necessários antes de adicionar zonas via rádio ao sistema.

O expansor de entrada DX2010 é ligado directamente ao bus de dados de um painel de controlo compatível. Cada expansor adiciona oito loops de entrada.

| Expansor de entrada DX2010                          |                                                                                                    |  |
|-----------------------------------------------------|----------------------------------------------------------------------------------------------------|--|
| Tensão de serviço:                                  | 8 VDC a 14 VDC                                                                                                    |  |
| Consumo de corrente:                                | 35 mA standby; 135mA no máximo com os acessórios ligados                                                                                                    |  |
| Saídas:                                             | Saída supervisionada de 12 Vdc, 100 mA, para acessórios                                                                                                    |  |
| Calibre do cabo do terminal do<br>loop de sensores: | 0,8 mm (calibre 22) a 1,8 mm (calibre 14)                                                                                                    |  |
| Comprimento do cabo:                                | Painel de controlo para DX2010 (saída auxiliar DX2010 não utilizada):         -       0,8 mm (22 AWG) = 305 m (1000 pés)         -       1,2 mm (1,2 mm) = 610 m (2000 pés)         Painel de controlo para DX2010 (saída auxiliar DX2010 fornecendo 100 mA):         -       0,8 mm (22 AWG) = 30 m (100 pés)         -       0,8 mm (22 AWG) = 30 m (100 pés)         -       1,2 mm (1,2 mm) = 76 m (250 pés) |  |
| Temperatura de funcionamento:                       | 0 °C a +50 °C (+32 °F a +122 °F)                                                                                                    |  |
| Humidade relativa:                                  | 5% até 85% a +30 °C (+86 °F)                                                                                                    |  |

| Expansor de entrada DX2010      |                                                                                                    |  |
|---------------------------------|----------------------------------------------------------------------------------------------------|--|
| Resistência do loop de sensores | máx. 60 Ω                                                                                                    |  |
| Loop de sensores:               | Até oito entradas; os contactos de entrada podem estar normalmente abertos<br>(NA) ou normalmente fechados (NF) com as resistências EOL apropriadas para<br>a supervisão. |  |

#### Adicione um DX2010 antes de adicionar zonas via rádio

O painel de controlo suporta até três módulos DX2010. Cada módulo ocupa um grupo de oito zonas.

O endereço do interruptor DIP DX2010 determina que grupo de zonas ocupa o DX2010:

- Endereço 102: o DX2010 ocupa as Zonas 9 a 16
- Endereço 103: o DX2010 ocupa as Zonas 17 a 24
- Endereço 104: o DX2010 ocupa as Zonas 25 a 32

À medida que cada módulo DX2010 é adicionado ao sistema, este ocupa o grupo de zonas disponível seguinte.

Para as zonas 9 a 32, as zonas via rádio também ocupam zonas nos mesmos grupos de oito que os módulos DX2010:

- Se adicionar dois módulos DX2010 utilizando os endereços 102 (zonas 9 a 16) e 103 (zonas 17 a 24), as zonas via rádio só podem ocupar as zonas 25 a 32.
- Se adicionar três módulos DX2010, as zonas via rádio só podem ocupar as zonas 1 a 8.
- Se adicionar um módulo DX2010 utilizando o endereço 102 (zonas 9 a 16), as zonas via rádio só podem ocupar as zonas 17 a 32.

#### Adicione um DX2010 depois de adicionar zonas via rádio

Se adicionar um módulo DX2010 depois de terem sido adicionadas zonas via rádio, com base no endereço do interruptor DIP, o DX2010 substitui o grupo de zonas via rádio em conflito. Por exemplo, se as zonas via rádio ocuparem as zonas 9 a 24 e precisar das zonas 17 a 24 como zonas ligadas por cabo, um módulo DX2010 com o endereço 103 substitui as zonas ligadas ocupando as zonas 17 a 24.

Para evitar isto, certifique-se de que as atribuições de zonas via rádio não entram em conflito com os expansores de zona.

# 8.4 Módulo de comunicações Ethernet B426

O módulo de comunicações Ethernet B426 gera comunicações bidireccionais através de redes Ethernet para painéis de controlo compatíveis.

# 8.5 Interface do comunicador plug-in Conettix B450

A interface do comunicador plug-in Conettix gera comunicações bidireccionais através de redes celulares comerciais para painéis de controlo compatíveis, utilizando um comunicador plug-in (disponível em separado).

#### Especificações elétricas

| Corrente (em<br>funcionamento) | <b>Standby:</b> B450 com B440/B441/B442/B443 = 60 mA<br><b>Alarme:</b> B450 com B440/B441/B442/B443 = 180 mA |  |
|--------------------------------|----------------------------------------------------------------------------------------------------|--|
| Tensão (em serviço)            | (operação do bus do B450): 12 Vdc nominal                                                                    |  |
| Especificações ambientais      |                                                                                                    |  |

# Humidade relativa Até 93% a +32 °C (+90 °F) sem condensação

| Temperatura de<br>funcionamento | 0 °C a +50 °C (+32 °F a +122 °F) |
|---------------------------------|----------------------------------|
|---------------------------------|----------------------------------|

Especificações mecânicas

| Dimensões da placa | 79 mm x 128 mm x 38 mm (3,11 pol. x 5,03 pol. x 1,50 pol.) |
|--------------------|------------------------------------------------------------|
|--------------------|------------------------------------------------------------|

#### Cablagem

| Calibre do cabo do bus de<br>dados     | 12 AWG a 22 AWG                                                                                                    |
|----------------------------------------|----------------------------------------------------------------------------------------------------|
| Cabo USB                               | Cabo USB (tipo A para A, macho para macho) – não fornecido                                                                                                    |
| Comprimento do cabo do<br>bus de dados | Distância máxima<br>- secção do cabo:<br>22 AWG (0,65 mm)> 12 m (40 ft)<br>18 AWG (1,0 mm)> 30 m (100 ft)<br>16 AWG (1,3 mm)> 48 m (158 ft)<br>12 AWG (2,0 mm)> 122 m (400 ft)<br>Utilizando uma fonte de alimentação autónoma, tal como o<br>B520 Auxiliary Power Supply Module, ligada ao módulo B450<br>nas especificações listadas acima, a distância do cabo pode ser<br>alargada até 300 m (1000 ft). |

# 8.6 Repetidor RADION

O RADION repeater é um dispositivo repetidor via rádio que retransmite mensagens recebidas de detetores do sistema, com o objetivo de melhorar a fiabilidade geral da comunicação do sistema via rádio. Para tal é fornecido um caminho de comunicação secundário para os detetores do sistema. Os repetidores podem ser utilizados para expandir o alcance de um detetor que tenha de ser instalado fora do alcance de comunicação máximo. Quando utilizado numa aplicação de segurança e salvamento (como num sistema de aviso de incêndio), devem ser utilizados dois repetidores para fornecimento de caminhos de comunicação redundantes. Um LED na parte frontal indica o estado do dispositivo.

- Funções incluídas: - Indicação LED
- Proteção contra sabotagem na tampa/parede

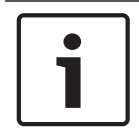

## Informação!

Utilize um transformador apropriado conforme definido na tabela de especificações para o repetidor. Não ligue a fonte de alimentação a uma tomada controlada por um interruptor.

# 8.6.1 Aspectos de instalação

Utilize as buchas e os parafusos fornecidos para montar o repetidor em locais acessíveis para manutenção futura. Monte o repetidor numa parede.

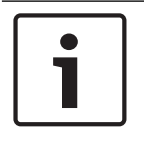

## Informação!

Monte o repetidor num local afastado de metais. Os objectos metálicos (condutas, telas de malha metálica, caixas) reduzem o alcance de RF

# 8.6.2 Aspectos relativos à cablagem

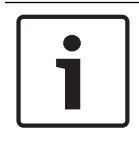

## Informação!

Não instale cabos compridos junto a alimentações de corrente elevada. Mantenha os comprimentos de cabo tão curtos quanto possível para minimizar o ruído.

Certifique-se de que os cabos utilizados satisfazem as seguintes especificações:

- Cabo não blindado com 2 condutores.
- O requisito mínimo de comprimento do cabo é de 1,83 m (6 pés) a partir do repetidor

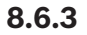

# Informação!

Especificações

A utilização de um transformador de corrente plug-in tem de cumprir os requisitos específicos do país.

| Dimensões                                            | 139,70 mm x 209,60 mm x 31,80 mm<br>(5,50 pol. x 8,25 pol. x 1,25 pol.)                                                                                                    |
|------------------------------------------------------|----------------------------------------------------------------------------------------------------|
| Alimentação/Tensão                                   | 16,5 V (~) a 18 V (~), 40 VA                                                                                                    |
| Pilha de standby (entrada)                           | Classificada como 3,7 Vdc, 3050 mAH EVE ENERGY CO Ref. <sup>a</sup><br>P0046-LF (não substituível pelo utilizador). Para a pilha de<br>standby ficar operacional, o interruptor contra sabotagem tem<br>de estar ativado.<br>Tipo de fonte de alimentação: A<br>Nível de bateria baixo: 3,5 V |
| Consumo típico de<br>corrente                        | 60 mA                                                                                                    |
| Calibre do cabo                                      | 0.65 mm (22 AWG) a 2.0 mm (18 AWG)                                                                                                    |
| Temperatura (em<br>funcionamento)                    | Intervalo funcional: -10 °C a +49 °C (+14 °F a +120 °F)<br>EN 50130-5 Classe II apenas: -10 °C a 40 °C (+14 °F a +104 °F)                                                                                                    |
| Humidade relativa                                    | 0% a 93% (sem condensação)                                                                                                    |
| Teste ao dispositivo                                 | Para garantir o correto funcionamento, o dispositivo deve ser<br>testado por um instalador pelo menos uma vez por ano.                                                                                                    |
| Interruptor contra<br>sabotagem na parede e<br>tampa | Transmite um sinal de sabotagem quando alguém remove o<br>dispositivo da base ou o afasta da parede.                                                                                                    |

Frequência

LED

433,42 MHz

Tab. 8.12: Especificações

## 8.6.4

O repetidor utiliza um indicador LED externo para indicar o estado de funcionamento do repetidor. Consulte as descrições do LED na tabela abaixo.

| Condição do LED                                                                                                    | Descrição do padrão                                                                                                    |  |
|----------------------------------------------------------------------------------------------------|----------------------------------------------------------------------------------------------------|--|
| Ligado (Normal)                                                                                                    | <ul> <li>Indica que o repetidor está a funcionar normalmente.</li> </ul>                                                                                                 |  |
| Desligado                                                                                                    | <ul> <li>Indica que há uma falha de alimentação no repetidor ou que<br/>o recetor não está ligado corretamente.</li> </ul>                                               |  |
| Intermitência contínua: 1<br>seg. a cada 5 seg.                                                                                                    | <ul> <li>Indica que o repetidor está a ser alimentado e a proceder<br/>aos testes de fábrica.</li> </ul>                                                                 |  |
| Intermitência contínua:<br>um sinal de 3 impulsos,<br>seguido de um curto<br>atraso após o 3.° impulso                                                                        | <ul> <li>Indica que o repetidor detetou que a pilha está fraca.</li> </ul>                                                                                               |  |
| Intermitência contínua:<br>um impulso contínuo com<br>um padrão de duas<br>intermitências entre os<br>estados Ligado e<br>Desligado com um curto<br>atraso após o 2.° impulso | <ul> <li>Indica que é detetada uma falha de alimentação CA.</li> <li>Uma falha de comunicação entre os componentes de<br/>hardware internos dentro do recetor</li> </ul> |  |

Tab. 8.13: Descrições do LED

# 8.7 Detector de quebra de vidros RADION

O RADION glassbreak é um transmissor via rádio utilizado para detetar a quebra de vidros. Neste documento, o termo "glassbreak" deve ser interpretado como quebra de vidro. Funções incluídas:

- Estado de monitorização das baterias

| Dimensões             | 101,42 mm x 112,90 mm x 35,00 mm<br>(3,99 pol. x 4,44 pol. x 1,38 pol.)                                                                                  |
|-----------------------|----------------------------------------------------------------------------------------------------|
| Alimentação/Tensão    | Pilha/CR123A, 3 VDC ()<br>Fonte de alimentação tipo C<br>Nível baixo da bateria: 2,15 V                                                                  |
| Substituição da pilha | Duracell DL123A de lítio, Panasonic CR123A de lítio ou Sanyo<br>CR123A de lítio. Verifique a pilha anualmente para garantir o correcto<br>funcionamento. |
| Duração da pilha      | Até 5 anos                                                                                                    |

| Teste ao dispositivo                                 | Para garantir o correcto funcionamento, o dispositivo deve ser<br>testado pelo menos uma vez por ano.                     |              |                                         |
|------------------------------------------------------|----------------------------------------------------------------------------------------------------|--------------|-----------------------------------------|
| Capacidades<br>acústicas                             | Tipos de vidro e<br>espessura                                                                                             | Тіро         | Espessura                               |
|                                                      |                                                                                                    | Plano        | 2.4 mm to 6.4 mm<br>(3/32 in to 1/4 in) |
|                                                      |                                                                                                    | Temperado    | 3.2 mm to 6.4 mm<br>(1/8 in to 1/4 in)  |
|                                                      |                                                                                                    | Laminado     | 3.2 mm to 6.4 mm<br>(1/8 in to 1/4 in)  |
|                                                      |                                                                                                    | Com fios     | 6.4 mm (1/4 in)                         |
|                                                      | Tamanho mínimo de<br>painel para todos os<br>tipos de vidro                                                               | 1.2 m (4 ft) |                                         |
| Microfone                                            | Electret, 360°, omnidireccional                                                                                           |              |                                         |
| Temperatura de<br>funcionamento                      | Intervalo funcional: -10 °C a +49 °C (+14 °F a +120 °F)<br>EN 50130-5 Classe II apenas: -10 °C a 40 °C (+14 °F a +104 °F) |              |                                         |
| Humidade relativa                                    | 0% a 93% (sem condensação)                                                                                                |              |                                         |
| Interruptor contra<br>sabotagem na parede<br>e tampa | Transmite um sinal de sabotagem quando alguém remove o<br>dispositivo da base ou o afasta da parede.                      |              |                                         |
| Frequência                                           | 433,42 MHz                                                                                                    |              |                                         |

Tab. 8.14: Especificações

# 8.7.1 Aspectos de instalação

Para obter o melhor desempenho do detector, seleccione uma localização de montagem em que fique:

- Montado no tecto num alcance máximo de 6 m (20 pés)
- Para instalações em vidro blindado, monte o sensor a até 3,65 m (12 pés) do vidro
- Monte o detector na linha de visão directa do vidro a proteger
- No lado oposto, ou na parede adjacente, numa distância de até 6 m (20 pés) para vidros planos, temperados, laminados e armados
- Num ambiente adequado: temperatura entre -18 e 50 °C (0 e 120 °F); e humidade entre 10 e 90%, sem condensação

Evite montar o detector em:

- Câmaras de vácuo e vestíbulos em vidro
- Espaços húmidos
- Espaços utilitários pequenos
- Espaços com equipamento ruidoso (ruído branco), como compressores de ar, sirenes e ferramentas eléctricas
- Espaços de dimensões inferiores a 3 m x 3 m (10 pés x 10 pés)
- Espaços com cortinados com forro ou estores com supressão de ruído
- Um canto de uma divisão

Evite locais que exponham o detector a possíveis fontes de falsos alarmes, como:

- Câmaras de vácuo e vestíbulos em vidro;

- Cozinhas;
- Cantos;
- Garagens residenciais;
- Escadas;
- Quartos de banho; e
- Pequenas divisões acústicas

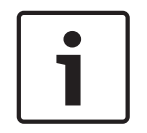

#### Informação!

Os detectores de quebra de vidros foram concebidos apenas como um componente de um sistema de protecção do perímetro. Utilize detectores de quebra de vidros em combinação com detectores de movimentos.

## 8.7.2 Testes

Teste o detector pelo menos uma vez por ano. Utilize o aparelho de teste de mão Sentrol 5709C para colocar o sensor no modo de teste e para testar o alarme.

#### Testar o alarme do sensor

Para testar o funcionamento do sensor, coloque o detector no modo de teste. No modo normal, o sensor não gera um alarme relativo a sinais sonoros do aparelho de teste, salvo se o aparelho de teste for mantido junto ao sensor.

Cada vez que o sensor dispara um alarme, também entra em modo de teste durante um minuto.

Inicializar o modo de teste com o aparelho de teste de mão Sentrol 5709C:

- 1. Defina o aparelho de teste para vidro temperado ou laminado, a menos que o vidro protegido seja vidro plano.
- 2. Segure o aparelho de teste sobre a parte superior do detector.
- Active o aparelho de teste. O detector dispara um alarme e entra em modo de teste durante um minuto. Durante o modo de teste, o LED pisca continuamente. Para aumentar a duração do teste, active o aparelho de teste dentro do limite de alcance do sensor pelo menos uma vez por minuto.

Realizar o teste de alarme com o aparelho de teste de mão Sentrol 5709C:

 Segure o aparelho de teste perto da superfície do vidro a proteger e direccione o altifalante para o sensor. Certifique-se de que o aparelho de teste está no ponto do vidro mais afastado do detector.

| Γ | • | ٦ |
|---|---|---|
|   | 1 |   |

#### Informação!

Se estiverem presentes persianas ou cortinados, teste a área segurando o aparelho de teste de mão atrás das persianas ou cortinados.

2. Pressione o botão de teste no aparelho de teste. O LED no detector permanece aceso durante 4 segundos para indicar que o vidro está no alcance de detecção do sensor. Se o LED não permanecer num estado sólido momentaneamente, mas continuar a piscar, ajuste o posicionamento do detector para que fique mais perto da janela e teste novamente. Antes do teste, verifique a carga da pilha do aparelho de teste.

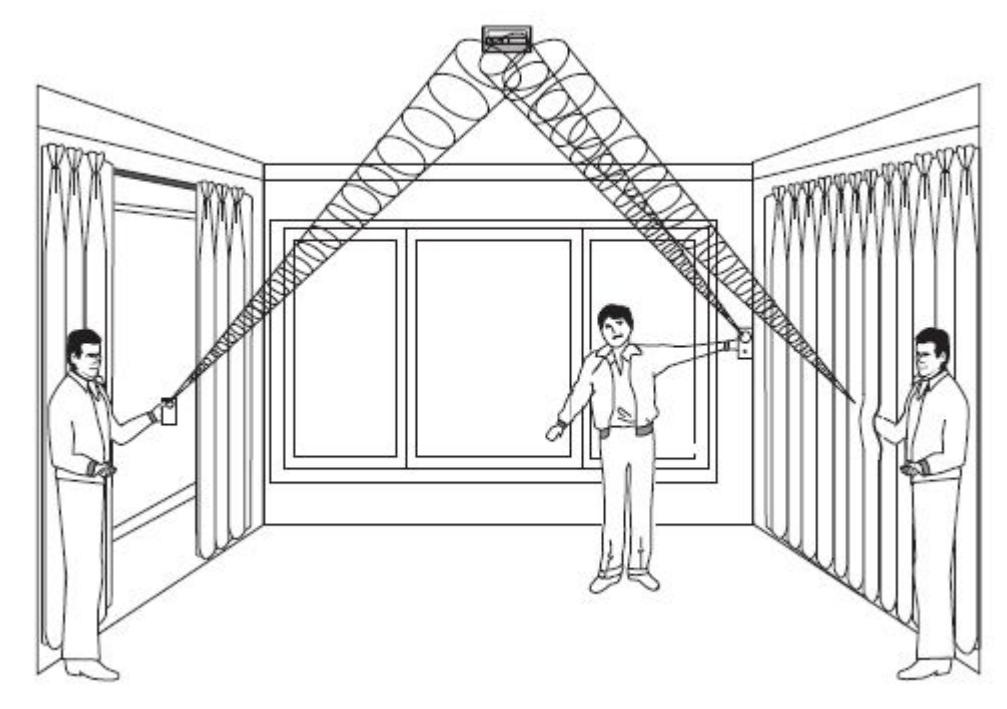

#### Figura 8.1: Teste por detrás das cortinas

O detector comuta do modo de teste para o modo normal após 1 minuto de silêncio do aparelho de teste de mão.

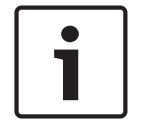

## Informação!

Quando o detector se encontra no modo normal, o LED encontra-se desligado, a menos que seja detectado um som alto.

A acústica da divisão pode prolongar artificialmente o alcance de um sensor de quebra de vidros. O alcance do sensor especificado aplica-se às piores condições possíveis. Embora provavelmente o sensor funcione tendo maiores alcances, poderá não detectar um som de quebra de baixo volume ou a acústica do espaço poderá alterar-se posteriormente. Não exceda o alcance nominal do sensor, independentemente do indicado pelo aparelho de teste.

#### Testar a operacionalidade do sensor

Quando o detector se encontra no modo normal, o LED encontra-se desligado, a menos que seja detectado um som alto. Por este motivo, para garantir que o sensor de quebra de vidros está a receber alimentação e de que o microfone se encontra a funcionar, realize um teste simples como o de bater palmas.

Para realizar um teste de palmas, basta bater palmas ruidosamente sob o sensor. Verifique se o LED pisca duas vezes.

## 8.7.3 Pilha fraca

Quando é detectado um estado de pilha fraca, o detector mede a capacidade da pilha e envia um relatório para o receptor/painel de controlo.

#### 8.7.4 Lingueta de sabotagem na parede

Utilize a lingueta de sabotagem na parede para activar um alarme quando o detector de quebra de vidros for retirado da parede.

# 8.7.5 Manutenção

Limpe a tampa com um pano húmido (água) conforme necessário para mantê-lo livre de pó e sujidade. Teste sempre o sensor após a limpeza.

# 8.8 RADION TriTech

O RADION TriTech é um detetor de movimentos que usa inteligência artificial para detetar movimentos e proporcionar imunidade a falsos alarmes. Um transmissor de RF integrado informa quando a carga da bateria está fraca ou quando ocorre uma situação de sabotagem e envia um sinal de supervisão para o painel de controlo. Funções incluídas:

- Cobertura de 11 m x 11 m (35 x 35 pés)
- Altura de montagem flexível
- Compatível com os sistemas RADION via rádio da Bosch
- Imunidade a correntes de ar e insetos
- Indicação de sabotagem ativada pela tampa. Está incluída uma indicação de sabotagem opcional ativada pela parede

| Dimensões                                      | 138,00 mm x 72,00 mm x 64,00 mm<br>(5,43 pol. x 2,83 pol. x 2,52 pol.)                                                                       |
|------------------------------------------------|----------------------------------------------------------------------------------------------------|
| Humidade relativa                              | 0% a 93%, (sem condensação)                                                                                                    |
| Temperatura (em funcionamento)                 | Intervalo funcional: -10 °C a +49 °C (+14 °F a +120 °F)<br>EN 50130-5 Classe II apenas: -10 °C a 40 °C (+14 °F a<br>+104 °F)                 |
| Orientação da cobertura interna                | Vertical: -4° a -10°                                                                                                    |
| Seleção de sensibilidade                       | Selecionável no local para sensibilidade padrão ou<br>intermédia                                                                             |
| Alimentação/tensão                             | Quatro pilhas alcalinas AA, 1.5 VDC ().<br>1,5 Vdc x 4 = total de 6 Vdc.<br>Tipo de fonte de alimentação: C<br>Nível de bateria baixo: 3,6 V |
| Substituição da pilha                          | Duracell MN1500, Panasonic AM-3PIX. Verifique a pilha<br>anualmente para garantir o correto funcionamento.                                   |
| Duração da pilha                               | Até 5 anos                                                                                                    |
| Teste ao dispositivo                           | Para garantir o correto funcionamento, o dispositivo<br>deve ser testado por um instalador pelo menos uma vez<br>por ano.                    |
| Interruptor contra sabotagem na parede e tampa | Transmite um sinal de sabotagem quando alguém remove<br>o dispositivo da base ou o afasta da parede.                                         |
| Frequência                                     | 433,42 MHz                                                                                                    |

Tab. 8.15: Especificações

# 8.8.1 Altura de montagem e ajuste do alcance

Solte o parafuso de ajuste vertical. Ajuste a placa para o ângulo pretendido. Escolha a altura de montagem e o alcance pretendido, e defina o ângulo vertical. Consulte na tabela abaixo a altura e os valores de ajuste adequados.

| Altura de montagem | Alcance        |                 |
|--------------------|----------------|-----------------|
|                    | 6,1 m (20 pés) | 10,7 m (35 pés) |
| 2 m (6,5 pés)      | -7°            | -5°             |
| 2,1 m (7,0 pés)    | -9°            | -6°             |
| 2,4 m (8,0 pés)    | -10°           | -7°             |

Tab. 8.16: Altura de montagem

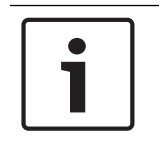

#### Informação!

A altura de montagem deve ser de 2 m (6,5 pés) e o ângulo vertical deve ser definido em -5° para instalações onde existam animais de estimação.

O parafuso de ajuste vertical deve ser bem apertado após definir o ângulo.

## 8.8.2 Definições de sensibilidade

#### Sensibilidade standard

Utilize esta definição quando estiverem presentes animais de estimação na área monitorizada. A sensibilidade standard produz um excelente desempenho de detecção e é menos sensível a falsos alarmes.

#### Sensibilidade intermédia

Utilize esta definição somente em instalações sem animais de estimação com o mínimo de perturbações ambientais. A sensibilidade intermédia proporciona o nível mais elevado de desempenho de detecção.

## 8.8.3 Teste de passagem

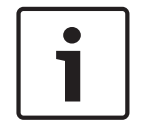

#### Informação!

De forma a maximizar a vida útil da pilha, os elementos LED só são ativados quando a unidade se encontra no modo de teste de passagem.

Realize um teste de passagem para determinar os limites da área de cobertura. Faça este teste no momento da instalação e mensalmente. Para assegurar o funcionamento diário contínuo, instrua o utilizador final a caminhar até à extremidade mais distante do padrão de cobertura. Tal garante uma saída de alarme antes de armar o sistema.

Inicie o modo de teste de passagem a partir do detetor. Insira uma chave de parafusos de ponta plana para abrir a tampa do detetor e, em seguida, feche a tampa do detetor para iniciar um modo de teste de passagem com a duração de 90 segundos.

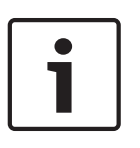

#### Informação!

No modo de funcionamento normal, um alarme apenas pode ser transmitido três (3) minutos após a reposição de alarme anterior. Este período de 3 minutos de teclado bloqueado reduz as transmissões de RF desnecessárias em áreas de muito tráfego, aumentando assim a vida útil da pilha.

Durante este modo de teste, os movimentos detetados dentro da área de cobertura do detetor provocam uma transmissão de alarme e a ativação do LED. Cada alarme vai também prolongar o modo de teste. Esteja atento ao LED verde que indica os limites do padrão de micro-ondas. Ajuste conforme necessário.

Consulte as descrições do LED na tabela abaixo.

| Condição do LED                            | Causa                                  |
|--------------------------------------------|----------------------------------------|
| LED fixo                                   | Ativação PIR (teste de passagem)       |
| Verde fixo                                 | Ativação de micro-ondas                |
| Azul fixo                                  | Sinal de alarme                        |
| Azul intermitente                          | Período de aquecimento após o arranque |
| LED apagado aquando do arranque<br>inicial | Falha do PIR. Substitua a unidade.     |

#### Tab. 8.17: Descrição do LED

Teste de passagem do sistema

 Comece no limite expetável do padrão e caminhe ao longo do padrão aproximando-se do detetor. Defina o ajuste para o mais baixo possível para um correto desempenho de deteção.

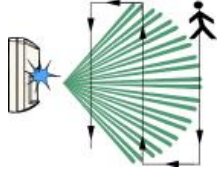

2. Ajuste o potenciómetro de ajuste do alcance das micro-ondas para a definição mais baixa possível para um correto desempenho de deteção.

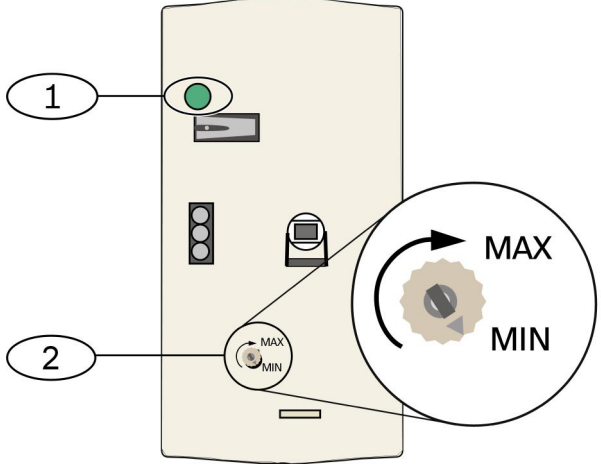

Figura 8.2: Definições de sensibilidade

#### Legenda – Descrição

1 - LED de alarme (azul, verde ou vermelho)

- 2 Potenciómetro de ajuste do alcance das micro-ondas
- 3. Em cada passagem, observe a cor do LED de alarme (consulte a figura *Definições de sensibilidade* acima).
- 4. Realize um teste de passagem a partir da direção oposta para determinar os limites do padrão de cobertura de ambos os lados.
- 5. Quando o teste de passagem está concluído, o detetor regressa ao funcionamento normal após 90 segundos de inatividade.

# 8.9 RADION PIR

O RADION PIR é um detetor de movimentos PIR de elevado desempenho que utiliza uma tecnologia avançada de processamento de sinais. Um transmissor via rádio integrado envia um relatório da bateria em cada transmissão e transmite um sinal de supervisão ao painel de controlo. Funções incluídas:

- Cobertura de 12 m x 12 m (40 pés x 40 pés)
- Altura de montagem flexível

| Dimensões                                         | 111,00 mm x 60,00 mm x 43,00 mm<br>(4,40 pol. x 2,40 pol. x 1,70 pol.)                                                         |
|---------------------------------------------------|----------------------------------------------------------------------------------------------------|
| Humidade relativa                                 | 0% a 93%, sem condensação                                                                                                    |
| Temperatura (em funcionamento)                    | Intervalo funcional: -10 °C a +49 °C (+14 °F a +120 °F)<br>EN 50130-5 Classe II apenas: -10 °C a 40 °C (+14 °F a<br>+104 °F)   |
| Alimentação/tensão                                | Uma bateria de lítio CR123A, 3 VDC ( <del></del> )<br>Tipo de fonte de alimentação: C<br>Nível de bateria baixo: 2,15 V        |
| Substituição da bateria                           | Duracell DL123A, Panasonic CR123A ou Sanyo CR123A.<br>Verifique a bateria anualmente para garantir o correto<br>funcionamento. |
| Duração da bateria                                | Até 5 anos                                                                                                    |
| Teste ao dispositivo                              | Para garantir o correto funcionamento, o dispositivo<br>deve ser testado por um instalador pelo menos uma vez<br>por ano.      |
| Interruptor contra sabotagem na<br>parede e tampa | Transmite um sinal de sabotagem quando alguém remove<br>o dispositivo da base ou o afasta da parede.                           |
| Frequência                                        | 433,42 MHz                                                                                                    |

Tab. 8.18: Especificações

## 8.9.1 Teste de passagem

Realize um teste de passagem para determinar os limites da área de cobertura.

Insira uma chave de parafusos de ponta plana no respetivo orifício para abrir a tampa do detetor e, em seguida, feche a tampa do detetor para iniciar um modo de teste de passagem de 90 segundos.

Durante este modo de teste, os movimentos detetados dentro da área de cobertura do detetor provocam uma transmissão de alarme e a ativação do LED. Cada alarme vai também prolongar o modo de teste. Ajuste conforme necessário.

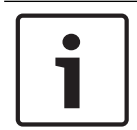

#### Informação!

O uso excessivo do modo de teste de passagem pode reduzir a vida útil da pilha. Utilize apenas para a configuração inicial e para o teste de manutenção.

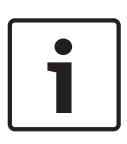

#### Informação!

No modo de funcionamento normal, um alarme apenas pode ser transmitido três (3) minutos após a reposição de alarme anterior. Este período de 3 minutos de teclado bloqueado reduz as transmissões de RF desnecessárias em áreas de muito tráfego, aumentando assim a vida útil da pilha.

Consulte as descrições do LED na tabela abaixo.

| Condição do LED                                  | Causa                                  |
|--------------------------------------------------|----------------------------------------|
| Azul fixo                                        | Ativação PIR (teste de passagem)       |
| Azul intermitente                                | Período de aquecimento após o arranque |
| Azul intermitente (sequência de quatro impulsos) | Falha do PIR. Substitua a unidade.     |

Tab. 8.19: Descrição do LED

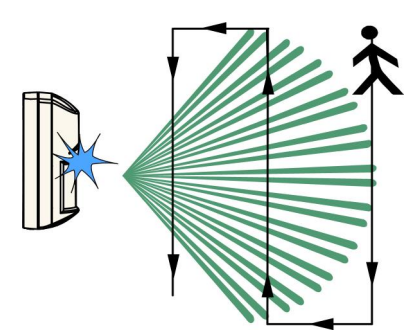

#### Figura 8.3: Teste de passagem

- 1. Comece no limite expetável do padrão e caminhe ao longo do padrão aproximando-se do detetor (*consulte a figura Teste de passagem acima*).
- 2. Enquanto o detetor se encontra no modo de teste de passagem, ligue todas as fontes de aquecimento e ar condicionado que normalmente estariam ativas durante o período de proteção. Mantenha-se afastado do sensor e fora do padrão de cobertura, e esteja atento a alarmes.
- 3. O LED pisca após um período de tempo de 90 segundos para indicar que o modo de teste de passagem está a terminar. Tal ocorre quando não há atividade no padrão de cobertura do sensor durante o intervalo de 90 segundos.

4. Quando o teste de passagem está concluído, o detetor regressa ao funcionamento normal após 90 segundos de inatividade.

# 8.10 RADION PIR C

O RADION PIR com capacidade de deteção de cortina é um detetor de movimentos PIR de cortina de elevado desempenho que utiliza uma tecnologia avançada de processamento de sinais para proporcionar um excecional desempenho de deteção e uma imunidade a falsos alarmes sem rival. O detetor contém um transmissor de RF integrado. O transmissor envia um relatório da bateria em cada transmissão e transmite um sinal de supervisão ao painel de controlo. Funções incluídas:

- Cobertura de cortina de 12 m x 1,5 m (40 pés x 5 pés)
- Altura de montagem flexível

| Dimensões                                      | 111,00 mm x 60,00 mm x 43,00 mm<br>(4,40 pol. x 2,40 pol. x 1,70 pol.)                                                        |
|------------------------------------------------|----------------------------------------------------------------------------------------------------|
| Humidade relativa                              | 0% a 93%, sem condensação                                                                                                    |
| Temperatura (em funcionamento)                 | Intervalo funcional: -10 °C a +49 °C (+14 °F a +120 °F)<br>EN 50130-5 Classe II apenas: -10 °C a 40 °C (+14 °F a<br>+104 °F)  |
| Alimentação/tensão                             | Uma pilha de lítio CR123A, 3 VDC ()<br>Tipo de fonte de alimentação: C<br>Nível baixo da bateria: 2,15 V                      |
| Substituição da pilha                          | Duracell DL123A, Panasonic CR123A ou Sanyo CR123A.<br>Verifique a pilha anualmente para garantir o correcto<br>funcionamento. |
| Duração da pilha                               | Até 5 anos                                                                                                    |
| Teste ao dispositivo                           | Para garantir o correcto funcionamento, o dispositivo<br>deve ser testado por um instalador pelo menos uma vez<br>por ano.    |
| Interruptor contra sabotagem na parede e tampa | Transmite um sinal de sabotagem quando alguém remove<br>o dispositivo da base ou o afasta da parede.                          |
| Frequência                                     | 433,42 MHz                                                                                                    |

Tab. 8.20: Especificações

# 8.10.1 Teste de passagem

Realize um teste de passagem para determinar os limites da área de cobertura. Insira uma chave de parafusos de ponta plana no respetivo orifício para abrir a tampa do detetor e, em seguida, feche a tampa do detetor para iniciar um modo de teste de passagem de 90 segundos.

Durante este modo de teste, os movimentos detetados dentro da área de cobertura do detetor provocam uma transmissão de alarme e a ativação do LED. Cada alarme vai também prolongar o modo de teste. Ajuste conforme necessário.

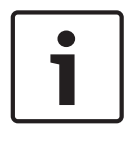

#### Informação!

O uso excessivo do modo de teste de passagem pode reduzir a vida útil da pilha. Utilize apenas para a configuração inicial e para o teste de manutenção.

| _ |     |
|---|-----|
|   |     |
|   | i l |
|   |     |
|   |     |
|   |     |

#### Informação!

No modo de funcionamento normal, um alarme apenas pode ser transmitido três (3) minutos após a reposição de alarme anterior. Este período de 3 minutos de teclado bloqueado reduz as transmissões de RF desnecessárias em áreas de muito tráfego, aumentando assim a vida útil da pilha.

Consulte as descrições do LED na tabela abaixo.

| Condição do LED                                  | Causa                                  |
|--------------------------------------------------|----------------------------------------|
| Azul fixo                                        | Ativação PIR (teste de passagem)       |
| Azul intermitente                                | Período de aquecimento após o arranque |
| Azul intermitente (sequência de quatro impulsos) | Falha do PIR. Substitua a unidade.     |

Tab. 8.21: Descrição do LED

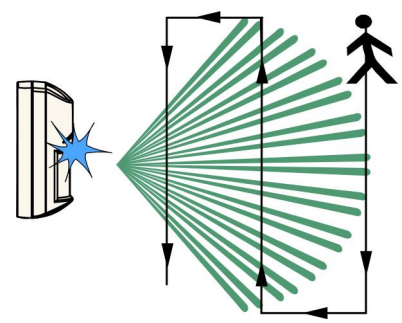

#### Figura 8.4: Teste de passagem

- 1. Comece no limite expetável do padrão e caminhe ao longo do padrão aproximando-se do detetor (*consulte a figura Teste de passagem acima*).
- 2. Enquanto o detetor se encontra no modo de teste de passagem, ligue todas as fontes de aquecimento e ar condicionado que normalmente estariam ativas durante o período de proteção. Mantenha-se afastado do sensor e fora do padrão de cobertura, e esteja atento a alarmes.
- 3. O LED pisca após um período de tempo de 90 segundos para indicar que o modo de teste de passagem está a terminar. Tal ocorre quando não há atividade no padrão de cobertura do sensor durante o intervalo de 90 segundos.
- 4. Quando o teste de passagem está concluído, o detetor regressa ao funcionamento normal após 90 segundos de inatividade.

# 8.11 Detector de incêndio RADION

O RADION smoke é um detetor de incêndio via rádio sem bloqueio que envia um sinal de alarme à central de receção de alarmes.

Inclui as seguintes características:

- LED de estado visual
- Sirene incorporada para alertas de alarme
- Em condições normais, o LED vermelho pisca uma vez a cada 8 segundos enquanto o sensor monitoriza o ambiente em redor. Quando o sensor deteta fumo, o LED deixa de piscar, permanecendo constantemente ligado, e a sirene produz um som ruidoso contínuo. Consulte a tabela de LED para mais informações.

| Câmara óptica substituível                                                                                                    | Para fácil manutenção                                                                                                    |
|----------------------------------------------------------------------------------------------------|----------------------------------------------------------------------------------------------------|
| Alimentação/tensão                                                                                                    | Duas pilhas de lítio CR123A, 3 VDC ()<br>Tipo de fonte de alimentação: C<br>Nível baixo da bateria: 2,15 V                                                                                                    |
| Consumo de corrente                                                                                                    | Standby: 45 uA<br>Alarme: 70 mA                                                                                                    |
| Substituição da pilha                                                                                                    | Duracell DL123A, Panasonic CR123A ou Sanyo CR123A.<br>Verifique as pilhas anualmente para garantir o correcto<br>funcionamento.                                                                                                    |
| Duração da pilha                                                                                                    | Mínimo de 5 anos ou mais                                                                                                    |
| Teste ao dispositivo                                                                                                    | Para garantir o correcto funcionamento, o dispositivo<br>deve ser testado pelo menos uma vez por ano.                                                                                                    |
| Sensibilidade                                                                                                    | 0.14+/- 0.04 bM/m (obscurecimento de 0,97 - 2,99%/pés<br>- apenas RFSM-A)                                                                                                    |
| Temperatura (em funcionamento)                                                                                                    | Intervalo funcional: -10 °C a +49 °C (+14 °F a +120 °F)<br>EN 50130-5 Classe II apenas: -10 °C a 40 °C (+14 °F a<br>+104 °F)                                                                                                    |
| Humidade relativa                                                                                                    | 0% a 93% (sem condensação)                                                                                                    |
| Interruptor contra sabotagem na<br>tampa/parede                                                                                                    | Transmite um sinal de interruptor de sabotagem quando<br>o detector é retirado da sua base ou a unidade é<br>afastada da parede.                                                                                                    |
| Ajuste da compensação de desvio                                                                                                    | -1.64%/m (0.5%/ft) maximum                                                                                                    |
| Sirene                                                                                                    | 85 dBA at 3 m                                                                                                    |
| Função de auto-diagnóstico                                                                                                    | Monitoriza a sensibilidade do detector e o estado de funcionamento.                                                                                                    |
| Frequência                                                                                                    | 433,42 MHz                                                                                                    |
| Teste ao dispositivo<br>Sensibilidade<br>Temperatura (em funcionamento)<br>Humidade relativa<br>Interruptor contra sabotagem na<br>tampa/parede<br>Ajuste da compensação de desvio<br>Sirene<br>Função de auto-diagnóstico<br>Frequência | Para garantir o correcto funcionamento, o dispositivo<br>deve ser testado pelo menos uma vez por ano.<br>0.14+/- 0.04 bM/m (obscurecimento de 0,97 - 2,99%/<br>- apenas RFSM-A)<br>Intervalo funcional: -10 °C a +49 °C (+14 °F a +120 °F<br>EN 50130-5 Classe II apenas: -10 °C a 40 °C (+14 °F a<br>+104 °F)<br>0% a 93% (sem condensação)<br>Transmite um sinal de interruptor de sabotagem quar<br>o detector é retirado da sua base ou a unidade é<br>afastada da parede.<br>-1.64%/m (0.5%/ft) maximum<br>85 dBA at 3 m<br>Monitoriza a sensibilidade do detector e o estado de<br>funcionamento.<br>433,42 MHz |

Tab. 8.22: Especificações

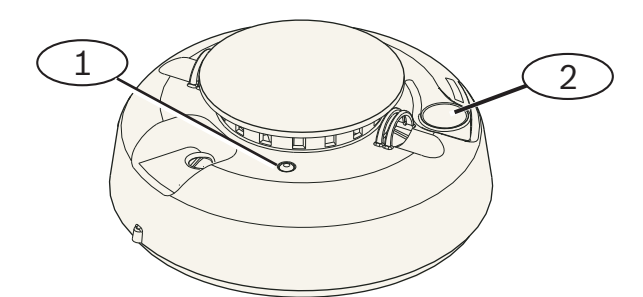

Figura 8.5: Detetor de incêndio

2 - Botão de teste/silêncio

# 8.11.1 Substituição da pilha

Em condições normais, o LED normalmente pisca de 8 em 8 segundos para indicar condições normais de funcionamento. Substitua a pilha quando o LED parar de piscar e o sensor emitir um som de 45 em 45 segundos.

Silencie o sinal acústico de pilha fraca durante 24 horas premindo o botão de **Teste/Silêncio**. Encontra a localização do botão de **Teste/Silêncio** na ilustração do detector de incêndio.

# 8.11.2 Teste de fumo

Teste os detectores de incêndio anualmente utilizando um dispositivo de teste de fumo por aerossol indicado para simular um alarme. Siga as instruções constantes da embalagem. O LED deve permanecer ligado enquanto o detector emite um som contínuo. O detector é reiniciado automaticamente quando o fumo desaparece. Um detector que não seja activado com o teste de fumo poderá necessitar de limpeza ou substituição.

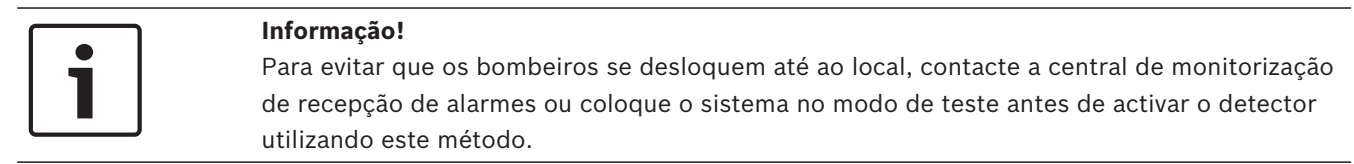

# 8.11.3 Teste de sensibilidade

| Ť |   |
|---|---|
|   |   |
|   | 1 |

#### Informação!

O painel de controlo reconhece o modo de teste como um teste. Não envia um alarme.

O detector inclui um modo de teste do nível de sensibilidade para determinar a sensibilidade do detector:

- 1. Prima o botão de **Teste/Silêncio** durante 4 segundos. O LED pisca de 1 a 9 vezes.
- Conte o número de intermitências do LED e utilize a tabela Condições de sensibilidade do detector de incêndio para determinar o estado da sensibilidade do detector e a acção recomendada.

| Intermitências | Acção recomendada                                                                 |
|----------------|-----------------------------------------------------------------------------------|
| 1              | Falha de auto-diagnóstico. Entregue o detector para reparação<br>ou substituição. |

| Intermitências | Acção recomendada                                                                                                    |
|----------------|----------------------------------------------------------------------------------------------------|
| 2 a 3          | O detector está a perder sensibilidade. Limpe o detector e<br>volte a testar. Se o erro persistir, substitua o detector.            |
| 4 a 7          | O detector está dentro das definições de sensibilidade normais.                                                                     |
| 8 a 9          | O detector está a ficar demasiado sensível. Confirme se a<br>câmara de fumo está bem encaixada. Limpe o sensor e volte a<br>testar. |

 Tab. 8.23:
 Condições de sensibilidade do detector de incêndio

# 8.11.4 Botão de Teste/Silêncio

Consulte a localização do botão de **Teste/Silêncio** na ilustração do detector de incêndio RADION.

- Testar. Prima o botão de Teste/Silêncio durante 4 segundos. O detector realiza um teste da sirene e um teste de sensibilidade.
- Silenciar alarme. Prima para silenciar a sirene durante um alarme. Após alguns minutos, se ainda existir fumo, a sirene o e o alarme são activados novamente.

## Teste de alarme da central de monitorização remota

Prima o botão durante quinze (ou 20) segundos para enviar um sinal de alarme de incêndio à central de monitorização remota.

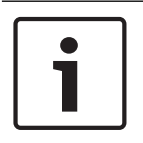

#### Informação!

Para evitar que os bombeiros se desloquem até ao local, contacte a central de monitorização remota ou coloque o painel de controlo no modo de teste correspondente antes de realizar este teste.

## 8.11.5

## LED

| LED       | Estado                                                                                              |
|-----------|----------------------------------------------------------------------------------------------------|
| A piscar  | Pisca a cada 8 segundos em funcionamento normal.                                                    |
| Ligado    | Detecta fumo, a enviar um alarme.                                                                   |
| Desligado | Avaria, substitua as pilhas, limpe o detector ou substitua a<br>câmara óptica, conforme necessário. |

Tab. 8.24: LED

# 8.11.6 Limpar o detector e substituir a câmara óptica

Limpe a tampa do detector com um pano seco ou húmido conforme necessário para mantê-la sem pó nem sujidade. Limpe o interior do detector pelo menos uma vez por ano. Limpeza do detector:

- 1. Retire o detector da base de montagem.
- 2. Retire as pilhas.
- 3. Faça deslizar uma chave de parafusos de ponta plana até à tampa do detector e empurre cuidadosamente para fazer saltar a tampa.

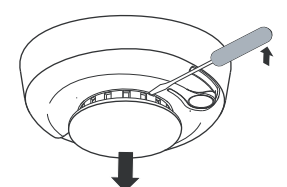

#### Figura 8.6: Remoção da tampa do detector

4. Aperte a câmara óptica no local indicado e puxe-a para cima e para fora do detector.

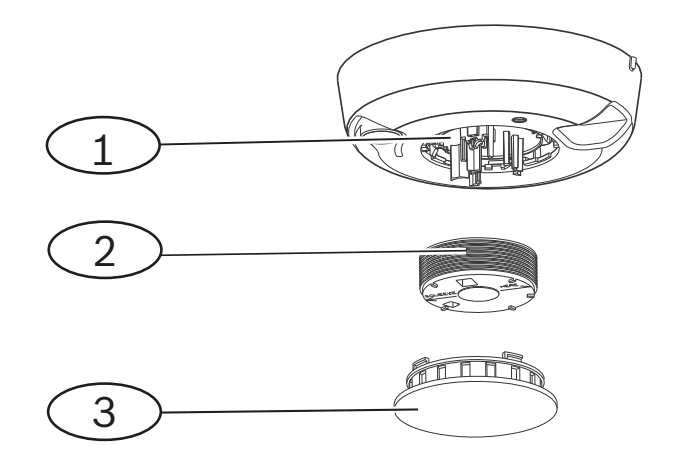

Figura 8.7: Remoção da tampa do detector

| 1 - Base óptica     |
|---------------------|
| 2 – Câmara óptica   |
| 3 - Tampa do alarme |

- 5. Utilize ar comprimido ou uma escova de pêlos macios para retirar o pó e a sujidade da base da câmara de fumo.
- 6. Alinhe a câmara óptica com a base e encaixe-a para baixo.
- 7. Para fixar a tampa do detector, alinhe a tampa com o detector, pressione a tampa sobre o detector e rode no sentido dos ponteiros do relógio para encaixá-la bem.
- 8. Respeitando a polaridade correcta, instale as pilhas e a tampa das pilhas. Se as pilhas não estiverem correctamente instaladas, o detector não encaixa bem na base de montagem. Certifique-se de que as pilhas estão correctamente instaladas.
- 9. Monte o detector na base de montagem.
- 10. Teste a sensibilidade do detector.

# 8.12 Contacto magnético SM RADION

O contacto de porta/janela RADION contact SM é um dispositivo transmissor via rádio de montagem em superfície que é utilizado para monitorizar portas e janelas. Funções incluídas:

- Um contacto magnético interno
- Um interruptor de sabotagem na tampa e parede

| Alimentação/tensão | Uma pilha de lítio AAA, 1.5 VDC () |
|--------------------|------------------------------------|
|                    | Tipo de fonte de alimentação: C    |
|                    | Nível baixo da bateria: 0,9 V      |

| Substituição da pilha                          | Energizer L92. Verifique a pilha anualmente para garantir<br>o correcto funcionamento.                                       |
|------------------------------------------------|----------------------------------------------------------------------------------------------------|
| Duração da pilha                               | Até 5 anos                                                                                                    |
| Teste ao dispositivo                           | Para garantir o correcto funcionamento, o dispositivo<br>deve ser testado por um instalador pelo menos uma vez<br>por ano.   |
| Dimensões (transmissor)                        | 19,50 mm x 82,55 mm x 12,80 mm<br>(0.76 in x 3.25 in x 0.50 in)                                                              |
| Dimensões (íman)                               | 24,5 mm x 18,5 mm x 12,5 mm<br>(0,97 pol. x 0,72 pol. x 0,49 pol.)                                                           |
| Temperatura (em funcionamento)                 | Intervalo funcional: -10 °C a +49 °C (+14 °F a +120 °F)<br>EN 50130-5 Classe II apenas: -10 °C a 40 °C (+14 °F a<br>+104 °F) |
| Humidade relativa                              | 0% a 93% (sem condensação)                                                                                                   |
| Interruptor contra sabotagem na parede e tampa | Transmite um sinal de sabotagem quando alguém remove<br>o dispositivo da base ou o afasta da parede.                         |
| Frequência                                     | 433,42 MHz                                                                                                    |

Tab. 8.25: Especificações

# 8.12.1 Aspectos de instalação

Há uma variedade de opções de instalação a considerar ao instalar o dispositivo. Deve reconhecer a abordagem de instalação exclusiva antes da instalação. Algumas considerações de instalação incluem:

- As superfícies adequadas para instalação incluem madeira, aço e alumínio.
- A localização do íman e do transmissor em relação às dimensões da estrutura da porta/ janela. Verifique se dispõe de espaço livre adequado em relação ao trinco da porta ou janela onde está a instalar o dispositivo. Se não o fizer, será extremamente difícil aceder e abrir o dispositivo para fins de manutenção.
- Em alguns casos, pode ser necessário um espaçador adicional ao instalar o transmissor e o íman no canto de uma janela ou porta semi-embutida para compensar a diferença de altura entre o íman e o transmissor.
- Para segurança adicional, pode usar fita adesiva com os parafusos para fixar os transmissores e os ímanes durante a instalação.
- Ao instalar o íman, verifique se os entalhes na base do íman estão alinhados com os entalhes na base do transmissor, caso contrário o íman e o transmissor não vão funcionar eficazmente.
- Ao instalar a base do íman, instale a face da base do íman embutida na extremidade da superfície do local de instalação. Tal evita danos na base plástica do íman sempre que uma porta ou janela é aberta.
- Respeite as distâncias indicadas na tabela gráfica no Guia de instalação e utilização ao instalar o íman adjacente ao transmissor.

#### Como ler a tabela gráfica de distâncias do íman

No *Guia de instalação* do contacto magnético SM RADION encontra-se uma tabela gráfica com um gráfico de coordenadas X - Y - Z. Utilize a tabela em conjunto com o gráfico para determinar as distâncias entre o íman e o transmissor com base no tipo de instalação (madeira ou metal).

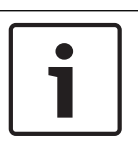

#### Informação!

O conteúdo na tabela no Guia de Instalação aplica-se a instalações EN.

# 8.13 Contacto magnético RM RADION

O RADION contact RM é um dispositivo transmissor via rádio semiembutido que é utilizado para monitorizar portas e janelas. Funções incluídas:

- Transmissor autónomo com contacto magnético
- Proteção contra sabotagem
- Montagem semiembutida em portas ou janelas

| Alimentação/tensão                | Uma pilha de lítio AAA, 1,5 Vdc ( <del></del> )<br>Tipo de fonte de alimentação: C<br>Nível baixo da bateria: 0,9 V          |
|-----------------------------------|----------------------------------------------------------------------------------------------------|
| Substituição da pilha             | Energizer L92. Verifique a pilha anualmente para garantir o correcto funcionamento.                                          |
| Duração da pilha                  | Até 5 anos                                                                                                    |
| Teste ao dispositivo              | Para garantir o correcto funcionamento, o dispositivo deve<br>ser testado por um instalador pelo menos uma vez por ano.      |
| Dimensões (transmissor)           | 19,00 mm x 104,80 mm<br>(0,75 pol. x 4,12 pol.)                                                                              |
| Dimensões (íman)                  | 22 mm x 28 mm x 15 mm<br>(0.87 in x 1.10 in x 0.59 in)                                                                       |
| Humidade relativa                 | 0% a 93%, sem condensação                                                                                                    |
| Temperatura (em<br>funcionamento) | Intervalo funcional: -10 °C a +49 °C (+14 °F a +120 °F)<br>EN 50130-5 Classe II apenas: -10 °C a 40 °C (+14 °F a<br>+104 °F) |
| Frequência                        | 433,42 MHz                                                                                                    |

Tab. 8.26: Especificações

## 8.13.1 Aspectos de instalação

Há uma variedade de opções de instalação a considerar ao instalar o dispositivo. Deve reconhecer a abordagem de instalação exclusiva antes da instalação. Algumas considerações de instalação incluem:

 Este dispositivo é adequado para instalação em superfícies de madeira. Este dispositivo não é adequado para superfícies de aço.

- A estrutura do transmissor foi concebida de forma a ser aberta com uma moeda. A utilização de uma chave de parafusos pode causar danos na cobertura plástica.
- Ao voltar a inserir a PCI (conjunto de bateria e antena), certifique-se de que a PCI encaixa nas ranhuras da estrutura do transmissor.
- Ao voltar a inserir a cobertura plástica, certifique-se de que encaixa nas respetivas ranhuras da estrutura do transmissor.
- Ao instalar o transmissor numa localização suspensa, tenha em conta que a PCI pode cair da estrutura do transmissor.
- A remoção das abas plásticas é opcional, dependendo das suas necessidades de instalação.
- Para segurança adicional, pode usar fita adesiva com os parafusos para fixar os transmissores e os ímanes.

| Informação!                                                                           |
|---------------------------------------------------------------------------------------|
| Requisitos EN                                                                         |
| Para obter mais informações sobre instalações certificadas, consulte Requisitos EN do |
| produto.                                                                              |

#### Como ler a tabela gráfica de distâncias do íman

O *Guia de instalação* do contacto de porta/janela de montagem semiembutida inclui uma tabela gráfica com um gráfico de coordenadas *X* – *Y* . Utilize a tabela juntamente com o gráfico para determinar as distâncias entre o íman e o transmissor com base no tipo de instalação.

# 8.14 Transmissor para caixas registadoras RADION

O RADION specialty é um transmissor (de remoção indevida de notas em caixas registadoras) concebido especificamente para utilização em ambientes financeiros ou de vendas. Transmite um sinal de alarme via rádio silencioso, sem notificação local (sem ativação do LED), quando é removida uma nota ou qualquer outra forma de pagamento em papel do transmissor - tipicamente, a última nota no fundo de uma caixa registadora. Funções incluídas:

- Breve iluminação do LED para indicar o estado armado e operacional
- Alarme de sabotagem na parede quando removido da caixa registadora.

| Dimensões             | 48,80 mm x 154,10 mm x 23,60 mm<br>(1.92 in x 6.06 in x 0.93 in)                                      |
|-----------------------|----------------------------------------------------------------------------------------------------|
| Alimentação/tensão    | 1.5 VDC, lítio ()<br>Tipo de fonte de alimentação: C<br>Nível baixo da bateria: 0,9 V                 |
| Substituição da pilha | Energizer L92. Substitua a pilha anualmente para garantir o correcto funcionamento.                   |
| Duração da pilha      | Até 5 anos                                                                                            |
| Teste ao dispositivo  | Para garantir o correcto funcionamento, o dispositivo deve<br>ser testado pelo menos uma vez por ano. |
| Humidade relativa     | 0% a 93%, sem condensação                                                                             |

| Temperatura (em<br>funcionamento) | Intervalo funcional: -10 °C a +49 °C (+14 °F a +120 °F)<br>EN 50130-5 Classe II apenas: -10 °C a 40 °C (+14 °F a |
|-----------------------------------|----------------------------------------------------------------------------------------------------|
|                                   | +104 °F)                                                                                                    |
| Frequência                        | 433,42 MHz                                                                                                    |

Tab. 8.27: Especificações

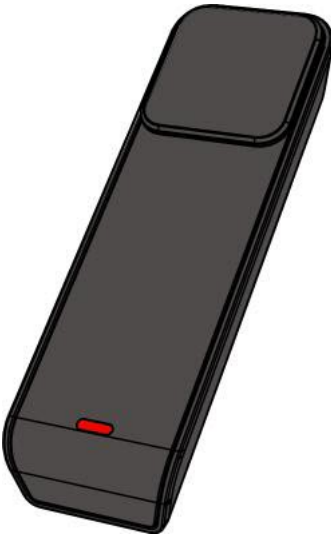

Figura 8.8: Transmissor para caixas registadoras

# 8.14.1 Aplicações deste produto

A utilização deste produto visa proporcionar protecção oculta contra roubo numa instituição financeira, como um banco, ou noutros ambientes comerciais, como lojas. Em alguns casos, a gaveta é retirada da caixa registadora e guardada num cofre ao final do dia. Neste cenário, o sistema do cofre do banco está sempre armado, e o transmissor de remoção indevida de notas em caixas registadoras permanece num estado sem avaria. É recomendável utilizar fita adesiva de dupla face 3M ao inserir na caixa registadora.

Noutras ocasiões, o próprio transmissor de remoção indevida de notas em caixas registadoras pode ser removido no final de um turno. Nesta situação, o transmissor de remoção indevida de notas em caixas registadoras vai gerar uma condição de sabotagem aquando da remoção. Neste tipo de aplicação, é importante que o sistema seja configurado de forma a que a condição de sabotagem não gere um alarme silencioso. Para esta ocasião, o uso de ganchos e nós pode ser uma técnica de montagem mais adequada.

# 8.14.2 Aspectos de instalação

Durante o processo de instalação, use as fitas de velcro auto-adesivas na base do transmissor de remoção indevida de notas em caixas registadoras para o fixar e estabilizar na caixa registadora. Tal é conseguido efectuando o seguinte:

- 1. Separe as fitas de velcro uma da outra.
- 2. Retire a película protectora das fitas de velcro.
- 3. Pressione as duas secções inferiores do velcro na base da caixa registadora, na localização pretendida.

4. Alinhe e pressione contra o transmissor de remoção indevida de notas em caixas registadoras de forma a que o velcro na base do transmissor de remoção indevida de notas em caixas registadoras fique alinhado com as fitas de velcro no interior da caixa registadora.

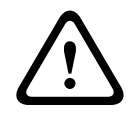

#### Aviso!

É importante verificar as fitas de velcro semanalmente relativamente a desgaste e substituilas quando adequado de forma a evitar falsos alarmes.

# 8.15 Transmissor universal RADION

O RFUN-A é um transmissor via rádio utilizado para monitorização de portas, janelas e outros dispositivos de contacto seco.

Funções incluídas:

- Um interruptor de sabotagem na tampa e parede
- Entrada única com contacto magnético
- Capacidade de ligação a um detector externo

| Calibre do cabo                                   | 0.65 mm (22 AWG) to 1.5 mm (16 AWG)                                                                                               |
|---------------------------------------------------|----------------------------------------------------------------------------------------------------|
| Distância da cablagem                             | Distância máxima de 7,62 m (25 pés)                                                                                               |
| Alimentação/tensão                                | Pilha de lítio, 3 VDC (<br>Tipo de fonte de alimentação: C<br>Nível baixo da bateria: 2,15 V                                      |
| Substituição da pilha                             | Uma Duracell DL123A, Panasonic CR123A ou Sanyo<br>CR123A. Verifique a pilha anualmente para garantir o<br>correcto funcionamento. |
| Duração da pilha                                  | Até 5 anos                                                                                                    |
| Teste ao dispositivo                              | Para garantir o correcto funcionamento, o dispositivo<br>deve ser testado por um instalador pelo menos uma vez<br>por ano.        |
| Temperatura (em funcionamento)                    | Intervalo funcional: -10 °C a +49 °C (+14 °F a +120 °F)<br>EN 50130-5 Classe II apenas: -10 °C a 40 °C (+14 °F a<br>+104 °F)      |
| Humidade relativa                                 | 0% a 93% (sem condensação)                                                                                                    |
| Bloco de terminais                                | Para ligar outros dispositivos de contacto seco, tais<br>como outro contacto magnético.                                           |
| Interruptor contra sabotagem na<br>parede e tampa | Transmite um sinal de sabotagem quando alguém remove<br>o dispositivo da base ou o afasta da parede.                              |
| Frequência                                        | 433,42 MHz                                                                                                    |

Tab. 8.28: Especificações

Opção de resistência de fim-de-linha dupla Utilize uma resistência de fim-de-linha (EOL) de 2,2 k Ω e 1,5 k Ω. Consulte o diagrama abaixo.

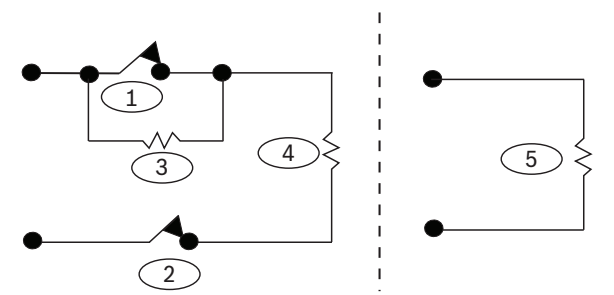

Figura 8.9: Opção de resistência fim-de-linha dupla

| 1 - Normalmente fechada (NF) - alarme                                  |  |
|------------------------------------------------------------------------|--|
| 2 - Normalmente fechada (NF) - sabotagem                               |  |
| 3 – Fim-de-linha de alarme de 1,5 k Ω                                  |  |
| 4 - Fim-de-linha de sabotagem de 2,2 k Ω                               |  |
| 5 – Entrada desactivada - sem contacto, fim-de-linha de 2,2 k $\Omega$ |  |

# 8.15.1 Aspectos de instalação

Há uma variedade de opções de instalação a considerar ao instalar o dispositivo. Deve reconhecer a abordagem de instalação exclusiva antes da instalação. Algumas considerações de instalação incluem:

- A localização do íman e do transmissor em relação às dimensões da estrutura da porta/ janela. Verifique se dispõe de espaço livre adequado em relação ao trinco da porta ou janela onde está a instalar o dispositivo. Se não o fizer, será extremamente difícil aceder e abrir o dispositivo para fins de manutenção.
- Em alguns casos, pode ser necessário um espaçador adicional ao instalar o transmissor e o íman no canto de uma janela ou porta semi-embutida para compensar a diferença de altura entre o íman e o transmissor.
- Em superfícies não favoráveis à utilização de parafusos, pode fixar os transmissores e ímanes com fita adesiva industrial.
- Ao instalar o íman, verifique se os entalhes na base do íman estão alinhados com os entalhes na base do transmissor, caso contrário o íman e o transmissor não vão funcionar eficazmente.
- Ao instalar a base do íman, instale a face da base do íman embutida na extremidade da superfície do local de instalação. Tal evita danos na base plástica do íman sempre que uma porta ou janela é aberta.
- Respeite as distâncias indicadas na tabela gráfica no Guia de instalação e utilização ao instalar o íman adjacente ao transmissor.

## Como ler a tabela gráfica de distâncias do íman

No *Guia de instalação e utilização* do transmissor universal encontra-se uma tabela gráfica com um gráfico de coordenadas X - Y - Z. Utilize a tabela em conjunto com o gráfico para determinar as distâncias entre o íman e o transmissor com base no tipo de instalação (madeira ou metal).

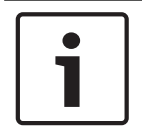

#### Informação!

O conteúdo na tabela gráfica aplica-se a instalações EN.

# 8.15.2 Definições do contacto magnético

Defina o detetor para ativar ou desativar o contacto magnético.

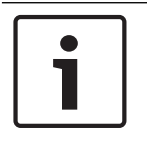

## Informação!

Atenção, insira o jumper no pino antes de instalar a pilha. A não observância deste passo pode resultar num funcionamento inesperado do dispositivo.

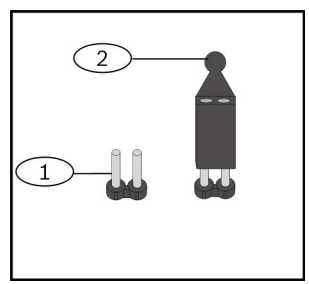

Figura 8.10: Contacto magnético

| Legenda - Descrição                                  |
|------------------------------------------------------|
| 1 – Sem jumper desativa o contacto magnético interno |
| 2 – Com jumper ativa o contacto magnético interno    |

# 8.16 RADION inertia

O RFIN-A é um detector de vibração combinado com um transceptor via rádio utilizado para monitorizar portas ou janelas. Funções incluídas:

- Um contacto magnético e loop externo
- Definições de sensibilidade altas e baixas
- Definições de ataque violento e ligeiro
- Um interruptor de sabotagem na tampa e parede

| Distância máxima entre o detector e<br>o íman | <12.7 mm (1/2 in)<br>Coloque o íman num dos lados do detector.                                                                      |
|-----------------------------------------------|----------------------------------------------------------------------------------------------------|
| Dimensões (transmissor)                       | 22 mm x 91 mm x 35 mm<br>(0.87 in x 3.20 in x 1.38 in)                                                                              |
| Dimensões (íman)                              | 22 mm x 28 mm x 15 mm<br>(0.87 in x 1.10 in x .59 in)                                                                               |
| Alimentação/tensão                            | CR123A Lithium battery, 3 VDC ()                                                                                                    |
| Substituição da bateria                       | Uma Duracell DL123A, Panasonic CR123A ou Sanyo<br>CR123A. Verifique a bateria anualmente para garantir o<br>correcto funcionamento. |
| Teste ao dispositivo                          | Para garantir o correcto funcionamento, o dispositivo<br>deve ser testado pelo menos uma vez por ano.                               |
| Temperatura (em funcionamento)                | 0° C a +49° C (+32° F a +120° F)                                                                                                    |

| Humidade relativa                      | 0% a 93% (sem condensação)                                                                           |
|----------------------------------------|----------------------------------------------------------------------------------------------------|
| Interruptor contra sabotagem da parede | Transmite um sinal de sabotagem quando alguém<br>remove o dispositivo da base ou o afasta da parede. |
| Frequência                             | 433,42 MHz                                                                                           |

Tab. 8.29: Especificações

#### Opção de resistência fim-de-linha dupla

Utilize uma resistência de fim-de-linha de 2,2 k- $\Omega$  e 1,5 k- $\Omega$ . Consulte a figura seguinte.

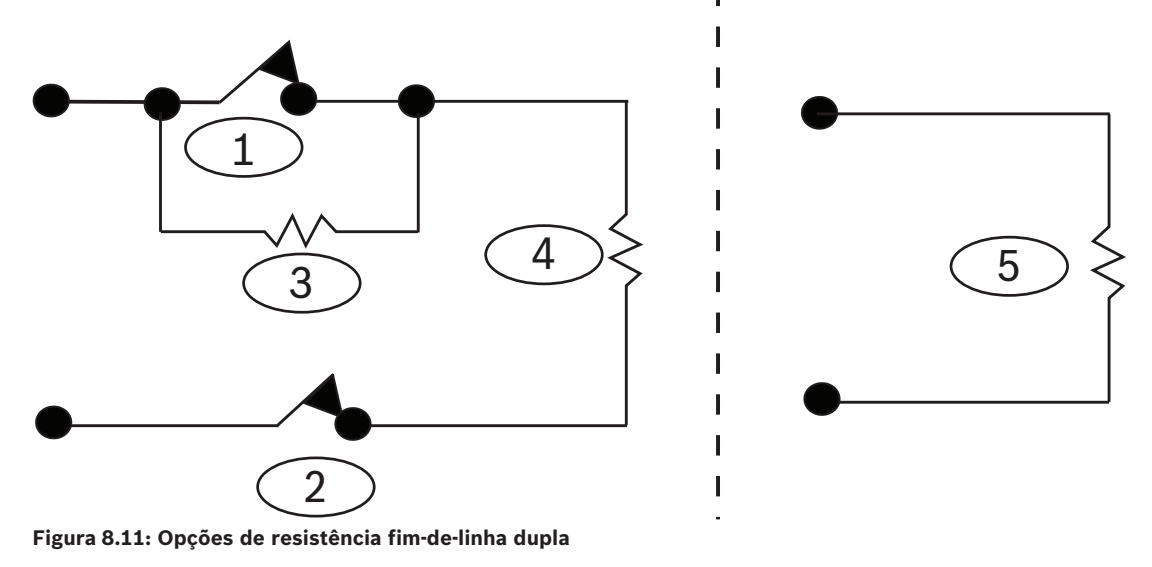

| 1 | 1 – Normalmente fechada (NF) - alarme    |
|---|------------------------------------------|
| 2 | 2 – Normalmente fechada (NF) - sabotagem |
| Э | 3 – Fim-de-linha de alarme de 1,5 k Ω    |
| 4 | 4 – Fim-de-linha de sabotagem de 2,2 k Ω |

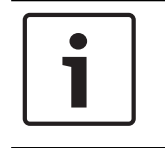

## Informação!

Para desactivar a entrada de alarme, insira a resistência fim-de-linha directamente no bloco de terminais inertia, menos a cablagem aos dispositivos externos.

# 8.16.1 Aspectos de instalação

Há uma variedade de opções de instalação a considerar ao instalar o dispositivo. Deve reconhecer a abordagem de instalação exclusiva antes da instalação. Algumas considerações de instalação incluem:

- As superfícies adequadas para instalação incluem madeira, aço e alumínio.
- A localização do íman e do transmissor em relação às dimensões da estrutura da porta/ janela. Verifique se dispõe de espaço livre adequado em relação ao trinco da porta ou janela onde está a instalar o dispositivo. Se não o fizer, será extremamente difícil aceder e abrir o dispositivo para fins de manutenção.

- Em alguns casos, pode ser necessário um espaçador adicional ao instalar o transmissor e o íman no canto de uma janela ou porta semi-embutida para compensar a diferença de altura entre o íman e o transmissor.
- Para segurança adicional, pode usar fita adesiva com os parafusos para fixar os transmissores e os ímanes durante a instalação.
- Ao instalar o íman, verifique se os entalhes na base do íman estão alinhados com os entalhes na base do transmissor, caso contrário o íman e o transmissor não vão funcionar eficazmente.
- Ao instalar a base do íman, instale a face da base do íman embutida na extremidade da superfície do local de instalação. Tal evita danos na base plástica do íman sempre que uma porta ou janela é aberta.
- Respeite as distâncias indicadas na tabela gráfica no Guia de instalação e utilização ao instalar o íman adjacente ao transmissor.

#### Como ler a tabela gráfica de distâncias do íman

No *Guia de instalação* do contacto magnético SM RADION encontra-se uma tabela gráfica com um gráfico de coordenadas X – Y – Z. Utilize a tabela em conjunto com o gráfico para determinar as distâncias entre o íman e o transmissor com base no tipo de instalação (madeira ou metal).

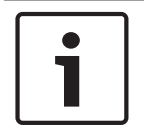

## Informação!

O conteúdo na tabela no Guia de Instalação aplica-se a instalações EN.

# 8.16.2 Definições do interruptor jumper

Pode definir o detector para activar ou desactivar diversas definições de sensibilidade, dependendo do posicionamento do jumper. Consulte esta secção para obter as localizações do jumper pretendidas. A ilustração seguinte mostra os pins do interruptor do switcher, assim como a respectiva descrição.

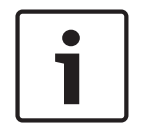

#### Informação!

Insira o jumper no pino antes de instalar a bateria. A não observância deste passo pode resultar num funcionamento inesperado do dispositivo.

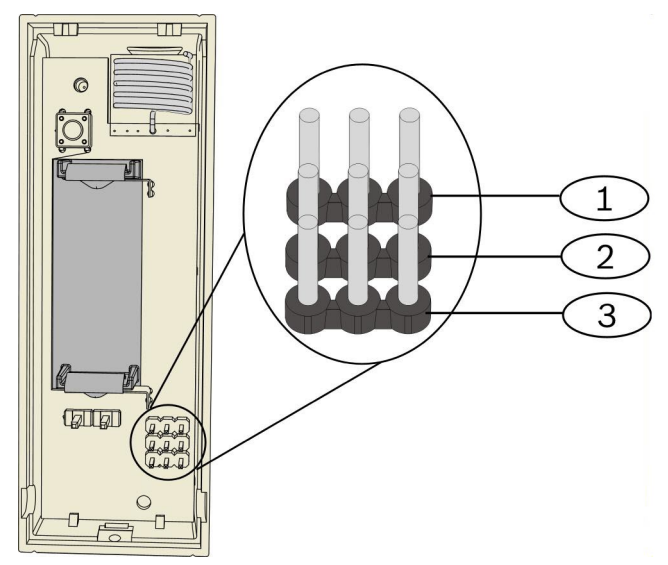

| Legenda - Descrição                                         |  |
|-------------------------------------------------------------|--|
| 1 - Utilizado para programação de Ataque ligeiro            |  |
| 2 – Utilizado para programação de Ataque violento           |  |
| 3 - Utilizado para activar ou desactivar o interruptor reed |  |

#### Definição de Ataque menor

A localização do jumper determina quantos toques (vibrações únicas) repetitivos são detectados pelo sensor num ataque menor. A definição de Ataque menor está activada ou desactivada, dependendo do posicionamento do jumper. Se activado, existem duas definições de sensibilidade:

- Baixa. Requer 8 toques para gerar um alarme
- Alta. Requer 4 toques para gerar um alarme

Quando ocorre um toque, é iniciado um temporizador de 90 segundos. Se o toque exceder o limite de quatro ou oito em 90 seg., é transmitido um alarme.

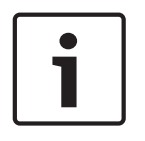

#### Informação!

Um único toque como um ramo que bate levemente numa janela pode iniciar o temporizador de ataque menor e a contagem de toques. Para evitar falsos alarmes, não utilize a definição de Ataque menor em que podem ocorrer vibrações difusas.

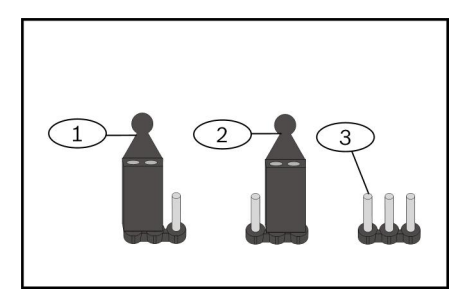

#### Legenda - Descrição

1 - O jumper instalado nesta posição activa a definição Baixa.

2 - O jumper instalado nesta posição activa a definição Alta.

#### Legenda - Descrição

3 - Nenhum jumper instalado desactiva a definição de Ataque menor.

#### Definição de Ataque violento

Uma única e forte vibração detectada pelo sensor origina um ataque violento. Seleccione uma de três opções de sensibilidade na lista abaixo:

- Média
- Alta
- Baixa

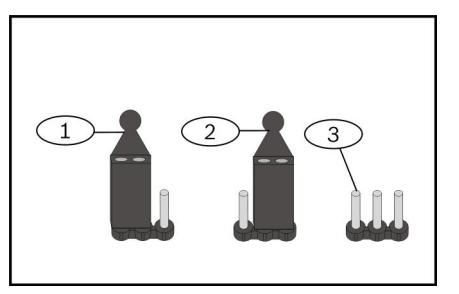

#### Legenda - Descrição

1 - O jumper instalado nesta posição activa a definição Média.

2 - O jumper instalado nesta posição activa a definição Alta.

3 - Nenhum jumper instalado activa a definição Baixa.

#### Definições do contacto magnético

Pode definir o detector para activar ou desactivar o contacto magnético, dependendo do posicionamento do jumper. Utilize o procedimento seguinte para o resultado pretendido.

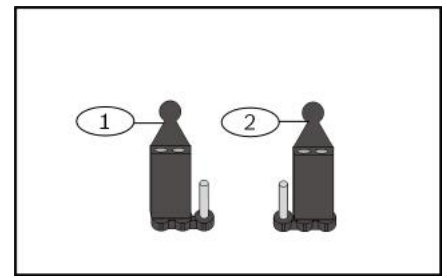

#### Legenda - Descrição

1 - O jumper instalado nesta posição activa o contacto magnético.

2 - O jumper instalado nesta posição desactiva o contacto magnético.

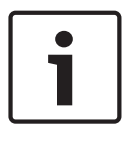

#### Informação!

A falta de instalação do interruptor jumper provoca a falha do contacto magnético, o que resulta num estado de alarme magnético.
# 8.17 Comando via rádio RADION

Os comandos via rádio RADION (de dois e quatro botões) são transmissores pessoais para o utilizador transportar e que lhe permitem armar ou desarmar remotamente uma área de segurança.

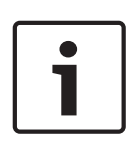

## Informação!

Comandos via rádio encriptados RADION

A utilização dos comandos via rádio encriptados RADION requerem a utilização de recetores RADION com a versão de firmware mais recente. Consulte as tabelas seguintes para obter informações sobre as versões de firmware compatíveis do recetor.

| Comandos via rádio encriptados               | Comandos via rádio não encriptados |  |  |  |  |  |  |  |
|----------------------------------------------|------------------------------------|--|--|--|--|--|--|--|
| RFKF-FBS (ref. <sup>a</sup> : F.01U.313.182) | RFKF-FB (ref.ª: F.01U.253.609)     |  |  |  |  |  |  |  |
| RFKF-TBS (ref. <sup>a</sup> : F.01U.313.185) | RFKF-TB (ref.ª: F.01U.260.847)     |  |  |  |  |  |  |  |

| Dimensões                      | 63,70 mm x 35,50 mm x 13,00 mm<br>(2,51 pol. x 1,40 pol. x 0,51 pol.)                                                           |
|--------------------------------|----------------------------------------------------------------------------------------------------|
| Alimentação/tensão             | Uma pilha de lítio (CR2032)<br>3 VDC<br>Tipo de fonte de alimentação: C<br>Nível de bateria baixo: 2,1 V                        |
| Substituição da pilha          | Panasonic CR2032, Duracell DL2032.<br>Verifique a pilha anualmente para garantir o<br>correto funcionamento                     |
| Duração da pilha               | Até 5 anos                                                                                                    |
| Temperatura (em funcionamento) | Intervalo funcional: -10 °C a +49 °C (+14 °F a<br>+120 °F)<br>EN 50130-5 Classe II apenas: -10 °C a 40 °C<br>(+14 °F a +104 °F) |
| Humidade relativa              | 0% a 93% (sem condensação)                                                                                                    |
| Frequência                     | 433,42 MHz                                                                                                    |

Tab. 8.30: Especificações

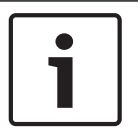

## Informação!

Tenha em atenção que a pilha não vem instalada. Consulte na tabela de especificações o tipo de pilha correto ao substituir uma pilha antiga.

## Botões do comando via rádio

Consulte a documentação do seu painel de controlo para programar as funções dos botões programáveis.

Ao pressionar o botão para armar ou desarmar faz com que o LED comece a piscar durante cerca de 2 segundos, indicando que o comando via rádio enviou comandos ao painel de controlo.

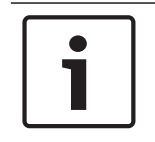

## Informação!

Ao pressionar os botões Armar e Desarmar simultaneamente durante 1 segundo é transmitido um alarme de pânico.

## 8.17.1 Comando via rádio RADION FB

Os comandos via rádio de quatro botões RADION keyfob FB foram concebidos para armar (ícone de cadeado fechado) e desarmar (ícone de cadeado aberto) o sistema remotamente. Pode configurar os botões programáveis no painel de controlo para funcionalidades de controlo adicionais. Para utilizar os botões programáveis, basta premir sem soltar durante, no mínimo, um segundo, a fim de utilizar a funcionalidade pretendida.

- Botões para armar e desarmar com códigos únicos
- Alarme de pânico
- Indicador LED
- Botões de opção programáveis

O comando via rádio RFKF-FBS-CHI inclui uma encriptação sincronizada e só é compatível com os recetores RADION que tenham o firmware v1.3 ou superior.

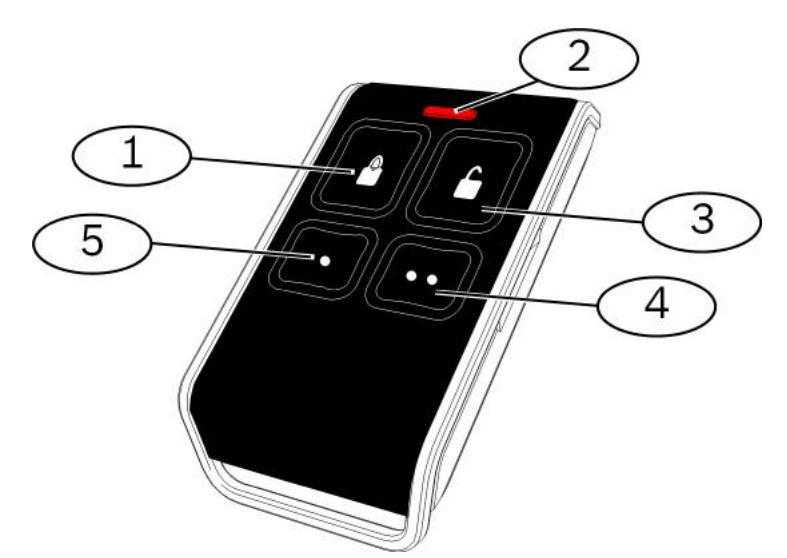

#### Figura 8.12: LED e botões do comando via rádio

| 1 - Botão Armar       |
|-----------------------|
| 2 - LED               |
| 3 – Botão Desarmar    |
| 4 - Botão programável |
| 5 – Botão programável |

## 8.17.2 Comando via rádio RADION TB

Os comandos via rádio de dois botões RADION keyfob TB foram concebidos para armar (ícone de cadeado fechado) e desarmar (ícone de cadeado aberto) o sistema remotamente. Para utilizar estes botões, basta premir sem soltar durante, no mínimo, um segundo, a fim de utilizar a funcionalidade pretendida.

- Botões para armar e desarmar com códigos únicos
- Alarme de pânico
- Indicador LED

O comando via rádio RFKF-TBS-CHI inclui uma encriptação sincronizada e só é compatível com as centrais de receção de alarmes RADION que tenham o firmware v1.3 ou superior.

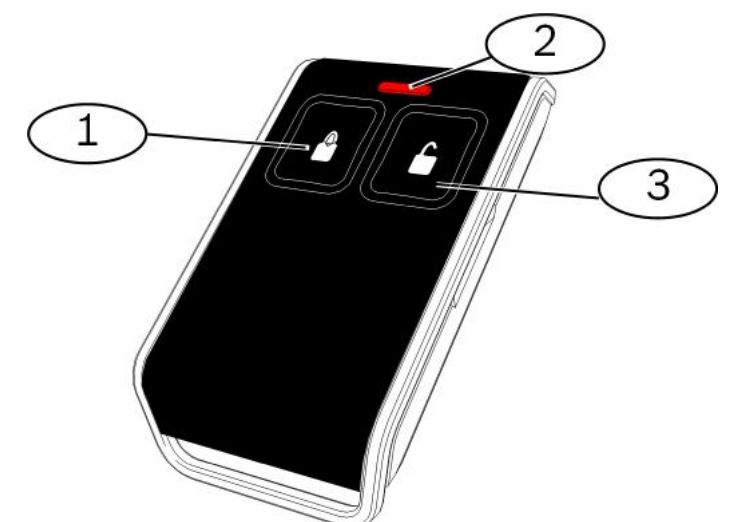

Figura 8.13: LED e botões do comando via rádio

- 1 Botão Armar
- 2 LED
- 3 Botão Desarmar

## 8.18 Botão de pânico RADION

O RADION panic é um transmissor que envia um sinal de alarme de pânico ao sistema de segurança quando um (botão de pânico único) ou ambos os botões de pânico (2 botões de pânico) forem premidos durante 1 segundo. Consoante o acessório pretendido, o transmissor com um ou dois botões de pânico oferece diversas modalidades de utilização: pingente, pulseira e clipe de cinto.

1

## Informação!

Para obter um desempenho de intervalo de RF ideal, o RADION panic deve ser ativado com a mão e não deve ser montado numa superfície fixa

O RADION panic oferece as seguintes funcionalidades:

- Cada transmissor possui um código único
- Sinal de alarme de pânico
- Versões de um ou dois botões
- Indicador LED
- Acessórios opcionais

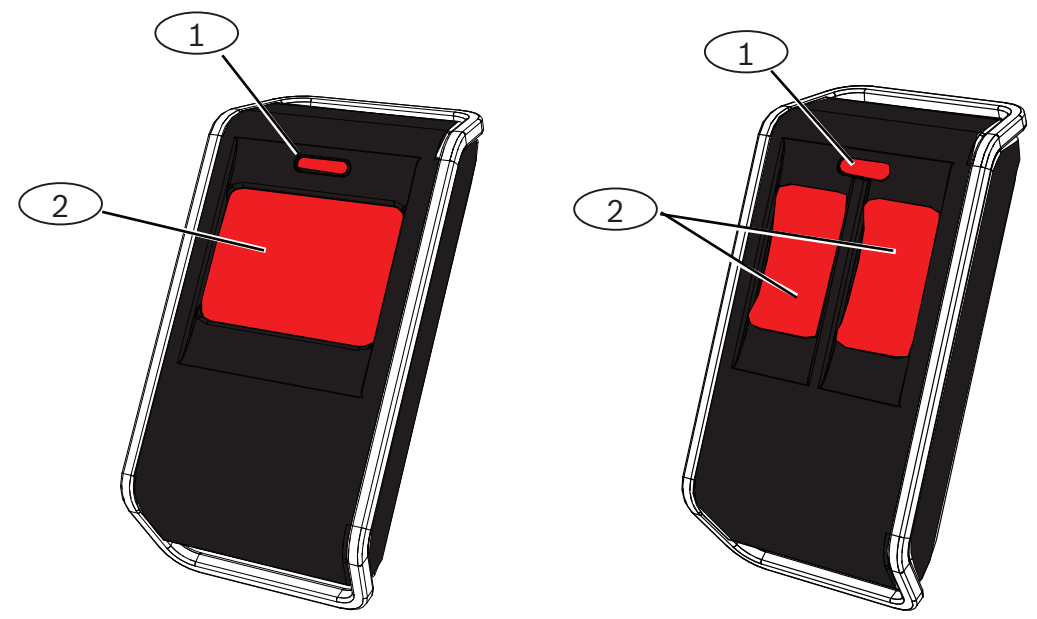

Figura 8.14: Botões de pânico

| Legenda – Descrição  |  |
|----------------------|--|
| 1 - Botões de pânico |  |
| 2 - LED              |  |

| Humidade relativa                 | 0% a 93% (sem condensação)                                                                                                   |
|-----------------------------------|----------------------------------------------------------------------------------------------------|
| Temperatura (em<br>funcionamento) | Intervalo funcional: -10 °C a +49 °C (+14 °F a +120 °F)<br>EN 50130-5 Classe II apenas: -10 °C a 40 °C (+14 °F a<br>+104 °F) |
| Dimensões                         | 63,70 mm x 35,50 mm x 13,00 mm<br>(2,51 pol. x 1,40 pol. x 0,51 pol.)                                                        |
| Alimentação/tensão                | Uma pilha de lítio CR2032, 3 VDC<br>Tipo de fonte de alimentação: C<br>Nível baixo da bateria: 2,1 V                         |
| Substituição da pilha             | Panasonic CR2032, Duracell DL2032. Verifique a pilha<br>anualmente para garantir o correcto funcionamento                    |
| Duração da pilha                  | Até 5 anos                                                                                                    |
| LED                               | Vermelho                                                                                                    |
| Frequência                        | 433,42 MHz                                                                                                    |

Tab. 8.31: Especificações

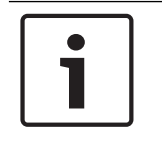

## Informação!

Tenha em atenção que a bateria não vem instalada. Certifique-se de que é instalada a bateria correta (conforme definido na tabela de especificações) na polaridade indicada.

|                   | Acessórios opcionais                                                                                                    |
|-------------------|----------------------------------------------------------------------------------------------------|
| Pingente          | Os transmissores tipo pingente oferecem uma ativação por um ou dois<br>botões confirmada pela emissão de intermitências LED em todas as<br>transmissões para mostrar aos utilizadores quando a unidade está em<br>funcionamento. Os utilizadores podem usar os pingentes num colar. Os<br>pingentes são ideais para satisfazer as necessidades de guardas de ronda,<br>funcionários bancários e funcionários de lojas. |
| Clipe de<br>cinto | Os transmissores tipo clipe de cinto oferecem uma ativação por um ou<br>dois botões confirmada pela emissão de intermitências LED em todas as<br>transmissões para mostrar aos utilizadores quando a unidade está em<br>funcionamento. O design de um botão é ideal para instalações de<br>assistência à autonomia, enquanto o design de dois botões reduz a<br>ativação acidental.                                    |
| Pulseira          | Os transmissores tipo pulseira oferecem uma ativação por um ou dois<br>botões confirmada pela emissão de intermitências LED em todas as<br>transmissões para mostrar aos utilizadores quando a unidade está em<br>funcionamento.                                                                                                    |

# 9 Programar os Detalhes e as Predefinições

Esta secção define a função principal dos principais itens de programação. Esta secção também apresenta as predefinições de programação para os códigos de países mais utilizados.

## 9.1 Item de Programação, Detalhes de Programação

## 102. Código do país

Seleccione o código apropriado para o funcionamento específico do país.

### **107.** Tempo de corte da sirene do alarme de incêndio

Introduza o tempo durante o qual o alarme de incêndio soará através das sirenes e no teclado de comando.

#### 108. Tempo de corte da sirene do alarme de intrusão

Introduza o tempo durante o qual o alarme de intrusão soará através das sirenes e no teclado de comando.

## 110. Janela de cancelamento de intrusão

Introduza o tempo durante o qual o painel de controlo esperará antes de enviar um relatório de alarme após esse mesmo alarme ter ocorrido.

## 111. Janela de cancelamento do alarme de incêndio

Introduza o período de tempo durante o qual um utilizador terá que cancelar um relatório de alarme de incêndio após o sistema enviar o relatório para a central receptora. Se um alarme de incêndio for reconhecido durante a janela de cancelamento, o sistema envia um relatório de cancelamento para a central receptora. Uma entrada de 0 desactiva esta funcionalidade.

#### 112. Janela de cancelamento de intrusão

Introduza o período de tempo durante o qual um utilizador terá que cancelar um relatório de alarme de intrusão após o sistema enviar o relatório para a central receptora.

#### 115. Funcionamento do modo de aviso após o sistema ser desligado

Determina o funcionamento do modo de aviso após o sistema ter sido desligado.

#### 116. Frequência de relatório de testes automático

Determina a frequência com que o painel de controlo envia o relatório de testes automático.

## 118. Código secreto do RPS

Introduza o código secreto de 6 dígitos que permite o acesso ao painel de controlo a partir do RPS.

#### 124. Verificação da zona de alarme

Determina o nível de verificação de alarme exigido pela zona antes de gerar uma situação de alarme de intrusão.

#### 125. Limite permitido de zonas abertas

Determina o número máximo de zonas abertas desactivadas enquanto o sistema está ligado.

## 126. Tempo de saída

Introduza o período de tempo durante o qual o utilizador terá que sair do edifício antes de o sistema ficar ligado.

#### 127. Tempo de entrada

Introduza o período de tempo durante o qual o utilizador terá que entrar no edifício e desligar o sistema antes de ser despoletada uma situação de alarme.

#### 131. Contador de alarmes para inibição de zona

Introduza o número de relatórios de alarme permitidos a partir de uma zona enquanto o sistema está ligado antes da zona ser inibida.

#### 133. Ordem das opções de sistema ligado

Determina a ordem pela qual as opções de sistema ligado são apresentadas ao utilizador.

#### 134. Temporizador de zona cruzada

Introduza o período de tempo ao longo do qual o sistema esperará até que pelo menos dois pontos de Zona cruzada fiquem em falha antes do painel de controlo enviar um relatório de Alarme verificado para a central receptora.

## 140. Modo de demonstração

O Modo de demonstração controla como as mensagens telefónicas são anunciadas pelo sistema: apenas pelo telefone ou pelo telefone e através de teclados de comando inactivos (teclados de comando que não estão actualmente envolvidos num comando). Definir Modo de demonstração para **2** (Modo de demonstração automático ligado/desligado). Entre no Menu do telefone.

Num teclado de comando inactivo, prima o botão [i] para ligar ou desligar o anúncio das mensagens telefónicas através de todos os teclados de comandos inactivos. Quando sair do menu do telefone e terminar a sessão telefónica, o sistema desliga o Modo de demonstração.

## 142. Restringir Código técnico

Se definido para 0, o Utilizador principal tem de activar o Código técnico antes de uma pessoa com sessão iniciada com o Código técnico poder executar quaisquer tarefas através do menu telefónico ou RPS; ao activar o Código técnico concede-lhe acesso ao Nível 3. O Código técnico permanece no Nível 3 até um tempo de saída.

Se definido para 0 e for concedido acesso ao Instalador enquanto o painel de controlo estiver armado, os itens de programação são limitados.

Para activar o Código técnico:

- No teclado de comando, o Utilizador principal activa o código secreto. Quando a validação do Código secreto do utilizador principal expirar, o Código técnico é activado.
- Utilizando uma chave de proximidade, o Utilizador principal apresenta a chave de proximidade várias vezes até que o teclado de comando anuncie "A desligar o sistema". Se a chave de proximidade do Utilizador principal for novamente apresentada, o Código técnico é desactivado.
- Na interface do telefone, o Utilizador principal introduz o código secreto e, em seguida, prime [3] para Manutenção do sistema, [3] para menu Teste ao sistema e, em seguida, [6] para activar o Código técnico.

## 145. Dia da semana para envio de relatório de teste

Seleccione o dia em que o painel de controlo envia o relatório de teste.

## 146. Dia do mês para envio de relatório de teste

Introduza o dia do mês em que o painel de controlo envia o relatório de teste.

## 148. Avisos sonoros/aviso gradual de arme

Seleccione se os tipos de Função de saída de intrusão, e intrusão e incêndio soam quando o comando via rádio é utilizado para armar ou desarmar o painel de controlo.

#### 150. Nível de detecção de congestionamento via rádio

Configure o nível de detecção de congestionamento dos dispositivos via rádio.

## 163. Silenciar anúncios vocais relacionados com problemas

Silenciar o anúncio vocal relacionado com problemas/falhas.

#### 164. Tempo de Inactividade do Sistema (Horas)

Introduza o número de horas durante as quais o sistema tem de ser desligado antes de enviar o relatório de Sistema inactivo.

## 165. Tempo de inactividade do sistema (dias)

Introduza o número de dias durante os quais o sistema tem de ser desligado antes de enviar o relatório de Sistema inactivo.

## 166. Tempo de inactividade do sistema (semanas)

Introduza o número de semanas durante as quais o sistema tem de ser desligado antes de enviar o relatório de Sistema inactivo.

#### 168. Conjunto de comandos de verificação por áudio

Seleccione o conjunto de comandos que o painel de controlo utiliza para verificação de alarme interna. Prima a tecla [\*] no telefone para activar o microfone nos teclados de comando. Isso permite que o operador da central receptora ouça o que se passa nas instalações. Esta opção só fica activa para os botões premidos no telefone quando uma sessão de verificação por áudio está activa entre o painel de controlo e o operador da central receptora.

#### 224. Tempo de chamada automática do RPS (horas)

#### 202. PSTN, IP ou ligação celular

Seleccione o tipo de ligação telefónica que o sistema utilizará para enviar relatórios para a central receptora.

#### 203. Contagem de repetições em formato de voz

Introduza o número de vezes que o sistema repetirá um relatório de voz durante a chamada telefónica.

#### 204. Tentativas de entrega de mensagem em formato de voz

Introduza o número de vezes que o sistema tentará entregar uma mensagem em formato de voz.

#### 217. Tempo de espera do número de anulação de chamada de emergência

Introduza a quantidade de tempo que o sistema deverá esperar antes de enviar relatórios caso seja ligado um número de emergência.

#### 222. Contagem de toques para atendimento

Introduza o número de toques de chamada que o telefone deverá aguardar antes de transferir a chamada para o sistema.

#### 223. Teste de sirene

Este item de programação aplica-se a todas as funções de saída de Intrusão e a todos os modos armados.

0 = Sem toque para sistema armado ou teste de sirene; 1 = Activado

Se os relatórios de fecho estiverem desactivados, as saídas são ligadas durante 1 seg. no final do Tempo de saída.

Se os relatórios de fecho estiverem activados, as saídas são ligadas durante 1 seg. quando o painel de controlo receber uma confirmação de relatório de fecho da central receptora.

## Seleccione a hora em que o painel de controlo liga para o RPS. 225. Tempo de chamada automática do RPS (minutos)

Seleccione o minuto em que o painel de controlo liga para o RPS.

#### 227. Tempo de chamada automática do RPS (dia da semana)

Seleccione o dia da semana em que o painel de controlo ligar para o RPS.

#### 228. Tempo de chamada automática do RPS (dia do mês)

Seleccione o dia do mês em que o painel de controlo liga para o RPS.

#### 229. Chamada automática do RPS no número de telefone

Introduza o número de telefone que o painel de controlo utiliza para ligar para o RPS.

#### 245. Método de chamada automática do RPS

Seleccione se o painel de controlo utiliza um número de telefone ou um endereço IP para ligar para o RPS.

#### 246. Número de porta do RPS

Introduza o número de porta para contactar o RPS quando a chamada automática é efectuada através de uma ligação em rede.

#### 305. Tentativas de destino

Introduza o número de vezes que o sistema deverá tentar cada destino do itinerário escolhido caso a primeira tentativa falhe.

#### 601. Coacção do comando via rádio

Seleccione se um comando via rádio deve ou não enviar um evento de Coacção quando os botões Armar e Desarmar são premidos sem soltar.

## 611. Tipo saída 1

- **Desactivada:** A saída está desactivada.
- Intrusão: A saída é activada quando ocorre um alarme de intrusão. Para desligar a saída, desligue o sistema ou espere até ao fim do tempo de corte da sirene.
- Incêndio: A saída é activada quando ocorre um alarme de incêndio. Para desligar a saída, desligue o sistema, se este já estiver ligado, ou espere até ao fim do tempo de corte da sirene.
- Incêndio (sinal contínuo): A saída é activada quando ocorre um alarme de incêndio. Para desligar a saída, desligue o sistema se este já estiver ligado, ou confirme o alarme se o sistema estiver desligado.
- Intrusão e incêndio: A saída é activada quando ocorre um alarme de intrusão ou de incêndio. Para desligar a saída, desligue o sistema ou espere até ao fim do tempo de corte da sirene. Os alarmes de incêndio têm prioridade sobre os alarmes de intrusão.
- Intrusão e incêndio (sinal contínuo): A saída é activada quando ocorre um alarme de intrusão ou de incêndio. Para desligar a saída, desligue o sistema se este já estiver ligado, ou confirme o alarme se o sistema estiver desligado. Os alarmes de incêndio têm prioridade sobre os alarmes de intrusão.
- Reposição do sistema: A saída está normalmente activada. A saída desliga-se durante aproximadamente 10 segundos quando o sistema é reposto. Utilize esta função para alimentar dispositivos, tais como os detectores de incêndio de fio quádruplo, que necessitam de interrupção de corrente para repor uma condição de alarme contínuo.
- Sistema ligado: A saída é activada quando o sistema é ligado e permanece activa até o sistema ser desligado.
- Sistema pronto: A saída é activada quando o sistema está pronto a ser ligado (inexistência de zonas abertas ou problemas de sistema).
- Comando via rádio ligado/desligado: A saída é activada ou desligada quando o utilizador prime o botão para armar (bloquear) ou desarmar (desbloquear) do comando via rádio.
- Controlo pelo utilizador: A saída é activada ou desactivada quando um utilizador ou o instalador utiliza a opção Accionar saídas a partir do menu do telefone.
- Intrusão e incêndio interiores: A saída é activada quando ocorre um alarme de intrusão ou de incêndio interiores. Para desligar a saída, desligue o sistema ou espere até ao fim do tempo de corte da sirene. Os alarmes de incêndio têm prioridade sobre os alarmes de intrusão.
- Sistema ligado (desocupado): A saída é activada quando o sistema é Ligado (desocupado) e não existem zonas inibidas ou fechadas de forma forçada.

## - Intrusão e incêndio:

- A saída é activada quando ocorre qualquer alarme (de intrusão ou de incêndio). Para desligar a saída, desligue o sistema ou aguarde até ao final do tempo de corte da sirene.
- Quando ocorre um alarme de incêndio, esta função de saída disponibiliza apenas uma saída estável (sem Código temporal 3 ou Cadência de impulso).
- Os alarmes de incêndio têm prioridade sobre os alarmes de intrusão.

## 880. Tempo mínimo de repetição da mensagem de alarme

Introduza o tempo durante o qual o teclado de comando deverá esperar entre cada aviso de mensagem de alarme antes de repetir esse mesmo aviso, mesmo que o sensor de proximidade do teclado de comando detecte movimento.

9xx1. Tipos de zona

- **Desactivada:** A zona está desactivada.
- Perímetro (entrada ou saída): Se a zona for activada e o sistema estiver ligado, começa a contar o Tempo de entrada. Ocorre um alarme se o sistema não estiver desligado quando o Tempo de entrada terminar.
- Interior (percurso de entrada): Se o sistema estiver ligado no modo ocupado, ignora estas zonas. Se estiver ligado no modo desocupado e a zona for activada, é activado o sinal de alarme. Estas zonas são ignoradas durante o Tempo de saída e o Tempo de entrada.
- **Perímetro imediato :** Se a zona for activada com o sistema ligado, ocorre um alarme local
- 24 horas: Se a zona for activada, o alarme será sempre activado. Para repor uma zona de 24 horas, desligue o sistema caso ele esteja ligado, ou confirme o alarme se estiver desligado.
- Incêndio verificado: Se a zona for activada, ocorrerá uma verificação de incêndio. Se ocorrer um segundo evento de incêndio durante o período de espera de dois minutos, será activado um alarme de incêndio. Se não ocorrer um segundo evento de incêndio nesse espaço de tempo, o sistema regressará ao normal.
- Incêndio imediato : Se a zona for activada, o alarme de incêndio será sempre activado.
- Pânico silencioso : Se a zona for activada, o alarme será sempre activado. Não haverá indicação visual ou auditiva do alarme.
- Interior entrada/saída : Se a zona for activada e o sistema estiver em protecção personalizada, o Tempo de entrada entra em funcionamento. Se o sistema estiver ligado no Modo ocupado ou Modo desocupado, a zona comporta-se como Seguidor de entrada/ interior.
- Anulação de saída para perímetro : Se a zona for activada e reposta durante o Tempo de saída, o Tempo de saída termina e o sistema liga-se de imediato.
- Comutador de chave momentâneo: Ligue ou desligue o sistema utilizando um comutador de chave momentâneo.
- Comutador de chave sempre activo: Ligue ou desligue o sistema utilizando um comutador de chave sempre activo.
- Problema de 24 horas: Se a zona for activada, o sistema regista uma condição de problema. Para repor uma zona de problema de 24 horas, desligue o sistema caso ele esteja ligado ou confirme o alarme se o sistema estiver desligado.
- Emergência activada por utilizador, tipo de zona 24 horas supervisionada:
  - Se o tipo de circuito da zona = 0, um circuito aberto ou em curto-circuito cria uma condição de sabotagem. Um circuito fora do normal cria uma condição de alarme.
  - Se o tipo de circuito da zona = 1, um circuito aberto ou em curto-circuito cria uma condição de alarme.
  - Para mais informações, consulte Tipo de circuito, na página 68.
  - Se a Emergência activada por utilizador estiver atribuída a um detector via rádio, qualquer condição de alarme fora do normal cria uma condição de alarme.
  - Para repor uma zona de emergência activada pelo utilizador, desligue o sistema caso ele esteja ligado ou confirme o alarme se o sistema estiver desligado.

## 9xx6. Verificação de alarmes

Seleccione se a central receptora pode verificar o alarme quando recebe um relatório de alarme da zona e o relatório é confirmado.

## 9.2 Códigos de País

O código de país configura o painel de controlo para as predefinições correspondentes ao país seleccionado para a sua instalação.

| País            | Código | País                   | Código |
|-----------------|--------|------------------------|--------|
| Argentina       | 01     | Israel                 | 63     |
| Austrália       | 02     | Itália                 | 25     |
| Áustria         | 03     | Japão                  | 26     |
| Bielorrússia    | 62     | Lituânia               | 29     |
| Bélgica         | 04     | Luxemburgo             | 20     |
| Bósnia          | 65     | Malásia                | 32     |
| Brasil          | 05     | México                 | 34     |
| Bulgária        | 06     | Países Baixos          | 35     |
| Canadá          | 07     | Nova Zelândia          | 36     |
| China           | 08     | Noruega                | 38     |
| Croácia         | 10     | Polónia                | 41     |
| República Checa | 12     | Portugal               | 42     |
| Dinamarca       | 13     | Roménia                | 43     |
| Egipto          | 14     | Federação Russa        | 44     |
| Finlândia       | 16     | Espanha                | 51     |
| França          | 17     | Suécia                 | 52     |
| Alemanha        | 18     | Taiwan                 | 54     |
| Grécia          | 19     | Tailândia              | 55     |
| Hong Kong       | 20     | Turquia                | 56     |
| Hungria         | 21     | Ucrânia                | 62     |
| Índia           | 22     | Emirados Árabes Unidos | 65     |
| Indonésia       | 23     | Reino Unido            | 57     |
| Irlanda         | 24     | Estados Unidos         | 58     |

## 9.3

## Códigos de Programação Predefinidos Específicos de cada Código de País

| ltem de |    | Códigos de país |    |    |    |    |    |    |    |    |    |    |    |    |
|---------|----|-----------------|----|----|----|----|----|----|----|----|----|----|----|----|
| prog.   | 3  | 4               | 6  | 10 | 12 | 13 | 14 | 16 | 17 | 18 | 19 | 21 | 24 | 25 |
| 107     | 5  | 3               | 5  | 5  | 1  | 3  | 5  | 5  | 3  | 5  | 7  | 5  | 15 | 3  |
| 108     | 5  | 3               | 5  | 5  | 1  | 3  | 5  | 5  | 3  | 5  | 7  | 5  | 15 | 3  |
| 125     | 0  | 3               | 3  | 3  | 3  | 0  | 3  | 3  | 3  | 0  | 3  | 3  | 0  | 3  |
| 126     | 60 | 60              | 60 | 60 | 30 | 45 | 60 | 30 | 45 | 60 | 60 | 60 | 45 | 30 |
| 127     | 30 | 30              | 30 | 30 | 30 | 45 | 30 | 25 | 30 | 30 | 30 | 30 | 45 | 20 |
| 133     | 1  | 1               | 1  | 1  | 1  | 3  | 1  | 3  | 3  | 1  | 1  | 3  | 3  | 1  |

| ltem de |     |     |     |     |     | Cód | ligos de | e país |     |     |     |     |     |     |
|---------|-----|-----|-----|-----|-----|-----|----------|--------|-----|-----|-----|-----|-----|-----|
| prog.   | 3   | 4   | 6   | 10  | 12  | 13  | 14       | 16     | 17  | 18  | 19  | 21  | 24  | 25  |
| 136     | 0   | 1   | 0   | 0   | 0   | 0   | 0        | 0      | 0   | 0   | 0   | 0   | 0   | 0   |
| 137     | 0   | 0   | 0   | 0   | 0   | 1   | 0        | 0      | 0   | 0   | 0   | 0   | 0   | 0   |
| 138     | 0   | 0   | 0   | 0   | 0   | 0   | 0        | 0      | 0   | 0   | 0   | 0   | 0   | 0   |
| 204     | 3   | 3   | 1   | 1   | 3   | 3   | 1        | 2      | 3   | 3   | 5   | 3   | 3   | 5   |
| 211     | 0   | 0   | 0   | 0   | 0   | 0   | 0        | 0      | 0   | 0   | 0   | 0   | 5   | 3   |
| 212     | 0   | 0   | 0   | 0   | 0   | 0   | 0        | 0      | 0   | 0   | 0   | 0   | 5   | 3   |
| 213     | 0   | 0   | 0   | 0   | 0   | 0   | 0        | 0      | 0   | 0   | 0   | 0   | 5   | 3   |
| 214     | 0   | 0   | 0   | 0   | 0   | 0   | 0        | 0      | 0   | 0   | 0   | 0   | 4   | 3   |
| 216     | 110 | 112 | 000 | 112 | 112 | 112 | 000      | 112    | 112 | 110 | 000 | 112 | 999 | 113 |
| 306     | 0   | 0   | 0   | 0   | 0   | 0   | 0        | 0      | 0   | 0   | 0   | 0   | 0   | 0   |
| 9011    | 6   | 1   | 6   | 6   | 1   | 6   | 6        | 6      | 1   | 6   | 6   | 6   | 1   | 1   |
| 9021    | 1   | 3   | 1   | 1   | 2   | 1   | 1        | 1      | 2   | 1   | 1   | 1   | 8   | 3   |
| 9031    | 1   | 3   | 1   | 1   | 2   | 3   | 1        | 2      | 2   | 1   | 3   | 1   | 3   | 3   |
| 9041    | 1   | 3   | 1   | 1   | 2   | 3   | 1        | 2      | 2   | 1   | 3   | 1   | 3   | 3   |
| 9051    | 1   | 3   | 1   | 1   | 2   | 3   | 1        | 3      | 3   | 1   | 2   | 1   | 3   | 2   |
| 9061    | 2   | 3   | 2   | 2   | 2   | 2   | 2        | 3      | 3   | 2   | 2   | 2   | 3   | 2   |
| 9071    | 2   | 3   | 2   | 2   | 2   | 2   | 2        | 4      | 3   | 2   | 2   | 2   | 2   | 2   |
| 9081    | 2   | 3   | 2   | 2   | 2   | 2   | 2        | 3      | 4   | 2   | 4   | 2   | 2   | 4   |
| 9012    | 2   | 0   | 2   | 2   | 2   | 2   | 2        | 2      | 0   | 2   | 2   | 2   | 0   | 0   |
| 9022    | 2   | 0   | 2   | 2   | 2   | 0   | 2        | 2      | 0   | 2   | 2   | 2   | 0   | 0   |
| 9032    | 2   | 0   | 2   | 2   | 2   | 0   | 2        | 2      | 0   | 2   | 2   | 2   | 0   | 0   |
| 9042    | 2   | 0   | 2   | 2   | 2   | 0   | 2        | 2      | 0   | 2   | 2   | 2   | 0   | 0   |
| 9052    | 2   | 0   | 2   | 2   | 2   | 0   | 2        | 2      | 0   | 2   | 2   | 2   | 0   | 0   |
| 9062    | 2   | 0   | 2   | 2   | 2   | 0   | 2        | 2      | 0   | 2   | 2   | 2   | 0   | 0   |
| 9072    | 2   | 0   | 2   | 2   | 2   | 0   | 2        | 2      | 0   | 2   | 2   | 2   | 0   | 0   |
| 9082    | 2   | 0   | 2   | 2   | 2   | 0   | 2        | 2      | 0   | 2   | 2   | 2   | 0   | 0   |
| 9092    | 2   | 0   | 2   | 2   | 2   | 0   | 2        | 2      | 0   | 2   | 2   | 2   | 0   | 0   |
| 9102    | 2   | 0   | 2   | 2   | 2   | 0   | 2        | 2      | 0   | 2   | 2   | 2   | 0   | 0   |
| 9112    | 2   | 0   | 2   | 2   | 2   | 0   | 2        | 2      | 0   | 2   | 2   | 2   | 0   | 0   |
| 9122    | 2   | 0   | 2   | 2   | 2   | 0   | 2        | 2      | 0   | 2   | 2   | 2   | 0   | 0   |
| 9132    | 2   | 0   | 2   | 2   | 2   | 0   | 2        | 2      | 0   | 2   | 2   | 2   | 0   | 0   |
| 9142    | 2   | 0   | 2   | 2   | 2   | 0   | 2        | 2      | 0   | 2   | 2   | 2   | 0   | 0   |

| ltem de |   |   |   |    |    | Cód | ligos de | país |    |    |    |    |    |    |
|---------|---|---|---|----|----|-----|----------|------|----|----|----|----|----|----|
| prog.   | 3 | 4 | 6 | 10 | 12 | 13  | 14       | 16   | 17 | 18 | 19 | 21 | 24 | 25 |
| 9152    | 2 | 0 | 2 | 2  | 2  | 0   | 2        | 2    | 0  | 2  | 2  | 2  | 0  | 0  |
| 9162    | 2 | 0 | 2 | 2  | 2  | 0   | 2        | 2    | 0  | 2  | 2  | 2  | 0  | 0  |
| 9172    | 2 | 0 | 2 | 2  | 2  | 0   | 2        | 2    | 0  | 2  | 2  | 2  | 0  | 0  |
| 9182    | 2 | 0 | 2 | 2  | 2  | 0   | 2        | 2    | 0  | 2  | 2  | 2  | 0  | 0  |
| 9192    | 2 | 0 | 2 | 2  | 2  | 0   | 2        | 2    | 0  | 2  | 2  | 2  | 0  | 0  |
| 9202    | 2 | 0 | 2 | 2  | 2  | 0   | 2        | 2    | 0  | 2  | 2  | 2  | 0  | 0  |
| 9212    | 2 | 0 | 2 | 2  | 2  | 0   | 2        | 2    | 0  | 2  | 2  | 2  | 0  | 0  |
| 9222    | 2 | 0 | 2 | 2  | 2  | 0   | 2        | 2    | 0  | 2  | 2  | 2  | 0  | 0  |
| 9223    | 2 | 0 | 2 | 2  | 2  | 0   | 2        | 2    | 0  | 2  | 2  | 2  | 0  | 0  |
| 9242    | 2 | 0 | 2 | 2  | 2  | 0   | 2        | 2    | 0  | 2  | 2  | 2  | 0  | 0  |
| 9252    | 2 | 0 | 2 | 2  | 2  | 0   | 2        | 2    | 0  | 2  | 2  | 2  | 0  | 0  |
| 9262    | 2 | 0 | 2 | 2  | 2  | 0   | 2        | 2    | 0  | 2  | 2  | 2  | 0  | 0  |
| 9272    | 2 | 0 | 2 | 2  | 2  | 0   | 2        | 2    | 0  | 2  | 2  | 2  | 0  | 0  |
| 9282    | 2 | 0 | 2 | 2  | 2  | 0   | 2        | 2    | 0  | 2  | 2  | 2  | 0  | 0  |
| 9292    | 2 | 0 | 2 | 2  | 2  | 0   | 2        | 2    | 0  | 2  | 2  | 2  | 0  | 0  |
| 9302    | 2 | 0 | 2 | 2  | 2  | 0   | 2        | 2    | 0  | 2  | 2  | 2  | 0  | 0  |
| 9612    | 2 | 0 | 2 | 2  | 2  | 0   | 2        | 2    | 0  | 2  | 2  | 2  | 0  | 0  |
| 9322    | 2 | 0 | 2 | 2  | 2  | 0   | 2        | 2    | 0  | 2  | 2  | 2  | 0  | 0  |
| 814     | 0 | 1 | 0 | 0  | 1  | 1   | 0        | 0    | 1  | 0  | 0  | 0  | 2  | 0  |
| 824     | 0 | 1 | 0 | 0  | 1  | 1   | 0        | 0    | 1  | 0  | 1  | 0  | 2  | 2  |
| 834     | 0 | 1 | 0 | 0  | 1  | 1   | 0        | 0    | 1  | 0  | 1  | 0  | 2  | 2  |
| 844     | 0 | 1 | 0 | 0  | 1  | 1   | 0        | 0    | 1  | 0  | 1  | 0  | 2  | 2  |
| 861     | 4 | 6 | 4 | 4  | 4  | 4   | 4        | 6    | 6  | 4  | 4  | 6  | 4  | 4  |
| 611     | 5 | 5 | 5 | 5  | 5  | 5   | 5        | 5    | 14 | 5  | 5  | 5  | 5  | 5  |
| 621     | 5 | 5 | 5 | 5  | 5  | 5   | 5        | 5    | 5  | 5  | 5  | 5  | 5  | 6  |
| 631     | 5 | 6 | 7 | 7  | 7  | 7   | 7        | 7    | 6  | 5  | 7  | 7  | 1  | 8  |
| 641     | 5 | 7 | 5 | 5  | 5  | 6   | 5        | 5    | 7  | 5  | 5  | 5  | 9  | 5  |
| 642     | 0 |   | 0 | 0  | 1  | 1   | 0        | 0    | 1  | 0  | 0  | 0  | 0  | 1  |
| 121     | 2 | 2 | 2 | 2  | 2  | 2   | 8        | 2    | 2  | 2  | 2  | 2  | 2  | 2  |
| 600     | 0 | 1 | 1 | 1  | 1  | 1   | 1        | 1    | 1  | 0  | 1  | 1  | 1  | 1  |
| 115     | 0 | 2 | 2 | 0  | 2  | 2   | 0        | 0    | 2  | 0  | 0  | 0  | 0  | 2  |
| 116     | 0 | 0 | 0 | 0  | 0  | 0   | 0        | 0    | 0  | 0  | 0  | 1  | 0  | 0  |

| Item de |   |   |   |    |    | Cóc | ligos de | e país |    |    |    |    |    |    |
|---------|---|---|---|----|----|-----|----------|--------|----|----|----|----|----|----|
| prog.   | 3 | 4 | 6 | 10 | 12 | 13  | 14       | 16     | 17 | 18 | 19 | 21 | 24 | 25 |
| 128     | 1 | 1 | 0 | 1  | 1  | 1   | 1        | 1      | 1  | 1  | 1  | 1  | 1  | 1  |
| 132     | 0 | 0 | 1 | 1  | 1  | 0   | 1        | 0      | 0  | 0  | 1  | 1  | 1  | 0  |
| 147     | 0 | 0 | 0 | 0  | 0  | 0   | 0        | 0      | 0  | 0  | 0  | 0  | 1  | 0  |
| 153     | 1 | 1 | 1 | 1  | 1  | 0   | 1        | 1      | 1  | 1  | 1  | 1  | 0  | 1  |
| 159     | 0 | 1 | 1 | 1  | 1  | 1   | 1        | 1      | 1  | 0  | 1  | 1  | 1  | 0  |
| 160     | 1 | 1 | 1 | 1  | 1  | 1   | 0        | 1      | 1  | 1  | 1  | 1  | 1  | 1  |
| 344     | 3 | 3 | 3 | 3  | 3  | 3   | 3        | 3      | 3  | 3  | 3  | 3  | 3  | 3  |
| 403     | 3 | 3 | 3 | 3  | 3  | 3   | 3        | 3      | 3  | 3  | 3  | 3  | 3  | 3  |
| 9015    | 6 | 6 | 6 | 6  | 6  | 6   | 6        | 5      | 4  | 6  | 6  | 6  | 6  | 6  |
| 9025    | 6 | 6 | 6 | 6  | 6  | 6   | 6        | 5      | 4  | 6  | 6  | 6  | 6  | 6  |
| 9035    | 6 | 6 | 6 | 6  | 6  | 6   | 6        | 5      | 4  | 6  | 6  | 6  | 6  | 6  |
| 9045    | 6 | 6 | 6 | 6  | 6  | 6   | 6        | 5      | 4  | 6  | 6  | 6  | 6  | 6  |
| 9055    | 6 | 6 | 6 | 6  | 6  | 6   | 6        | 5      | 4  | 6  | 6  | 6  | 6  | 6  |
| 9065    | 6 | 6 | 6 | 6  | 6  | 6   | 6        | 5      | 4  | 6  | 6  | 6  | 6  | 6  |
| 9075    | 6 | 6 | 6 | 6  | 6  | 6   | 6        | 5      | 4  | 6  | 6  | 6  | 6  | 6  |
| 9085    | 6 | 6 | 6 | 6  | 6  | 6   | 6        | 5      | 4  | 6  | 6  | 6  | 6  | 6  |
| 163     | 1 | 0 | 1 | 1  | 1  | 1   | 1        | 1      | 1  | 1  | 1  | 1  | 1  | 1  |
| 168     | 0 | 0 | 0 | 0  | 0  | 0   | 0        | 0      | 1  | 0  | 0  | 0  | 0  | 0  |

| Item de |    |    |    |    |    | Códi | gos de | país |    |    |    |    |    |
|---------|----|----|----|----|----|------|--------|------|----|----|----|----|----|
| prog.   | 29 | 30 | 35 | 38 | 41 | 42   | 43     | 44   | 51 | 52 | 53 | 56 | 57 |
| 107     | 5  | 3  | 3  | 5  | 5  | 2    | 5      | 5    | 2  | 5  | 5  | 5  | 15 |
| 108     | 5  | 3  | 3  | 5  | 5  | 2    | 3      | 5    | 2  | 5  | 5  | 5  | 15 |
| 125     | 3  | 3  | 3  | 3  | 3  | 8    | 3      | 3    | 3  | 3  | 0  | 3  | 0  |
| 126     | 60 | 60 | 60 | 60 | 60 | 30   | 30     | 60   | 30 | 60 | 60 | 60 | 45 |
| 127     | 30 | 30 | 20 | 30 | 30 | 30   | 15     | 45   | 20 | 30 | 30 | 30 | 45 |
| 133     | 1  | 1  | 3  | 3  | 1  | 3    | 1      | 3    | 3  | 3  | 1  | 1  | 4  |
| 136     | 0  | 0  | 0  | 0  | 0  | 0    | 1      | 0    | 0  | 0  | 0  | 0  | 0  |
| 137     | 0  | 0  | 0  | 0  | 0  | 0    | 0      | 0    | 0  | 0  | 0  | 0  | 0  |
| 138     | 0  | 0  | 0  | 0  | 0  | 0    | 0      | 0    | 0  | 0  | 0  | 0  | 0  |
| 204     | 1  | 3  | 3  | 3  | 1  | 2    | 1      | 1    | 3  | 3  | 3  | 1  | 3  |
| 211     | 0  | 0  | 0  | 0  | 0  | 3    | 0      | 1    | 1  | 0  | 0  | 0  | 5  |

| ltem de | Códigos de país |     |     |     |     |     |     |     |     |     |     |     |     |
|---------|-----------------|-----|-----|-----|-----|-----|-----|-----|-----|-----|-----|-----|-----|
| prog.   | 29              | 30  | 35  | 38  | 41  | 42  | 43  | 44  | 51  | 52  | 53  | 56  | 57  |
| 212     | 0               | 0   | 0   | 0   | 0   | 0   | 0   | 1   | 1   | 0   | 0   | 0   | 5   |
| 213     | 0               | 0   | 0   | 0   | 0   | 0   | 0   | 0   | 0   | 0   | 0   | 0   | 5   |
| 214     | 0               | 0   | 0   | 0   | 0   | 0   | 0   | 0   | 0   | 0   | 0   | 0   | 5   |
| 216     | 000             | 112 | 000 | 112 | 000 | 112 | 000 | 000 | 000 | 112 | 110 | 000 | 000 |
| 306     | 0               | 0   | 0   | 0   | 0   | 0   | 0   | 1   | 0   | 0   | 0   | 0   | 0   |
| 9011    | 6               | 1   | 6   | 6   | 6   | 6   | 6   | 6   | 6   | 6   | 6   | 6   | 1   |
| 9021    | 1               | 3   | 1   | 1   | 1   | 1   | 1   | 1   | 1   | 1   | 1   | 1   | 8   |
| 9031    | 1               | 3   | 1   | 2   | 1   | 2   | 1   | 2   | 2   | 2   | 1   | 1   | 3   |
| 9041    | 1               | 3   | 1   | 2   | 1   | 2   | 1   | 2   | 2   | 2   | 1   | 1   | 3   |
| 9051    | 1               | 3   | 1   | 2   | 1   | 2   | 1   | 2   | 2   | 2   | 1   | 1   | 3   |
| 9061    | 2               | 3   | 2   | 2   | 2   | 2   | 2   | 2   | 2   | 2   | 2   | 2   | 3   |
| 9071    | 2               | 3   | 2   | 2   | 2   | 2   | 2   | 2   | 2   | 2   | 2   | 2   | 2   |
| 9081    | 2               | 3   | 2   | 2   | 2   | 2   | 2   | 2   | 2   | 2   | 2   | 2   | 2   |
| 9012    | 2               | 0   | 2   | 2   | 2   | 2   | 2   | 2   | 0   | 2   | 2   | 2   | 0   |
| 9022    | 2               | 0   | 0   | 0   | 2   | 2   | 2   | 2   | 0   | 0   | 2   | 2   | 0   |
| 9032    | 2               | 0   | 0   | 0   | 2   | 2   | 2   | 2   | 0   | 0   | 2   | 2   | 0   |
| 9042    | 2               | 0   | 0   | 0   | 2   | 2   | 2   | 2   | 0   | 0   | 2   | 2   | 0   |
| 9052    | 2               | 0   | 0   | 0   | 2   | 2   | 2   | 2   | 0   | 0   | 2   | 2   | 0   |
| 9062    | 2               | 0   | 0   | 0   | 2   | 2   | 2   | 2   | 0   | 0   | 2   | 2   | 0   |
| 9072    | 2               | 0   | 0   | 0   | 2   | 2   | 2   | 2   | 0   | 0   | 2   | 2   | 0   |
| 9082    | 2               | 0   | 0   | 0   | 2   | 2   | 2   | 2   | 0   | 0   | 2   | 2   | 0   |
| 9092    | 2               | 0   | 0   | 0   | 2   | 0   | 2   | 2   | 0   | 0   | 2   | 2   | 0   |
| 9102    | 2               | 0   | 0   | 0   | 2   | 0   | 2   | 2   | 0   | 0   | 2   | 2   | 0   |
| 9112    | 2               | 0   | 0   | 0   | 2   | 0   | 2   | 2   | 0   | 0   | 2   | 2   | 0   |
| 9122    | 2               | 0   | 0   | 0   | 2   | 0   | 2   | 2   | 0   | 0   | 2   | 2   | 0   |
| 9132    | 2               | 0   | 0   | 0   | 2   | 0   | 2   | 2   | 0   | 0   | 2   | 2   | 0   |
| 9142    | 2               | 0   | 0   | 0   | 2   | 0   | 2   | 2   | 0   | 0   | 2   | 2   | 0   |
| 9152    | 2               | 0   | 0   | 0   | 2   | 0   | 2   | 2   | 0   | 0   | 2   | 2   | 0   |
| 9162    | 2               | 0   | 0   | 0   | 2   | 0   | 2   | 2   | 0   | 0   | 2   | 2   | 0   |
| 9172    | 2               | 0   | 0   | 0   | 2   | 0   | 2   | 2   | 0   | 0   | 2   | 2   | 0   |
| 9182    | 2               | 0   | 0   | 0   | 2   | 0   | 2   | 2   | 0   | 0   | 2   | 2   | 0   |
| 9192    | 2               | 0   | 0   | 0   | 2   | 0   | 2   | 2   | 0   | 0   | 2   | 2   | 0   |

| ltem de | Códigos de país |    |    |    |    |    |    |    |    |    |    |    |    |
|---------|-----------------|----|----|----|----|----|----|----|----|----|----|----|----|
| prog.   | 29              | 30 | 35 | 38 | 41 | 42 | 43 | 44 | 51 | 52 | 53 | 56 | 57 |
| 9202    | 2               | 0  | 0  | 0  | 2  | 0  | 2  | 2  | 0  | 0  | 2  | 2  | 0  |
| 9212    | 2               | 0  | 0  | 0  | 2  | 0  | 2  | 2  | 0  | 0  | 2  | 2  | 0  |
| 9222    | 2               | 0  | 0  | 0  | 2  | 0  | 2  | 2  | 0  | 0  | 2  | 2  | 0  |
| 9223    | 2               | 0  | 0  | 0  | 2  | 0  | 2  | 2  | 0  | 0  | 2  | 2  | 0  |
| 9232    | 2               | 0  | 0  | 0  | 2  | 0  | 2  | 2  | 0  | 0  | 2  | 2  | 0  |
| 9242    | 2               | 0  | 0  | 0  | 2  | 0  | 2  | 2  | 0  | 0  | 2  | 2  | 0  |
| 9252    | 2               | 0  | 0  | 0  | 2  | 0  | 2  | 2  | 0  | 0  | 2  | 2  | 0  |
| 9262    | 2               | 0  | 0  | 0  | 2  | 0  | 2  | 2  | 0  | 0  | 2  | 2  | 0  |
| 9272    | 2               | 0  | 0  | 0  | 2  | 0  | 2  | 2  | 0  | 0  | 2  | 2  | 0  |
| 9282    | 2               | 0  | 0  | 0  | 2  | 0  | 2  | 2  | 0  | 0  | 2  | 2  | 0  |
| 9292    | 2               | 0  | 0  | 0  | 2  | 0  | 2  | 2  | 0  | 0  | 2  | 2  | 0  |
| 9302    | 2               | 0  | 0  | 0  | 2  | 0  | 2  | 2  | 0  | 0  | 2  | 2  | 0  |
| 9312    | 2               | 0  | 0  | 0  | 2  | 0  | 2  | 2  | 0  | 0  | 2  | 2  | 0  |
| 9322    | 2               | 0  | 0  | 0  | 2  | 0  | 2  | 2  | 0  | 0  | 2  | 2  | 0  |
| 814     | 0               | 1  | 0  | 0  | 0  | 1  | 0  | 0  | 0  | 0  | 0  | 0  | 2  |
| 824     | 0               | 1  | 0  | 0  | 0  | 1  | 0  | 0  | 0  | 0  | 0  | 0  | 2  |
| 834     | 0               | 1  | 0  | 0  | 0  | 1  | 0  | 0  | 0  | 0  | 0  | 0  | 2  |
| 844     | 0               | 1  | 0  | 0  | 0  | 1  | 0  | 0  | 0  | 0  | 0  | 0  | 2  |
| 861     | 4               | 6  | 4  | 4  | 4  | 4  | 4  | 4  | 4  | 4  | 4  | 4  | 4  |
| 611     | 5               | 5  | 5  | 5  | 5  | 5  | 5  | 1  | 5  | 5  | 5  | 5  | 5  |
| 621     | 5               | 5  | 5  | 5  | 5  | 5  | 5  | 3  | 5  | 5  | 5  | 5  | 5  |
| 631     | 7               | 6  | 5  | 7  | 7  | 7  | 7  | 7  | 7  | 7  | 5  | 7  | 1  |
| 641     | 5               | 7  | 5  | 6  | 5  | 8  | 5  | 5  | 5  | 6  | 5  | 5  | 5  |
| 642     | 0               | 1  | 1  | 1  | 0  | 1  | 0  | 1  | 1  | 1  | 0  | 0  | 0  |
| 121     | 2               | 2  | 2  | 2  | 2  | 2  | 2  | 2  | 2  | 2  | 2  | 2  | 2  |
| 600     | 1               | 1  | 1  | 1  | 1  | 1  | 1  | 1  | 1  | 1  | 0  | 1  | 1  |
| 115     | 0               | 2  | 0  | 0  | 0  | 0  | 0  | 2  | 0  | 0  | 0  | 0  | 0  |
| 116     | 0               | 0  | 0  | 0  | 0  | 0  | 1  | 1  | 1  | 0  | 0  | 0  | 0  |
| 128     | 1               | 1  | 1  | 1  | 1  | 1  | 1  | 1  | 1  | 1  | 1  | 1  | 1  |
| 132     | 1               | 0  | 0  | 0  | 1  | 1  | 1  | 0  | 0  | 0  | 0  | 1  | 0  |
| 147     | 0               | 0  | 0  | 0  | 0  | 0  | 0  | 0  | 0  | 0  | 0  | 0  | 1  |
| 153     | 1               | 1  | 0  | 0  | 1  | 1  | 1  | 0  | 1  | 1  | 1  | 1  | 0  |

| Item de | Códigos de país |    |    |    |    |    |    |    |    |    |    |    |    |
|---------|-----------------|----|----|----|----|----|----|----|----|----|----|----|----|
| prog.   | 29              | 30 | 35 | 38 | 41 | 42 | 43 | 44 | 51 | 52 | 53 | 56 | 57 |
| 159     | 1               | 1  | 1  | 1  | 1  | 1  | 1  | 0  | 1  | 1  | 0  | 1  | 1  |
| 160     | 1               | 1  | 1  | 1  | 1  | 1  | 1  | 1  | 1  | 1  | 1  | 1  | 1  |
| 344     | 3               | 3  | 3  | 3  | 3  | 3  | 3  | 1  | 3  | 3  | 3  | 3  | 0  |
| 403     | 3               | 3  | 3  | 3  | 3  | 3  | 3  | 1  | 3  | 3  | 3  | 3  | 3  |
| 9015    | 6               | 6  | 6  | 6  | 6  | 6  | 6  | 6  | 6  | 6  | 6  | 6  | 6  |
| 9025    | 6               | 6  | 6  | 6  | 6  | 6  | 6  | 6  | 6  | 6  | 6  | 6  | 6  |
| 9035    | 6               | 6  | 6  | 6  | 6  | 6  | 6  | 6  | 6  | 6  | 6  | 6  | 6  |
| 9045    | 6               | 6  | 6  | 6  | 6  | 6  | 6  | 6  | 6  | 6  | 6  | 6  | 6  |
| 9055    | 6               | 6  | 6  | 6  | 6  | 6  | 6  | 6  | 6  | 6  | 6  | 6  | 6  |
| 9065    | 6               | 6  | 6  | 6  | 6  | 6  | 6  | 6  | 6  | 6  | 6  | 6  | 6  |
| 9075    | 6               | 6  | 6  | 6  | 6  | 6  | 6  | 6  | 6  | 6  | 6  | 6  | 6  |
| 9085    | 6               | 6  | 6  | 6  | 6  | 6  | 6  | 6  | 6  | 6  | 6  | 6  | 6  |
| 163     | 1               | 1  | 1  | 1  | 1  | 1  | 1  | 1  | 1  | 1  | 1  | 1  | 1  |
| 168     | 0               | 0  | 0  | 0  | 0  | 0  | 0  | 0  | 0  | 0  | 0  | 0  | 0  |

Bosch Security Systems, Inc. 130 Perinton Parkway Fairport, NY 14450 USA www.boschsecurity.com © Bosch Security Systems, Inc., 2018

## Bosch Sicherheitssysteme GmbH

Robert-Bosch-Ring 5 85630 Grasbrunn Germany